# SONY

# Data Projector

### **Operating Instructions**

Before operating the unit, please read this manual thoroughly and retain it for future reference.

### VPL-EX293/EX253/EX233

Not all models are available in all countries and area. Please check with your local Sony Authorized Dealer.

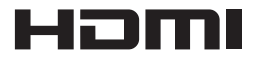

## WARNING

To reduce the risk of fire or electric shock, do not expose this apparatus to rain or moisture.

To avoid electrical shock, do not open the cabinet. Refer servicing to qualified personnel only.

### WARNING THIS APPARATUS MUST BE EARTHED.

### WARNING

When installing the unit, incorporate a readily accessible disconnect device in the fixed wiring, or connect the power plug to an easily accessible socket-outlet near the unit. If a fault should occur during operation of the unit, operate the disconnect device to switch the power supply off, or disconnect the power plug.

### WARNING:

- 1 Use the approved Power Cord (3-core mains lead) / Appliance Connector / Plug with earthing-contacts that conforms to the safety regulations of each country if applicable.
- 2 Use the Power Cord (3-core mains lead) / Appliance Connector / Plug conforming to the proper ratings (Voltage, Ampere).

If you have questions on the use of the above Power Cord / Appliance Connector / Plug, please consult a qualified service personnel.

### IMPORTANT

The nameplate is located on the bottom.

### For the customers in Taiwan only

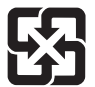

廢電池請回收

### For the customers in the U.S.A. SONY LIMITED WARRANTY - Please

visit http://www.sony.com/psa/warranty for important information and complete terms and conditions of Sony's limited warranty applicable to this product.

### For the customers in Canada SONY LIMITED WARRANTY - Please

visit http://www.sonybiz.ca/pro/lang/en/ ca/article/resources-warranty-productregistration for important information and complete terms and conditions of Sony's limited warranty applicable to this product.

### For the customers in Europe

Sony Professional Solutions Europe -Standard Warranty and Exceptions on Standard Warranty. Please visit <u>http://www.pro.sony.eu/</u> <u>warranty</u> for important information and complete terms and conditions.

For the customers in Korea <u>SONY LIMITED WARRANTY</u> - Please visit http://bpeng.sony.co.kr/handler/

<u>BPAS-Start</u> for important information and complete terms and conditions of Sony's limited warranty applicable to this product.

# **Table of Contents**

| Precautions5                          |
|---------------------------------------|
| On safety5                            |
| Safety precautions for installing the |
| unit on a ceiling6                    |
| On Installation6                      |
| On cleaning the lens and the          |
| cabinet7                              |
| On Illumination7                      |
| On Screen7                            |
| On Fan7                               |
| On Lamp7                              |
| For carrying8                         |
| On LCD Projector8                     |
| On Condensation8                      |
| Notes on security8                    |
| Checking the Supplied Accessories9    |
| Installing Projector Station for      |
| Network Presentation9                 |
| Installing Batteries9                 |
| Selecting the Menu Language           |

### Overview

| Location and Function of     |   |
|------------------------------|---|
| Controls1                    | 1 |
| Main Unit1                   | 1 |
| Terminals1                   | 2 |
| Remote Commander and Control |   |
| Panel Keys1                  | 3 |

### Preparation

| Connecting the Projector       | .15 |
|--------------------------------|-----|
| Connecting a Computer          | .15 |
| Connecting a Video equipment . | .17 |

| Connecting a USB memory        |    |
|--------------------------------|----|
| device                         | 19 |
| Connecting an External Monitor |    |
| Equipment                      | 19 |

# Projecting/Adjusting an Image

| Projecting an Image           | 20 |
|-------------------------------|----|
| Adjusting the Projected image | 21 |
| Turning Off the Power         | 24 |

### Adjustments and Settings Using a Menu

| Using a MENU              | 25 |
|---------------------------|----|
| The Picture Menu          | 26 |
| The Screen Menu           | 27 |
| The Function Menu         | 30 |
| The Operation Menu        | 31 |
| The Connection/Power Menu | 32 |
| The Installation Menu     | 34 |
| The Information Menu      | 35 |

### Network

| Using Network Features           | 36 |
|----------------------------------|----|
| Displaying the Control Window of | of |
| the Projector with a Web         |    |
| Browser                          | 36 |
| Confirming the Information       |    |
| regarding the Projector          | 37 |
| Operating the Projector from a   |    |
| Computer                         | 38 |
| Using the e-mail report          |    |
| Function                         | 38 |
|                                  |    |

### Presentation Function via Network

| Using Presentation Function via                                   |     |
|-------------------------------------------------------------------|-----|
| Network                                                           | .46 |
| Installing Projector Station for<br>Network Presentation          | .46 |
| Starting Projector Station for<br>Network Presentation            | .46 |
| Projecting an Image                                               | .47 |
| Connection Settings                                               | .48 |
| Using the Controller                                              | .48 |
| Displaying Images or Files Sent<br>from a Tablet<br>PC/Smartphone | .49 |

# *Playing Video using USB Connection*

| Playing Video using USB |    |
|-------------------------|----|
| Connection              | 50 |
| Starting USB Display .  | 50 |
| Playing Video           | 50 |
| Using the Controller    |    |

### USB Media Viewer

| Using USB Media Viewer | 52 |
|------------------------|----|
| Thumbnail Mode         | 53 |
| Option Menu            | 53 |

| Display Mode   | 54 |
|----------------|----|
| Option Menu    | 54 |
| Slideshow Mode | 54 |
| Option Menu    | 55 |

### Others

| Indicators                    | 56 |
|-------------------------------|----|
| Messages List                 | 57 |
| Troubleshooting               | 58 |
| Replacing the Lamp            | 60 |
| Cleaning the Air Filter       | 62 |
| Specifications                | 63 |
| Projection Distance           | 68 |
| Dimensions                    | 74 |
| END USER LICENSE<br>AGREEMENT | 78 |
| Notice on GNU GPL/LGPL Applie | d  |
| Software                      | 84 |
| Index                         | 94 |

# Precautions

### On safety

- Check that the operating voltage of your unit is identical with the voltage of your local power supply. If voltage adaptation is required, consult with qualified Sony personnel.
- Should any liquid or solid object fall into the cabinet, unplug the unit and have it checked by qualified Sony personnel before operating it further.
- Unplug the unit from the wall outlet if it is not to be used for several days.
- To disconnect the cord, pull it out by the plug. Never pull the cord itself.
- The wall outlet should be near the unit and easily accessible.
- The unit is not disconnected from the AC power source (mains) as long as it is connected to the wall outlet, even if the unit itself has been turned off.
- Do not look into the lens while the lamp is on.
- Do not place your hand or objects near the ventilation holes the air coming out is hot.
- Be careful not to catch your fingers by the front feet (adjustable) when you adjust the height of the unit. Do not push hard on the top of the unit with the front feet (adjustable) out.
- Avoid using an extension cord with a low voltage limited since it may cause the short-circuit and physical incidents.
- Do not catch your finger between the unit and surface of the floor when moving the projector installed on the floor.
- Do not move the projector when it is turned on and the cabinet cover is open.
- Do not install the unit in a location near heat sources such as radiators or air ducts, or in a place subject to direct sunlight, excessive dust or humidity, mechanical vibration or shock.
- Never mount the projector on the ceiling or move it by yourself. Be sure to consult with qualified Sony personnel (charged).

- If the ventilation holes are blocked, internal heat builds up, and it may cause a fire or damage the unit. To allow adequate air circulation and prevent internal heat build-up, follow the items below:
- Leave space around the unit (page 6).

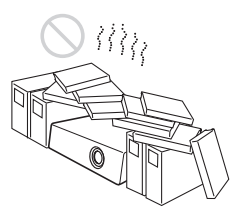

• Avoid using something to cover the ventilation holes (exhaust/intake).

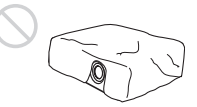

• Do not place the unit on surfaces such as an original packing sheet, soft cloth, papers, rugs, or scraps of paper. The ventilation holes may take in such materials.

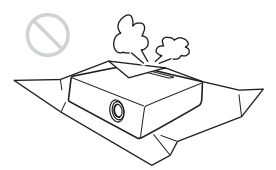

• Do not place any object just in front of the lens that may block the light during projection. Heat from the light may damage the object. Use the picture muting function to cut off the picture.

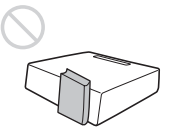

• Do not use the Security bar for the purpose of preventing theft for transporting or installing the unit. If you lift the unit by the Security bar or hang the unit by this bar, it may cause the unit to fall and be damaged, and may result in personal injury.

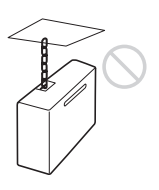

### For dealers

• Be sure to secure the cabinet cover firmly when installing to the ceiling firmly.

### Safety precautions for installing the unit on a ceiling

- Never mount the projector on the ceiling or move it by yourself. Be sure to consult the store where you purchased the projector or a dedicated installer.
- When installing the unit on a ceiling, be sure to use a safety wire, etc., to prevent the unit from falling. For the installation, be sure to consult the store where you purchased the projector or a dedicated installer.

### **On Installation**

• When installing the unit, leave space between any walls, etc. and the unit as illustrated.

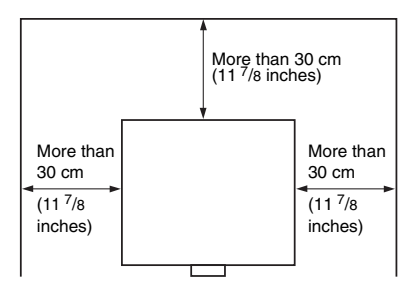

• Avoid using if the unit is tilted more than 15 degrees horizontally.

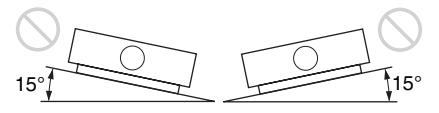

- Install the projector on the floor or ceiling. Any other installation causes a malfunction such as color irregularity or shortening lamp life.
- Avoid using the unit in a location where the temperature or humidity is very high, or temperature is very low.

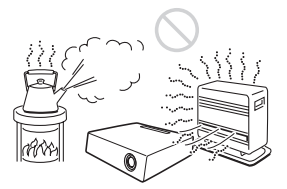

• Avoid installing the unit in a location subject to direct cool or warm air from an air-conditioner. Installing in such a location may cause malfunction of the unit due to moisture condensation or rise in temperature.

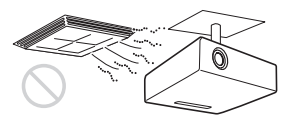

• Avoid installing the unit in a location near a heat or smoke sensor. Installing in such a location may cause malfunction of the sensor.

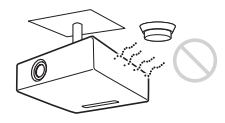

 Avoid installing the unit in a very dusty or extremely smoky environment.
 Otherwise, the air filter will become obstructed, and this may cause a malfunction of the unit or damage it.

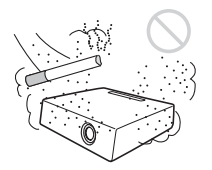

- When using the unit at an altitude of 1,500 m or higher, set "High Altitude Mode" to "On" in the Installation menu. Failing to set this mode when using the unit at high altitudes could have adverse effects, such as reducing the reliability of certain components.
- Set "Installation Attitude" on the Installation menu correctly to suit to the Installation angle. Continuing to use the wrong setting may affect component reliability.

# On cleaning the lens and the cabinet

- Be sure to disconnect the AC power cord from the AC outlet before cleaning.
- If you rub on the unit with a stained cloth, the cabinet may be scratched.
- If the unit is exposed to volatile materials such as insecticide, or the unit is in contact with a rubber or vinyl resin product for a long period of time, the unit may deteriorate or the coating may come off.
- Do not touch the lens with bare hands.
- On cleaning the lens surface: Wipe the lens gently with a soft cloth, such as a glass cleaning cloth. Stubborn stains may be removed with a soft cloth lightly dampened with water. Never use solvent such as alcohol, benzene or thinner, or acid, alkaline or abrasive detergent, or a chemical cleaning cloth.
- On cleaning the cabinet: Clean the cabinet gently with a soft cloth. Stubborn stains may be removed with a soft cloth lightly dampened with mild detergent solution and wrung, followed by wiping with a soft dry cloth. Never use solvent such as alcohol, benzene or thinner, or acid, alkaline or abrasive detergent, or a chemical cleaning cloth.

### **On Illumination**

To obtain the best picture, the front of the screen should not be exposed to direct lighting or sunlight.

### **On Screen**

When using a screen with an uneven surface, stripes pattern may rarely appear on the screen depending on the distance between the screen and the unit or the zooming magnifications. This is not a malfunction of the unit.

### On Fan

Since the projector is equipped with fans inside to prevent internal temperature from rising, there may be some noise. This is a normal result of the manufacturing process and does not indicate a malfunction. If, however, in a case of abnormal noise, consult with qualified Sony personnel.

### **On Lamp**

The lamp used as a light source contains mercury that has high internal pressure. A high-pressure mercury lamp has the following characteristics:

- Brightness of the lamp will be lowered as the elapse of time used.
- The lamp may break with a loud noise as a result of shock, damage, or deterioration caused by the elapse of time. The lamp may become unlit and may burn out.
- The lamp life varies with individual differences or usage conditions of each lamp. Therefore, it may break or will not light even before the specified replacement time.
- It may possibly break after the replacement time has elapsed. Replace the lamp with a new one as soon as possible if a message displayed on the projected image, even if the lamp normally lights.

### For carrying

This unit is precision equipment. When carrying the unit, do not subject the unit to shocks, or fall. It may damage the unit.

### **On LCD Projector**

The LCD projector is manufactured using high-precision technology. You may, however, see tiny black points and/or bright points (red, blue, or green) that continuously appear on the LCD projector. This is a normal result of the manufacturing process and does not indicate a malfunction. Also, when you use multiple LCD projectors to project onto a screen, even if they are of the same model, the color reproduction among projectors may vary, since color balance may be set differently from one projector to the next.

### **On Condensation**

If the room temperature where the projector is installed changes rapidly, or if the projector is moved suddenly from a cold to a warm place, condensation in the projector may occur. As the condensation may cause malfunction, be careful in adjusting temperature settings of the air conditioner. If condensation occurs, leave the projector turned on for about two hours before use.

### Notes on security

- SONY WILL NOT BE LIABLE FOR DAMAGES OF ANY KIND RESULTING FROM A FAILURE TO IMPLEMENT PROPER SECURITY MEASURES ON TRANSMISSION DEVICES, UNAVOIDABLE DATA LEAKS RESULTING FROM TRANSMISSION SPECIFICATIONS, OR SECURITY PROBLEMS OF ANY KIND.
- Depending on the operating environment, unauthorized third parties on the network may be able to access the unit. When connecting the unit to the network, be sure

to confirm that the network is protected securely.

- Communication content may be unknowingly intercepted by unauthorized third parties in the vicinity of the signals. When using wireless LAN communication, implement security measures properly to protect the communication content.
- From a safety standpoint, when using the unit connected with the network, it is strongly recommended to access the Control window via a Web browser and change the access limitation settings from the factory preset values (refer to "Using Network Features" (page 36)).
   Changing the password regularly is also recommended.
- Do not browse any other website in the Web browser while making settings or after making settings. Since the login status remains in the Web browser, close the Web browser when you complete the settings to prevent unauthorized third parties from using the unit or harmful programs from running.

#### Notes

- Always verify that the unit is operating properly before use. SONY WILL NOT BE LIABLE FOR DAMAGES OF ANY KIND INCLUDING, BUT NOT LIMITED TO, COMPENSATION OR REIMBURSEMENT ON ACCOUNT OF THE LOSS OF PRESENT OR PROSPECTIVE PROFITS DUE TO FAILURE OF THIS UNIT, EITHER DURING THE WARRANTY PERIOD OR AFTER EXPIRATION OF THE WARRANTY, OR FOR ANY OTHER REASON WHATSOEVER.
- SONY WILL NOT BE LIABLE FOR CLAIMS OF ANY KIND MADE BY USERS OF THIS UNIT OR MADE BY THIRD PARTIES.
- SONY WILL NOT BE LIABLE FOR THE TERMINATION OR DISCONTINUATION OF ANY SERVICES RELATED TO THIS UNIT THAT MAY RESULT DUE TO CIRCUMSTANCES OF ANY KIND.

# **Checking the Supplied Accessories**

RM-PJ8 Remote Commander (1) Lithium battery (CR2025) (1)

The battery is already installed. Before using the remote commander, remove the insulation film.

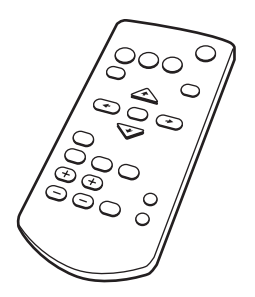

AC power cord (1) Mini D-sub 15 pin cable (1.8 m) (1)

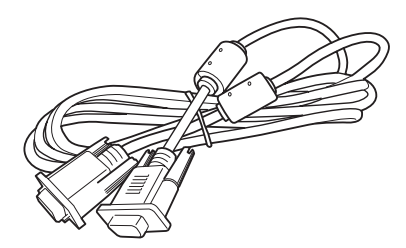

Operating Instructions (this manual) (1) Projector Station for Network Presentation application (CD-ROM) (1)

### Installing Projector Station for Network Presentation

- **1** Close all running applications.
- **2** Insert the supplied CD-ROM into the CD-ROM drive of the computer.
- **3** Open the CD-ROM and double-click the .exe file.

When the message "User Account Control" is displayed, click "Allow" or "Yes."

**4** Follow the on-screen instructions to install the software.

### **Installing Batteries**

**1** Pull out the lithium battery compartment.

Pull out the battery compartment with a stick as shown in the illustration.

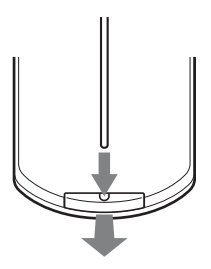

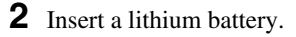

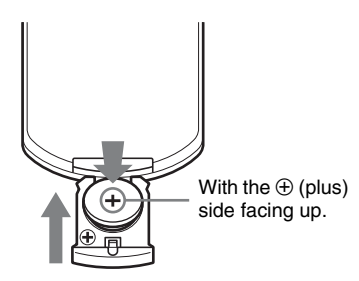

**3** Close the lithium battery compartment.

### CAUTION

Danger of explosion if battery is incorrectly replaced.

Replace only with the same or equivalent type recommended by the manufacturer. When you dispose of the battery, you must obey the law in the relative area or country.

### Installing batteries

One lithium battery (CR2025) is supplied for the RM-PJ8 Remote Commander. To avoid risk of explosion, use a lithium battery (CR2025).

# Selecting the Menu Language

The factory setting for the language for displaying menus, messages, etc. is English. To change the on-screen language, proceed as follows:

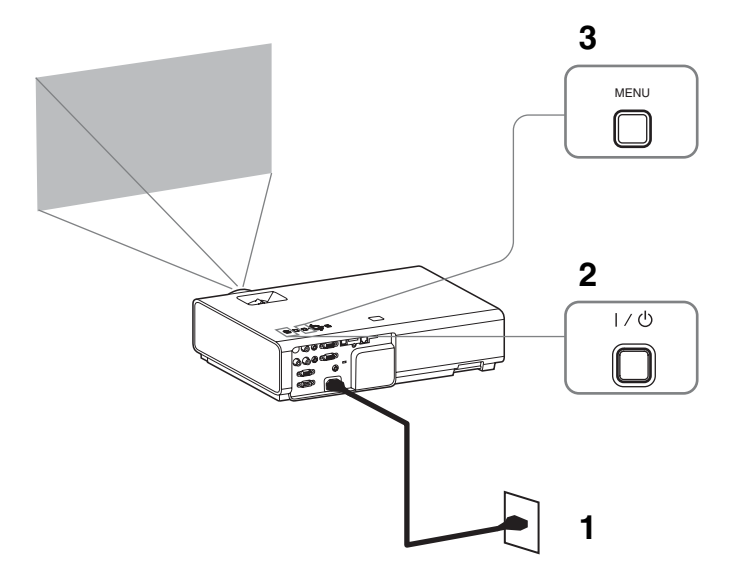

- 1 Plug in the AC power cord into a wall outlet.
- **2** Turn on the projector. Press the  $I/\bigcirc$  key.
- Press the MENU key to display the menu.If the display cannot be properly seen, adjust the focus, size, and position of the projected image (page 21).
- **4** Select the menu language.
  - Press the dot or dot key to select the Operation ( □) menu then press the ENTER key.

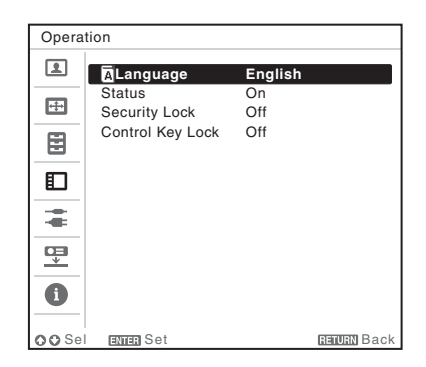

- ③ Press the ★/★/★/★ key to select a language, then press the ENTER key.
- **5** Press the MENU key to turn off the menu screen.

# Location and Function of Controls

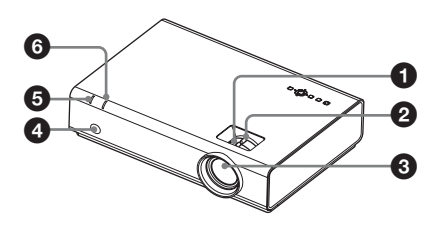

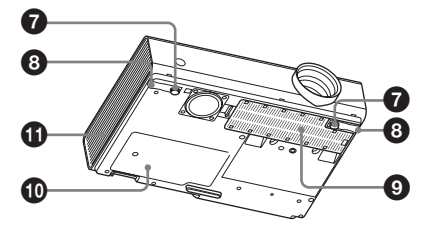

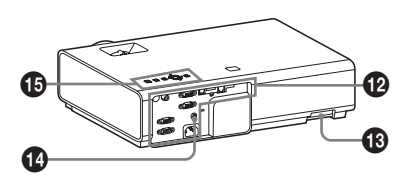

- Focus ring (page 21)
- 2 Zoom ring (page 21)
- O Lens
- A Remote Control Receiver
- ON/STANDBY indicator (page 56)
- LAMP/COVER indicator (page 56)
- Front feet (adjustable) (page 22)
- B Foot adjust button (page 22)
- Air filter cover/Ventilation holes (intake) (page 62)
- Lamp cover (page 60)

### Ventilation holes (exhaust)

### Caution

Do not place anything near the ventilation holes as this may cause internal heat buildup. Do not place your hand near the ventilation holes and the circumference as this may cause injury.

### Terminals (page 12)

### B Security bar

Connects to a commercially available security chain or wire.

### Security lock

Connects to an optional security cable manufactured by Kensington. For details, visit Kensington's web site. http://www.kensington.com/

### Control panel keys (page 13)

### Terminals

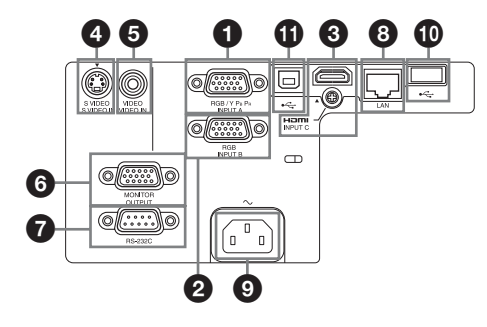

### Input (pages 15, 17)

### INPUT A

Video: RGB/YPBPR input terminal  $(RGB/YP_BP_R)$ 

### **Ø** INPUT B

Video: RGB input terminal (RGB)

### INPUT C

Video: HDMI input terminal (HDMI)

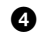

### S VIDEO (S VIDEO IN)

Video: S video input terminal (S VIDEO IN)

### VIDEO (VIDEO IN)

Video: Video input terminal (VIDEO)

### Output (page 19)

### **6** OUTPUT

Video: Monitor output terminal (MONITOR)

### Note

This terminal outputs the projected image only when INPUT A or INPUT B is used.

### Others

### 7 RS-232C terminal (RS-232C)

RS-232C compatible control terminal. Connects the computer's RS-232C terminal and the RS-232C cross cables.

### B LAN terminal (page 36)

### Caution

For safety, do not connect the terminal for peripheral device wiring that might have excessive voltage to this port. Follow the instructions for this port.

### **9** AC IN (~) socket

Connects the supplied AC power cord.

USB terminal (Type A) (• (pages 19, 52)

USB terminal (Type B) (• (page 50)

### **Remote Commander and Control Panel Keys**

### Remote Commander

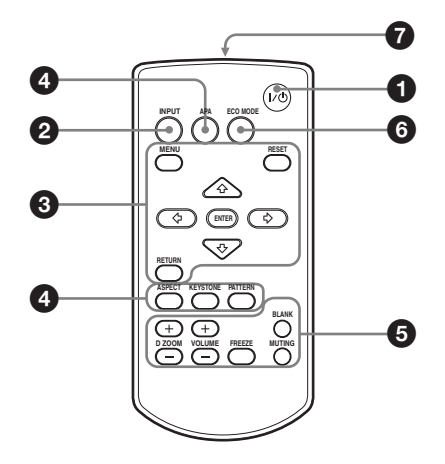

### **Control Panel Keys**

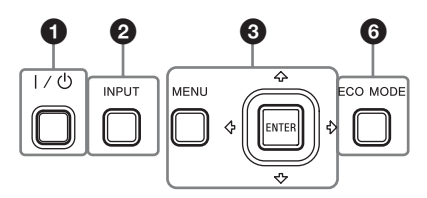

- Turning on the power/Going to standby mode I/() (On/Standby) key
- Selecting an input signal (page 20) INPUT key
- Operating a menu (page 25) MENU key RESET key ENTER /₄/\*/
  (arrow) keys RETURN key

Adjusting the image (page 21)
 ASPECT key (page 27)
 KEYSTONE key (page 23)
 PATTERN key (page 23)
 APA (Auto Pixel Alignment) key\*
 (page 23)

### Note

\* Use this key when inputting a computer signal via the RGB input terminal (INPUT A or INPUT B).

# **6** Using various functions during projecting

#### **D ZOOM (Digital Zoom) +/– key**<sup>\*1</sup> Enlarges a portion of the image while

Enlarges a portion of the image while projecting.

- 1 Press the D ZOOM + key to display the digital zoom icon on the projected image.
- 2 Press the **↑/↓**/**↓**/**↓** keys to move the digital zoom icon to the point on the image you want to enlarge.
- **3** Press the D ZOOM + key or the D ZOOM – key repeatedly to change the enlargement ratio. The image can be enlarged up to 4 times.

Press the RESET key to restore the previous image.

### **BLANK key**

Cuts off the projected image temporarily. Press again to restore the previous image. Picture muting helps reduce power consumption.

### FREEZE key<sup>\*2</sup>

Pauses a projected image. Press again to restore the image.

### Notes

- \*1: Use this key when inputting a computer signal. But it may not be used depending on the resolution of the input signal.
- \*2: Use this key when inputting a computer signal. You cannot use this key when "Type A USB", "Type B USB" or "Network" is selected as the input.

# Setting the energy-saving mode easily

### ECO MODE key

Energy-saving mode can be set easily. Energy-saving mode consists of "Lamp Mode," "With No Input," "With Static Signal" and "Standby Mode."

**1** Press the ECO MODE key to display the ECO Mode menu.

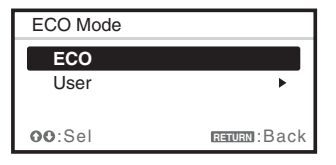

Standby Mode: Low

- User: Sets each item of the ECO Mode menu as you desire (go to step **3**).
- 3 Select "User" then press the → key. The setting items appear.

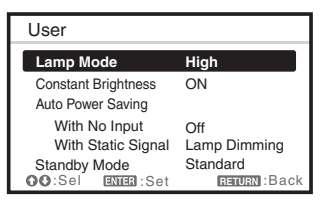

- 4 Press the ♠/♥ key to select the item then press the ENTER key.
- 5 Press the ★/★ key to select the setting value.
- 6 Press the ENTER key.

The screen returns to the User screen. For details on ECO Mode settings, see "Lamp Mode," "With No Input," "With Static Signal" and "Standby Mode" on the Connection/Power menu (page 32).

### Note

If you set "ECO Mode" to "ECO," or "Standby Mode"(in "User") to "Low," the network control function will be disabled in standby mode. If the external control is being performed by using the network or network control function, do not select "ECO," or do not set "Standby Mode" (in "User") to "Low."

### Others

### Infrared transmitter

### About remote commander operation

- Direct the remote commander toward the remote control detector.
- The shorter the distance between the remote commander and the projector is, the wider the angle within which the remote commander can control the projector becomes.
- Make sure that nothing obstructs the infrared beam between the remote commander and the remote control detector on the projector.

### **Connecting the Projector**

### Notes

- Make sure all the equipment is powered off when connecting the projector.
- Use the proper cables for each connection.
- Insert the cable plugs firmly; Loose connections may reduce performance of picture signals or cause a malfunction. When pulling out a cable, be sure to grip it by the plug, not the cable itself.
- · For more information, refer also to the instruction manuals of the equipment you are connecting.

### **Connecting a Computer**

Connection with a computer is explained for each input signal.

### **INPUT A/INPUT B**

For connecting a computer with an RGB output terminal.

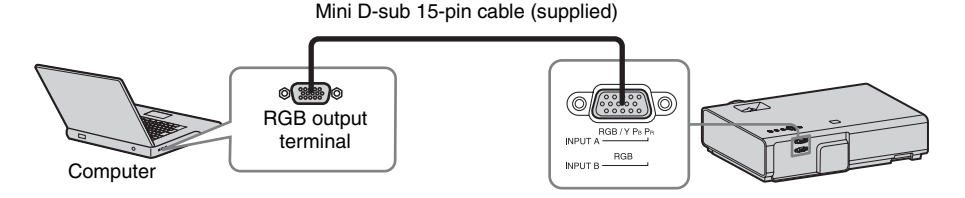

### Note

It is recommended that you set the resolution of your computer to  $1024 \times 768$  pixels for the external monitor.

### **INPUT C**

For connecting a computer with an HDMI output terminal.

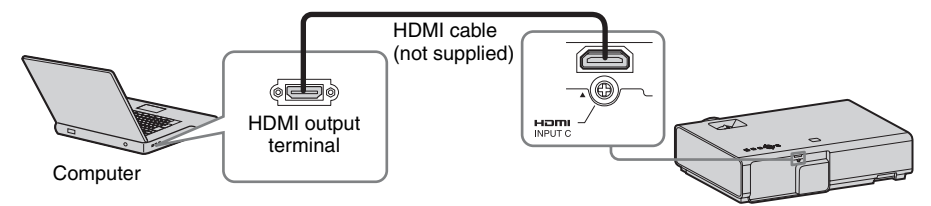

### Notes

- Use HDMI-compatible equipment which has the HDMI Logo.
- Use a high speed HDMI cable(s) on which the cable type logo is specified. (Sony products are recommended.)
- The HDMI terminal of this projector is not compatible with DSD (Direct Stream Digital) Signal or CEC (Consumer Electronics Control) Signal.

### 

For connecting to a computer with a USB terminal ("Playing Video using USB Connection" (page 50)).

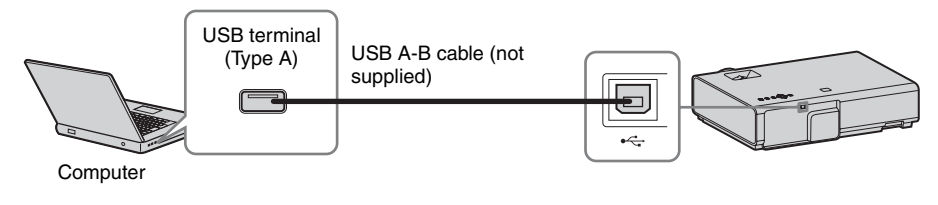

### LAN terminal

For connecting to a computer, tablet PC, or smartphone via a hub or router ("Presentation Function via Network" (page 46)).

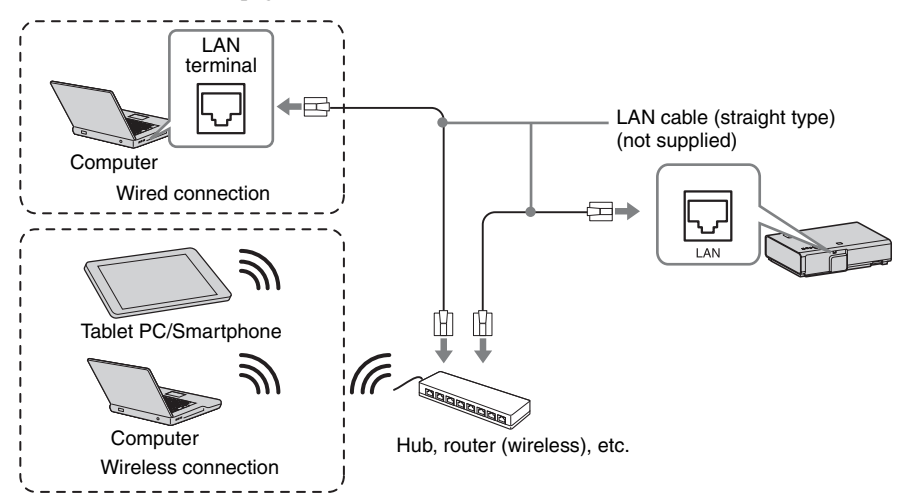

### 

For connecting a USB wireless LAN module IFU-WLM3 (not supplied) ("Presentation Function via Network" (page 46)).

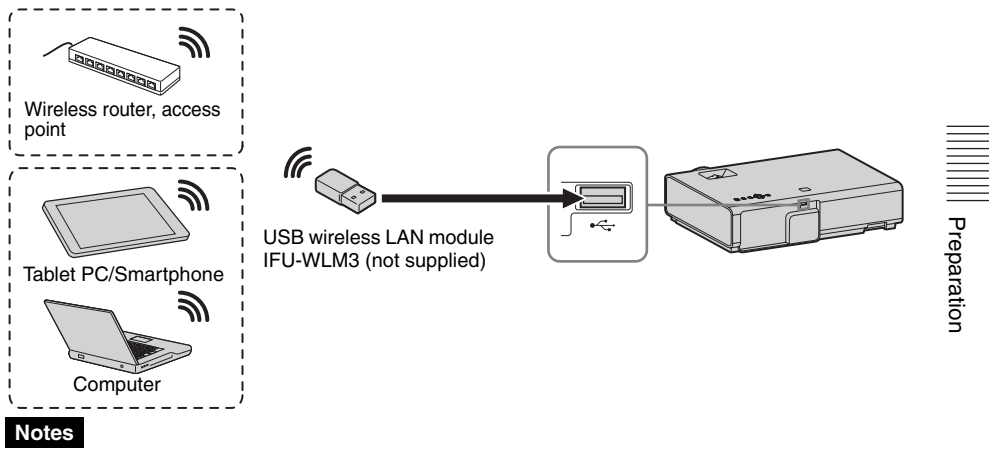

- Undesignated USB wireless LAN modules do not work.
- When connecting/disconnecting the USB wireless LAN module, make sure that the projector is in Standby mode (Standby Mode: "Low"), or the AC power cord is unplugged from the wall outlet.
- When wirelessly connecting a tablet PC/smartphone to the projector via USB wireless LAN Module IFU-WLM3 (not supplied), set "WLAN Network" to "Access Pt. (Manual)" in the projector's "WLAN Settings" (page 32).
- For connecting to the access point, access to the Web browser, and input the settings for the access point to connect. For details, see "Setting the WLAN Network of the projector" (page 40).

### **Connecting a Video equipment**

Connections with a VHS video deck, DVD player, or BD player are explained for each input signal.

### S VIDEO IN

For connecting video equipment with an S-video output terminal.

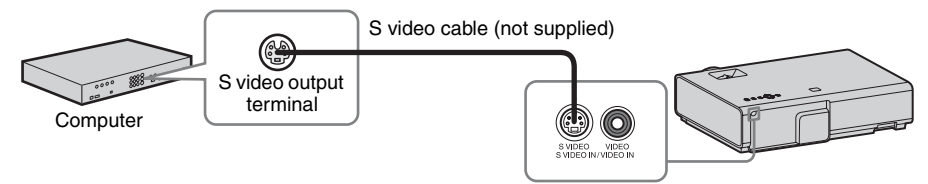

### VIDEO IN

For connecting video equipment with a video output terminal.

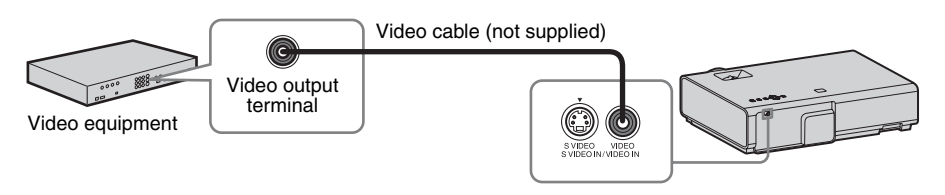

### **INPUT A**

For connecting video equipment with a YPBPR output terminal.

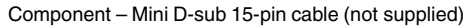

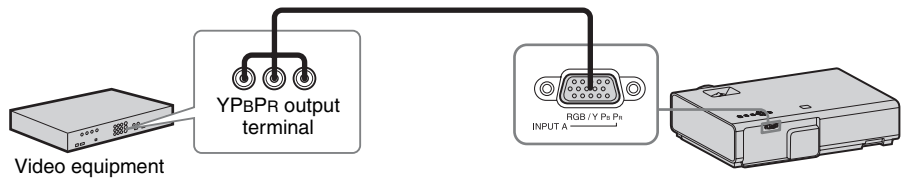

### **INPUT C**

For connecting video equipment with an HDMI output terminal.

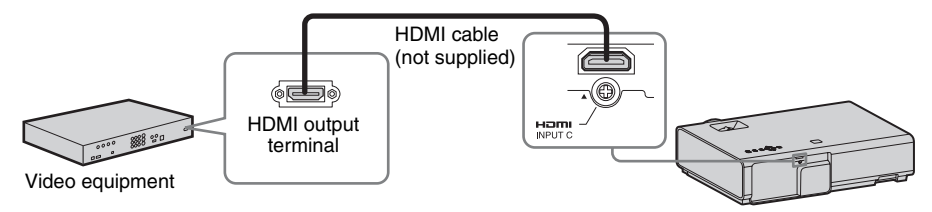

### Notes

- Use HDMI-compatible equipment which has the HDMI Logo.
- Use a high speed HDMI cable(s) on which the cable type logo is specified. (Sony products are recommended.)
- The HDMI terminal of this projector is not compatible with DSD (Direct Stream Digital) Signal or CEC (Consumer Electronics Control) Signal.

### Connecting a USB memory device

### 

For connecting a USB memory device ("Using USB Media Viewer" (page 52)).

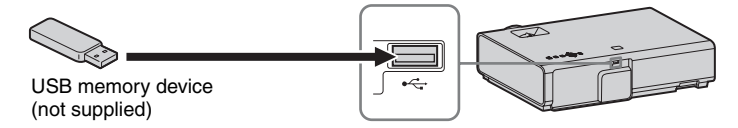

### **Connecting an External Monitor Equipment**

### OUTPUT

Projected images can be output to display equipment such as a monitor equipment.

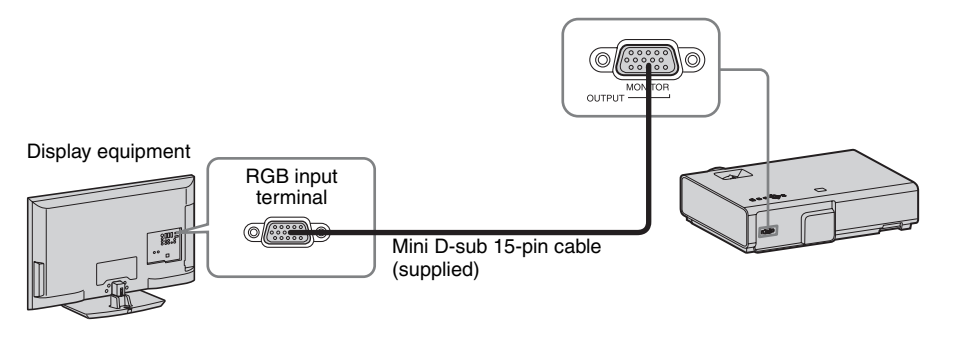

#### Note

Projected images can be output.

| Preparation

## Projecting an Image

The size of a projected image depends on the distance between the projector and screen. Install the projector so that the projected image fits the screen size. For details on projection distances and projected image sizes, see "Projection Distance" (page 68).

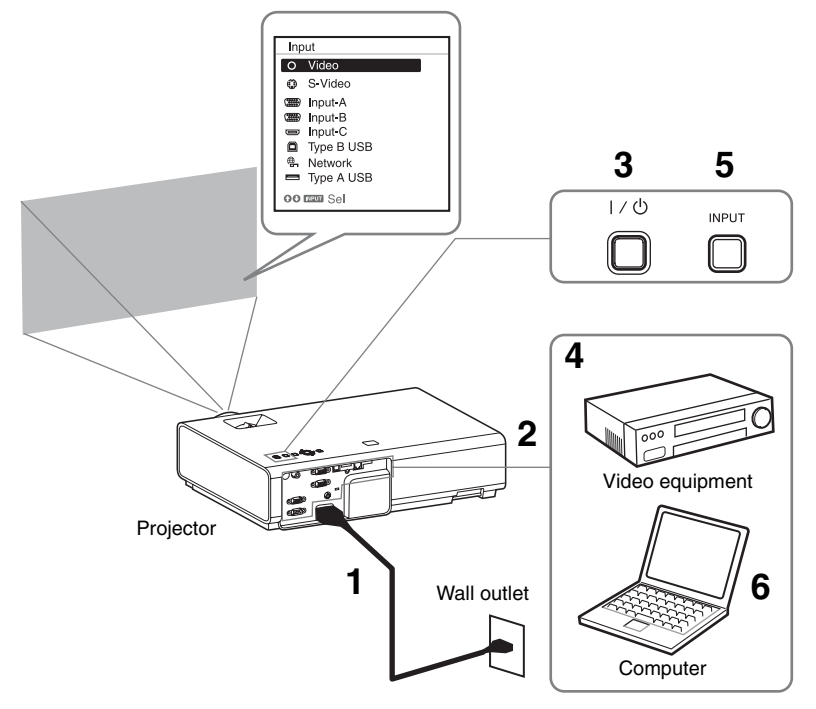

- **1** Plug the AC power cord into the wall outlet.
- **2** Connect all equipment to the projector (page 15).
- **3** Press the  $I/\bigcirc$  key to turn on the unit.
- **4** Turn on the connected equipment.
- 5 Select the input source. Press the INPUT key on the projector to display the menu for switching input signal on the screen. Press the INPUT key repeatedly, or press the **↑** key to select an image to be projected.

**6** When projecting a computer image, switch your computer's output to external display.

The method to switch the output varies depending on the type of computer.

(Example)

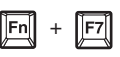

To project image files stored in a USB memory device, see "USB Media Viewer" (page 52). To play video using USB Connection, see "Playing Video using USB Connection" (page 50). To use Presentation Function via Network, see "Presentation Function via Network" (page 46). **7** Adjust the focus, size and position of the projected image (page 21).

### Adjusting the Projected image

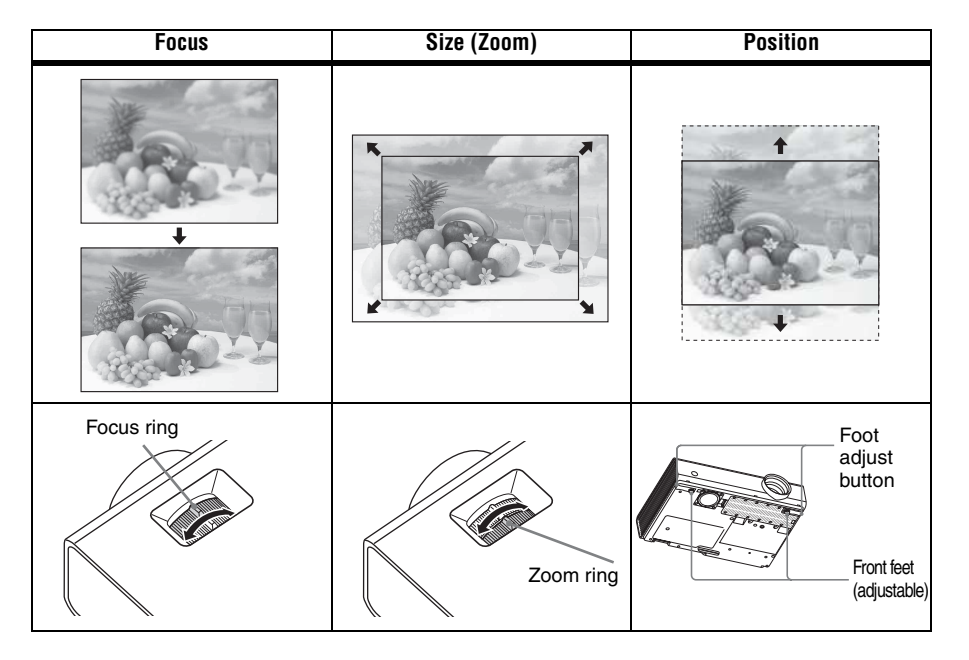

### Adjusting the tilt of the projector with the front feet (adjustable)

By changing the tilt of the projector with the foot adjust buttons/front feet (adjustable), you can adjust the position of the projected image.

### How to adjust the angle

- **1** Press and hold the foot adjust buttons.
- **2** Lift up the front of the projector to adjust the angle.
- **3** Release the foot adjust buttons.
- **4** Turn the front feet (adjustable) to set the angle of the projector precisely.

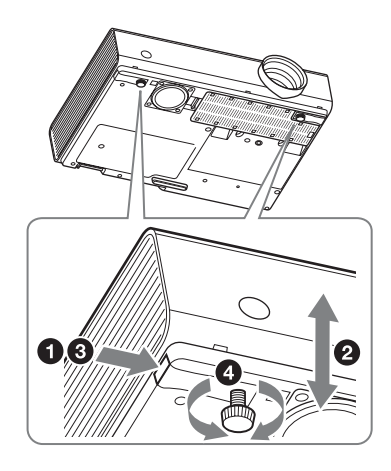

### Notes

- Be careful not to let the projector down on your fingers.
- Do not push hard on the top of the projector with the front feet (adjustable) extended.

### Changing the aspect ratio of the projected image

Press the ASPECT key on the remote commander to change the aspect ratio of the projected image. You can also change the setting in Aspect of the Screen menu (pages 27).

### Correcting trapezoidal distortion of the projected image (Keystone feature)

Normally the Keystone feature automatically adjusts the projected image. The Keystone feature may not work automatically if the screen is tilted. In this case, set Keystone manually.

- Press the KEYSTONE key on the remote commander or select V Keystone in the Installation menu.
- 2 Use the ♠/♣/♣/♠ keys to set the value. The higher the value, narrower the top of the projected image. The lower the value, the narrower the bottom.

### Note

Since the Keystone adjustment is an electronic correction, the image may be deteriorated.

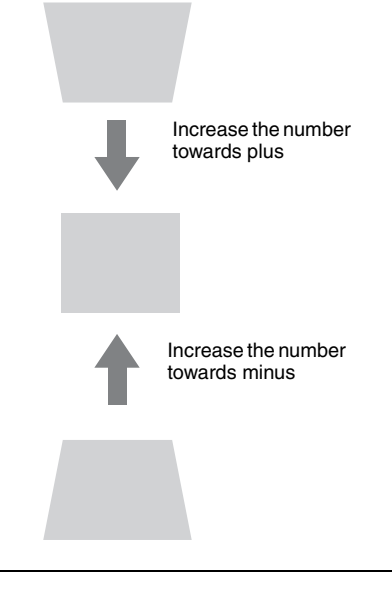

### **Displaying a pattern**

You can display a pattern for adjusting the projected image or a grid pattern with the PATTERN key on the remote commander. Press the PATTERN key again to restore the previous image. You can use a grid pattern as a guide to write text or to draw lines and shapes on the whiteboard or blackboard without using a computer.

### Note

You cannot use this key when "Type A USB", "Type B USB" or "Network" is selected as the input.

# Automatically adjusts Phase, Pitch and Shift of projected image while a signal is input from a computer (APA (Auto Pixel Alignment))

Press the APA key on the remote commander. Press again to cancel adjusting during the setting. You can also set APA in the Screen Menu (page 27). If Smart APA in the Function menu is set to "On", executes APA automatically when a signal is input (page 30).

### **Turning Off the Power**

**1** Press the I/<sup>(1)</sup> key on the unit or the remote commander. The projector starts shutdown and turns off. If you press the I/<sup>(1)</sup> key within 10 seconds again, shutdown is cancelled.

#### Note

Do not turn off the projector soon after the lamp lights. It may cause a malfunction of the lamp (does not light ,etc.).

**2** Unplug the AC power cord from the wall outlet.

### To turn off without displaying confirmation message

Press and hold the  $I/\bigcirc$  key on the unit for a few seconds (page 57).

### ECO gauge

This gauge indicates the current effectiveness of the projector's ECO function. (For details on the ECO function, see "ECO MODE key" (page 14) and "ECO" (page 32).)

The leaf icons are displayed when the projector is shut down. The number of displayed icons varies according to how much energy is saved as a result of using the ECO function.

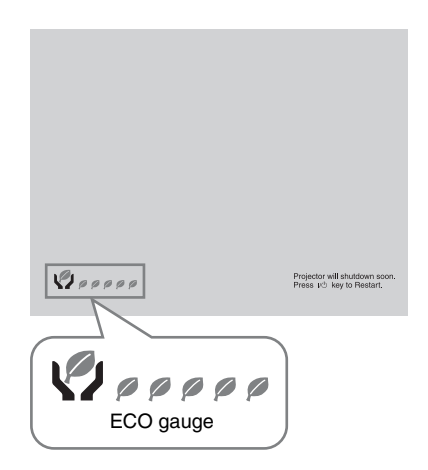

## **Using a MENU**

### Note

The menu displays used for the explanation below may be different depending on the model you are using.

- **1** Press the MENU key to display the menu.
- **2** Select the setting menu.

Use the 4/4 key to select the setting menu then press the  $\rightarrow$  key or ENTER key.

Setting menu

| J | Picture | 2                     |                 |
|---|---------|-----------------------|-----------------|
|   |         | Picture Mode<br>Reset | Standard        |
| l |         | Contrast              | 80              |
| l |         | Brightness            | 50              |
| l |         | Color                 | 50 <b>— i</b> — |
| l | E       | Hue                   | 50 <b>— i</b> — |
| l |         | Color Temp.           | Low             |
| l | 12      | Sharpness             | 5               |
| l | -       | Expert Setting        | •               |
| l | 1       |                       |                 |
|   | 0       |                       |                 |
| 1 | 00.50   | 27022 Set             | Hanning Back    |

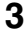

**3** Select the setting item.

Use the 4/4 key to select the setting menu then press the + key or ENTER key.

To return to the selection screen of the setting menu, press the or RETURN key.

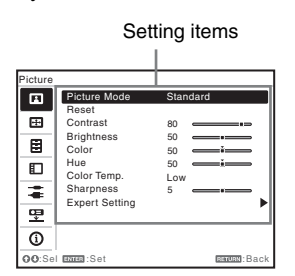

**4** Make the setting or adjustment for the selected item.

The setting method varies, depending on the setting item.

If the next menu window is displayed, select the item according to the

operations in step 3 and then press the ENTER key to register the setting. To return to the selection screen of the setting items, press the  $\leftarrow$  or RETURN key. You can press the RESET key to reset an item to its factory setting value to aid setting.

### Using a pop-up menu

Press the 4/4/4 key to select an item. A selected item takes effect immediately, except "Language", which will take effect after you press the ENTER key.

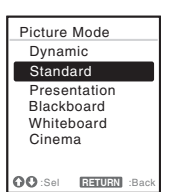

### Using the setting menu

Press the 4/4 key to select the item. Press the ENTER key to register the setting and return to the previous screen. Using the adjustment menu To increase the value, press the  $\bigstar$  key and to decrease the number, press the ♦/♦ key. Press the ENTER key to register the setting and return to the previous screen.

| Contra  | st  |             |
|---------|-----|-------------|
| 80      | Min | Max         |
| OO Adji | ust | RETURN Back |

**5** Press the MENU key to clear the menu.

> The menu disappears automatically if no operation is performed.

### The Picture Menu

The Picture is used to adjust the picture for each input signal.

| ltems                       | Item descriptions                                                                                                    |
|-----------------------------|----------------------------------------------------------------------------------------------------|
| Picture Mode                | <b>Dynamic:</b> Emphasizes the contrast to produce a dynamic and vivid picture.<br><b>Standard:</b> Provides an image which is natural and well balanced.<br><b>Presentation:</b> Provides a bright image, suitable for presentations.<br><b>Blackboard:</b> Provides an image suitable for displaying on a blackboard.<br><b>Whiteboard:</b> Provides an image suitable for displaying on a whiteboard.<br><b>Cinema:</b> Provides an image suitable for viewing movies. |
| Reset <sup>*1</sup>         | Resets the factory setting.                                                                                                    |
| Contrast                    | The higher the value, the greater the contrast. The lower the value, the lower the contrast.                                                                                                    |
| Brightness                  | The higher the value, the brighter the picture. The lower the value, the darker the picture.                                                                                                    |
| Color <sup>*2*3</sup>       | The higher the value, the greater the intensity. The lower the value, the lower the intensity.                                                                                                    |
| Hue <sup>*2 *3 *4</sup>     | The higher the value, the more greenish the picture becomes. The lower the value, the more reddish the picture becomes.                                                                                                    |
| Color Temp. <sup>*5</sup>   | <b>High/Middle/Low:</b> The higher the value, the more bluish the picture. The lower the value, the more reddish the picture.                                                                                                    |
| Sharpness <sup>*6</sup>     | The higher the value, the sharper the picture. The lower the value, the softer the picture.                                                                                                    |
| Expert Setting              |                                                                                                    |
| Gamma<br>Mode <sup>*7</sup> | <ul> <li>Graphics1: Gamma correction to make halftones brighter. This setting is suitable when projecting highly colorful images, such as photos, in a bright place.</li> <li>Graphics2: Gamma correction to improve the reproduction of halftones. Highly colorful images, such as photos, can be reproduced in natural tones.</li> <li>Graphics3: Selects gamma correction to emphasize bright parts. Projects images explicitly.</li> </ul>                            |

### Notes

- \*1: The settings in the Picture return to their factory defaults, except for Picture Mode.
- \*2: When a video signal is input, this option is available.
- \*3: When the signal without color burst signal is input after selecting "Video" or "S-Video", this option is unavailable.
- \*4: When an analog TV signal is input, this option may not available, depending on the color system.
- \*5: When "Picture Mode" is set to the item other than "Presentation" or "Blackboard," this option is available.

\*7: When "Picture Mode" is set to "Blackboard," this option is unavailable.

<sup>\*6:</sup> Not available if "Input" is set to "Type A USB."

### 🕀 The Screen Menu

The Screen menu is used to adjust the size, position and aspect ratio of the projected image for each input signal.

| Items |                                      | Item descriptions                                                                                                    |
|-------|--------------------------------------|----------------------------------------------------------------------------------------------------|
| Aspec | et <sup>*1</sup>                     | Changes the aspect ratio of the projected image.                                                                                                    |
|       | When the computer<br>signal is input | <ul> <li>4:3: Displays the image to fit the maximum projected image size with an aspect ratio fixed to 4:3.</li> <li>16:9: Displays the image to fit the maximum projected image size with an aspect ratio fixed to 16:9.</li> <li>Full 1: Displays the image to fit the maximum projected image size without changing the aspect ratio of the input signal.</li> <li>Normal: Displays the image on the center position of the projected screen without changing the resolution of the input signal or enlarging the image.</li> </ul> |
|       | When the video signal is input       | <ul> <li>4:3: Displays the image to fit the maximum projected image size with an aspect ratio fixed to 4:3.</li> <li>16:9: Displays the image to fit the maximum projected image size with an aspect ratio fixed to 16:9.</li> <li>Zoom: Zooms the center area of a projected image.</li> </ul>                                                                                                    |
| Adjus | t Signal                             | Adjusts the image of computer signal. Use this item if the edge of the image is cut and reception is bad.                                                                                                    |
|       | APA <sup>*2 *3</sup>                 | Automatically adjusts the projected image to an optimum quality when you press the ENTER key (page 13).                                                                                                    |
|       | Phase <sup>*2</sup>                  | Adjusts the dot phase of the display pixel and the input signal. Set to the value where looks clearest.                                                                                                    |
|       | Pitch <sup>*2*5</sup>                | The higher the value, the wider the horizontal image elements (pitch). The lower the value, the narrower the horizontal image elements (pitch).                                                                                                    |
|       | Shift <sup>*4</sup>                  | <ul> <li>H (Horizontal): The higher the value, the farther right the image is projected on the screen. The lower the value, the image farther left.</li> <li>V (Vertical): The higher the value, the farther up the image is projected on the screen. The lower the value, the image farther down.</li> </ul>                                                                                                    |

### Notes

- \*1: Note that if the projector is used for profit or for public viewing, modifying the original picture by switching to the aspect mode may constitute an infringement of the rights of authors or producers, which are legally protected.
  - Depending on the input signal, setting items for aspect ratio or some other setting items cannot be set in some cases, or changing the aspect ratio setting may have no effect.
  - A part of the image may be displayed in black, depending on the setting item.
- \*2: Available when a computer signal is input from the RGB input terminal (INPUT A/INPUT B).
- \*3: If the projected image includes large amount of black portion around it, the APA function will not work properly and a part of the image may not be displayed on the screen and also optimum image cannot be obtained, depending on the type of input signal. In this case, adjust the "Phase," "Pitch," and "Shift" items manually.

- \*4: Available when a computer or a video signal is input from the RGB/YPBPR input terminal (INPUT A).
- \*5: When "APA" (page 27) or "Smart APA" (page 30) is performed, the adjusted value for "Pitch" will return to its factory default. If you want to continue using the adjusted value, set "Smart APA" to "Off."

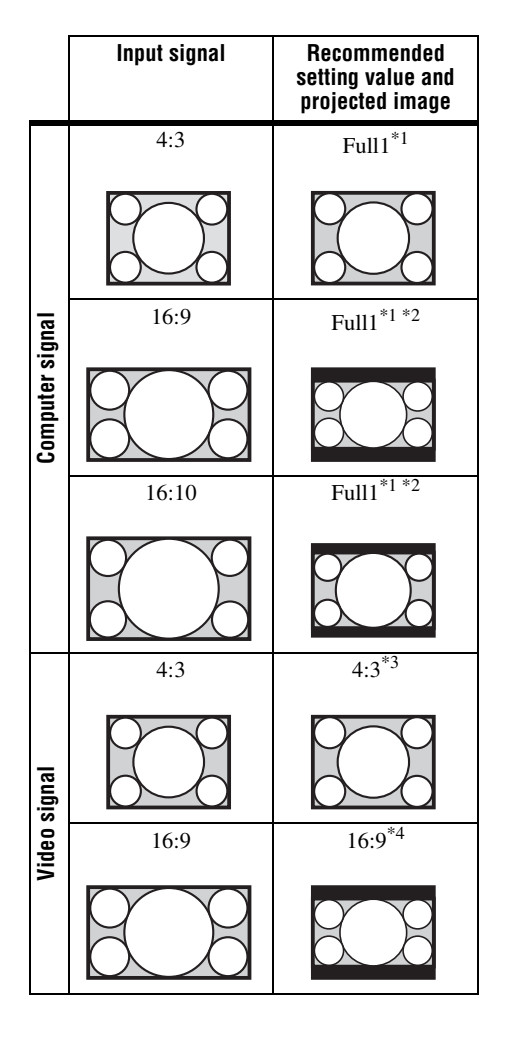

\*1: If you select "Normal," the image is projected in the same resolution as the input signal without changing the aspect ratio of the original image.

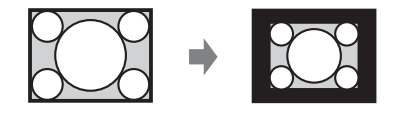

\*2: If you select "4:3," the image is projected to fit the projected image size, regardless of the aspect ratio of the image.

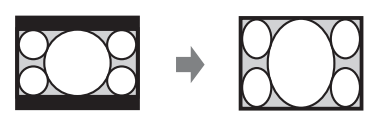

\*3: Depending on the input signal, the projected image may be projected as illustrated below. In this a case, select "16:9."

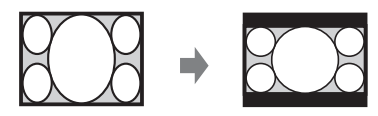

\*4: Depending on the input signal, the projected image may be projected as illustrated below. In this a case, select "Zoom."

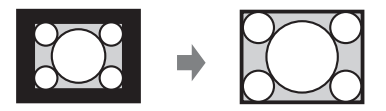

# The Function Menu

The Function menu is used for setting various functions of the projector.

| Items            | Item descriptions                                                                                                    |
|------------------|----------------------------------------------------------------------------------------------------|
| Smart APA        | <b>On/Off:</b> When set to "On," APA functions automatically when a signal is input. <sup>*1</sup>                                     |
| CC Display       | CC1/CC2/CC3/CC4/Text1/Text2/Text3/Text4: Select the closed caption service (captions or text).<br>Off: Closed caption does not appear. |
| Lamp Timer Reset | When replacing the lamp, resets the lamp timer (page 60).                                                                              |
| Start Up Image   | <b>On/Off:</b> When set to "On," the Start Up Image is displayed on the screen when the projector is powered on.                       |

### Notes

\*1: APA functions when a computer signal is input via the RGB input terminal (INPUT A/INPUT B).

## The Operation Menu

The Operation menu is used for setting for the operations by using the menu or the remote commander.

| Items                       | Item descriptions                                                                                                    |
|-----------------------------|----------------------------------------------------------------------------------------------------|
| Language                    | Selects the language used in the menu and messages.                                                                                                    |
| Status                      | <b>On:</b> All on-screen statuses are enabled.<br><b>Off:</b> Turns off the on-screen displays, except for menus, warning messages and messages from the message list.                                                                                                    |
| Security Lock <sup>*1</sup> | <ul> <li>On/Off: This function enables restriction of the projector to authorized users by password. The setting procedures for security locking are as follows:</li> <li>1 Select "On" and press the ENTER key to display the setting menu.</li> <li>2 Input the password with the MENU,  (/*/*/ and ENTER keys. (The default setting password is "ENTER, ENTER, ENTER, ENTER, ENTER.")</li> <li>3 Input a new password with the MENU,  (/*/*/ and ENTER keys.</li> <li>4 Enter the password again to confirm.</li> <li>Enter the password when you turn on the projector after disconnecting and reconnecting the AC power cord.</li> <li>When it is set to "Off," you can cancel the security lock. You are required to input the password again.</li> <li>If you fail to enter the correct password after three consecutive times, the projector cannot be used. In this case, press the I/<sup>(1)</sup> key to go Standby mode then turn on the power again.</li> </ul> |
| Control Key<br>Lock         | <ul> <li>On/Off: When set to "On," locks all the control panel keys of the projector. However, you can operate the following when set to "On":</li> <li>Press and hold the I/<sup>(1)</sup> key for approximately 10 seconds during Standby mode.</li> <li>The projector turns on.</li> <li>Press and hold the MENU key for approximately 10 seconds during power on.</li> <li>"Control Key Lock" is set to "Off" and enables operation of all keys on the projector.</li> </ul>                                                                                                    |

#### Note

\*1: You will not be able to use the projector if you forget your password. If you call qualified Sony personnel because you have forgotten the password, you will be asked to verify the projector's serial number and your identity. (This process may differ in other countries/regions.) Once your identity has been confirmed, we will provide you with the password.

# The Connection/Power Menu

| Items  |                                   | Item descriptions                                                                                                    |
|--------|-----------------------------------|----------------------------------------------------------------------------------------------------|
| LAN    | Settings                          |                                                                                                    |
|        | IP Address<br>Setup <sup>*9</sup> | Auto (DHCP): The IP address is assigned automatically from the DHCP server such as a router.<br>Manual: To specify the IP Address manually.                                                                                                    |
| WLA    | N Settings <sup>*10</sup>         |                                                                                                    |
|        | WLAN<br>Connection <sup>*8</sup>  | <b>On/Off:</b> Set the wireless output of the USB wireless LAN module (not supplied) to On/Off.                                                                                                    |
|        | WLAN<br>Network <sup>*14</sup>    | Access Pt. (Auto)/Access Pt. (Manual)/Client <sup>*11</sup> : Changes modes for WLAN. <sup>*12</sup>                                                                                                    |
| Input- | A Signal Sel.                     | <b>Auto/Computer/Video GBR/Component:</b> When set to "Auto," selects the type of video signal input automatically when "Input-A" is selected. *1                                                                                                    |
| ECO    |                                   |                                                                                                    |
|        | Lamp Mode                         | <b>High/Standard/Low/Auto</b> <sup>*5 *7</sup> : When set to "High," the image<br>becomes brighter, and power consumption becomes higher. When set to<br>"Low," power consumption is minimized; however, the image will be<br>darker. When set to "Auto," brightness is adjusted automatically<br>according to image content. Dark images are projected with brightness<br>adjusted, leading to energy-saving. Bright images are projected<br>brightly, without adjusting brightness.                                                                                                    |
|        | Constant<br>Brightness            | <b>On/Off:</b> Available when the lamp mode is set to <b>High</b> . Outputs light at a certain brightness. *13                                                                                                    |
| -      | Auto Power Savin                  | g                                                                                                    |
|        | With No Input                     | <ul> <li>Lamp Cutoff: The lamp turns off automatically and power consumption is reduced if no signal is input for about 10 minutes. The lamp lights again when a signal is input or any key is pressed. In Lamp Cutoff, the ON/STANDBY indicator lights in orange. (page 56)</li> <li>Standby*<sup>6</sup>: If no signal is input to the unit for about 10 minutes, the power turns off automatically, and the unit enters standby mode.</li> <li>Off: You can deactivate the With No Input.</li> </ul>                                                                                                    |
|        | With Static<br>Signal             | Lamp Dimming <sup>*4 *5 *7</sup> : If an image does not change for about 10 seconds, lamp output is gradually reduced (approximately 10% to 15% <sup>*3</sup> ) from that set in the Lamp Mode. Automatically the lamp slowly darkens to approximately 30% of its lamp output according to the selected time (with no change to input signal) "5," "10," "15," "20" minutes or "Demo.," While dimming the lamp, the message "Lamp Dimming" appears. If you select "Demo.," the image will start to darken about 40 seconds later. When any change in signal is detected, or an operation (remote control or control panel) is performed, normal brightness is restored.<br>Off: You can deactivate the With Static Signal. |
|        | Standby Mode <sup>*2</sup>        | Standard/Low: When set to "Low," lowers power consumption in Standby mode.                                                                                                    |

The Connection/Power menu is used for setting for the connections and power.

| Items           | Item descriptions                                                                                                    |
|-----------------|----------------------------------------------------------------------------------------------------|
| Direct Power On | <b>On/Off:</b> When set to "On," you can turn the power on without going to Standby mode when the AC power cord is connected to a wall outlet. With the projector turned off, you can also unplug the AC power cord without going to Standby mode, regardless of the Direct Power On setting. |

### Notes

- \*1: This may not be optimum depending on the input signal. In this case set manually according to the connected equipment.
- \*2: When "Standby Mode" is set to "Low," the network and network control function cannot be operated while the projector is in standby mode.
- \*3: This varies depending on the "Lamp Mode" setting.
- \*4: As the lamp is dimmed gradually, you may not notice any change in brightness. You might only notice that the lamp has dimmed when its brightness is restored after there is a change in input signal.
- \*5: This mode does not work for about three minutes after the lamp lights. A change in signal may not be detected depending on the input image. The lamp may become brighter at intervals during lamp dimming. However, this is not a malfunction. If With No Input is set, it takes priority.
- \*6: Select "Off" to avoid entering standby mode when there is no input signal.
- \*7: Does not function when "Type A USB", "Type B USB" or "Network" is selected as the input. In this case, it becomes equivalent to "Standard."
- \*8: Reflecting changes in WLAN settings may take a few moments.
- \*9: To set the IP address manually, select "Manual", press "Apply", then enter the IP address.
- \*10: When you send images or files from a tablet PC/smartphone and display them (page 49), set "WLAN Network" to "Access Pt. (Auto)" or "Access Pt. (Manual)," to use USB wireless LAN module IFU-WLM3 (not supplied) as a wireless access point.
- \*11: The factory default settings for "Access Pt. (Manual)" are as follows.

SSID: VPL + MAC address for LAN

- Security Method: WEP(64bit)
- Password: sony1

To change the settings for "Access Pt. (Manual)", use a Web browser.

For details, see "Setting the WLAN Network of the projector" (page 40).

If "Access Pt. (Manual)" is set, when you use Presentation Function via Network (page 46), select "Manual Connect" to connect to the network.

- \*12: For changing the settings for "Client," use the Web browser for change. For details, see "Setting the WLAN Network of the projector" (page 40).
- \*13: Constant Brightness mode will be enabled for about 2,000 hours after it is activated at early usage. After this period, it will be disabled automatically. Activated time and brightness may vary depending on the usage conditions.
- \*14: If the projector cannot connect wirelessly, click [Apply] once again to make sure the connection is established. For details, see "Setting the WLAN Network of the projector" (page 40).

# 🖵 The Installation Menu

| Items                               | Item descriptions                                                                                                    |
|-------------------------------------|----------------------------------------------------------------------------------------------------|
| Image Flip                          | <b>HV/H/V/Off:</b> Flips the projected image horizontally or vertically according to the installation method.                                                                                                    |
| Installation Attitude               | <b>Right Side Up/Upside Down/Link to Image Flip:</b> Change the cooling setting to suit to the installation attitude. When set to "Link to Image Flip," the cooling setting changes based on the setting of "Image Flip." Continuing to use the wrong setting may affect component reliability. |
| High Altitude<br>Mode <sup>*1</sup> | <b>On/Off:</b> Set to "On" when using the projector at an altitude of 1,500 m or higher. Continuing to use the wrong setting may affect component reliability.                                                                                                    |
| V Keystone <sup>*2</sup>            | <b>Auto/Manual<sup>*2</sup>:</b> The higher the value, the narrower the top of the projected image. The lower the value, the narrower the bottom.                                                                                                    |

The Installation menu is used for installing the projector.

### Notes

\*1: When "High Altitude Mode" is set to "On," the speed of the fan increases, and the fan noise becomes slightly louder.

\*2: Since the Keystone adjustment is an electronic correction, the image may be deteriorated.

# (1) The Information Menu

The Information menu is used to check projector status, such as total usage time of the lamp.

| ltems               | Item descriptions                                                       |
|---------------------|-------------------------------------------------------------------------|
| Model Name          | Displays the model name.                                                |
| Serial No.          | Displays the serial number.                                             |
| fH/fV <sup>*1</sup> | Displays the horizontal/vertical frequency of the current input signal. |
| Signal Type         | Displays the type of the current input signal.                          |
| Lamp Timer          | Indicates the total usage time of a lamp.                               |

### Note

\*1: These items may not be displayed depending on the input signal.

### **Using Network Features**

Connection to the network allows you to operate the following features:

- · Checking the current status of the projector via a Web browser.
- Remotely controlling the projector via a Web browser.
- Receiving the e-mail report via the projector.
- Making the network settings for the projector.
- Displaying messages on the projected image using an application.
- Supports network monitoring, control protocol (Advertisement, ADCP, PJ Talk, PJ Link, AMX DDDP [Dynamic Device Discovery Protocol], Crestron RoomView).

### Notes

- When connecting this projector with the network, consult with the network administrator. The network must be secured.
- The content communicated via a wireless LAN communication may be intercepted due to the use of radio waves. To protect the communication content, implement security measures properly according to the connection environment (page 40).
- When using this projector connected with the network, access the Control window via a Web browser and change the access limitation of the factory preset values (page 37). It is recommended to change the password regularly.
- When the setting on the Web browser is completed, close the Web browser to log out.
- The menu displays used for the explanation below may be different depending on the model you are using.
- Supported Web browsers are Internet Explorer 6/7/8/9/10.
- The menu displays only in English.
- If the browser of your computer is set to [Use a proxy server] when you access to the projector from your computer, click the check mark to set accessing without using a proxy server.
- To display messages, specific application Projector Station for Network Control (Version 1.1 or later) is necessary. For download or detailed method of using Projector Station for Network Control, please access the following URL.

http://pro.sony.com/bbsc/ssr/cat-projectors/resource.downloads

Contact your local Sony dealer for detailed information of Projector Station for Network Control.

# Displaying the Control Window of the Projector with a Web Browser

- **1** Connect the LAN cable (page 16).
- 2 Set the network settings for the projector using "LAN Settings" on the Connection/Power menu (page 32).
- 3 Start a web browser on the computer, enter the following in the address field, then press the Enter key on your computer. http://xxx.xxx.xxx (xxx.xxx.xxx: IP address for the projector) You can confirm the IP address of the

projector in the "LAN Settings" on the Connection/Power menu (page 32).
The following window appears in the Web browser:

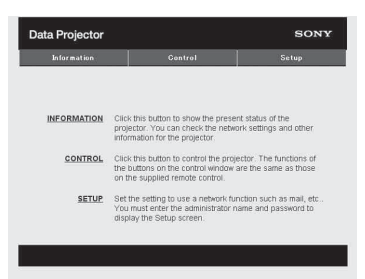

Once you make the network settings, you can open the Control window only by performing step **3** of this procedure.

#### How to operate the Control window

#### Switching the page

Click one of the Page Switching buttons to display the desired setting page.

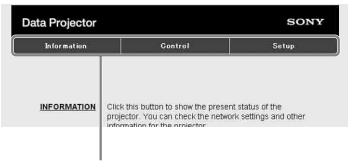

Page Switching buttons

#### Setting the access limitation

You can limit a user for accessing any particular page.

- Administrator: Allowed access to all pages
- User: Allowed access to all pages except the Setup page

Set the access limitation from [Password] of the Setup page.

When you access the Setup page for the first time, enter "root" in the Name box and enter "Projector" in the Password box of User.

The Name box of the Administrator is preset to "root."

| Information       | Control            | Setup |
|-------------------|--------------------|-------|
| Owner information | Administrator      |       |
| Network           | Password :         | _     |
| WLAN Setting      | Confirm Password : |       |
| Paseword          | User               |       |
| Mail Report       | Name               |       |
| Advanced Monu ¥   | Confirm Password   |       |
|                   | Apply              |       |

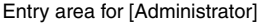

Entry area for [User]

When you change the password, input a new password after deleting the password (\*\*\*\*\*) that was set.

#### Note

If you forget your password, consult with qualified Sony personnel.

## Confirming the Information regarding the Projector

You can confirm the current settings for the projector on the Information page.

| Data Projector |                                                                  | SONY                                     |
|----------------|------------------------------------------------------------------|------------------------------------------|
| Befor mation   | Denteul                                                          | Selapi                                   |
| Information .  |                                                                  |                                          |
| PROJECTOR      | Model Name<br>Server No.<br>Lacation                             | rpoerra<br>Washing source                |
| 574105         | Prawer<br>Ingert<br>Picture Maring<br>Error                      | De<br>Vecal C<br>Of                      |
| HETWORK        | M" Address Setap<br>M" Address<br>Satset Wask<br>Default Geneary | Manani<br>regulator de sel<br>percuencia |

Information area

# Network

## Operating the Projector from a Computer

You can control the projector from the computer on the Control page.

| ð          |          |           | REFRESH |
|------------|----------|-----------|---------|
| INPUT      | MUTING   | REVISIONE |         |
| Video      | PICTURE  |           | MENU    |
| S Video    | AUDIO    | PATTERN   |         |
| INPUT A    |          |           | + +     |
| INPUT B    |          |           |         |
| INPUT C    | FREEZE   | D 2008    | ENTER   |
| Type B USB | ASPECT   |           | RETURN  |
| Network    | APA      | VOLUME    |         |
| Type A USB | ECO MODE | - +       | RESET   |
|            |          |           |         |

Operation area

The functions of the buttons shown in the operation area are the same as the keys on the remote commander.

#### Using the e-mail report Function

Set the e-mail report function on the Setup page.

Entered values will not be applied unless you click on [Apply].

1 Click on [Owner information] to enter the owner information recorded in the e-mail report.

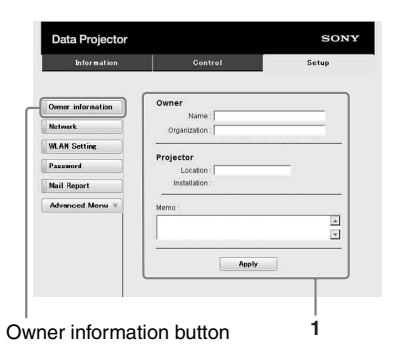

- 2 Set the timing of the e-mail report. Click on [Mail Report] to open the Mail Report page.
  - Lamp Reminder (Lamp1): Set the timing of the email report for lamp replacement. To reset Lamp Reminder, execute "Lamp Timer Reset" on the projector (page 30).
  - Maintenance Reminder: Set the timing of the email report for maintenance. To reset Maintenance Reminder, check the RESET check box and then click on [Apply].

Mail Report button

| ALCON BUILDING    | (Detted)                                                                                                    | Setup          |
|-------------------|----------------------------------------------------------------------------------------------------|----------------|
| 2                 |                                                                                                    |                |
|                   | Name Time                                                                                                    |                |
| Owner information | 10                                                                                                    |                |
| Network           | Australia Page 4                                                                                                    |                |
| WLAN Setting      | Maximum Passings                                                                                                    | - hist         |
| Paceword          | Experience                                                                                                    |                |
| Mail Report       |                                                                                                    |                |
| Advanced Menu ¥   | ADDALE                                                                                                    |                |
| 3                 | Shiekment .                                                                                                    | August Titures |
| 0                 | (0)                                                                                                    | 0 0            |
|                   | 46                                                                                                    | 0 0            |
|                   | 1.0                                                                                                    |                |
| 4                 | Mail Account                                                                                                    |                |
| 4                 | MAIl Account<br>Initial Account<br>Sequence data taken (INTY)<br>Congressed data taken (INTY)<br>Congressed data taken (INTY)<br>Congressed account (INTY)<br>Secure of the secure of the secure<br>Secure of the secure of the secure<br>Prevent of the secure of the secure<br>Prevent of the secure of the secure<br>Prevent of the secure of the secure<br>Prevent of the secure of the secure o |                |
| 6                 | Mult Accurat                                                                                                    |                |

- **3** Enter the outgoing e-mail address in the Email Address box then check the Report Timing check box of the e-mail report to be sent.
- 4 Set the mail account for sending email reports.

Mail Address: Enter the e-mail address. Outgoing Mail Server (SMTP): Enter the address of outgoing mail server (SMTP).

**Required Authentication:** Check this check box if authentication is required for sending e-mail.

Requires the use of POP Authentication before sending email (POP before SMTP): Check this check box to arrange for POP authentication to be performed before sending e-mail.

**Incoming Mail Server (POP3):** Enter the address of the incoming-mail server (POP3) to be used for POP authentication.

Account Name: Enter the mail account name.

**Password:** Enter the password.

**SMTP Authentication:** Check this check box to arrange for SMTP authentication to be performed before sending e-mail.

Account Name: Enter the mail account name.

Password: Enter the password.

**5** Confirm the contents of the e-mail report.

When you click on [View], the contents of the e-mail report are displayed.

**6** Send the test mail.

Check on the Send test mail check box then click on [Apply] to send your test mail to the e-mail address you set.

#### Notes

- The email report function will not work if the network uses Outbound Port25 blocking, which prevents access to the SMTP server.
- You cannot use the following characters to enter the characters in the text box: "'", ""
   ", "\", " & ", " < ", " > "

## Setting the LAN Network of the projector

Set the LAN network function on the Setup page.

Entered values will not be applied unless you click on [Apply].

## 1 Click on [Network] to open the Network page.

| Information       | Control Setup                                                       |
|-------------------|---------------------------------------------------------------------|
| Owner information | Internet Protocol(IP)                                               |
| Network           | Obtain an IP address automatically (DHCP)     Specify an IP address |
| WLAN Setting      | IP Address :                                                        |
| Password          | Subnet Mask:                                                        |
| N 3 D             | Default Gateway:                                                    |
| Mail Report       | Primary DNS .                                                       |
| Advanced Menu 8   | Secondary DNS:                                                      |
|                   | Ethernet                                                            |
|                   | MAC Address :                                                       |
|                   | Speed : Auto Detect -                                               |
|                   | Analy                                                               |
|                   |                                                                     |
|                   |                                                                     |

Network button

LAN Network setting area

| Network

- 2 Set the items for internet protocol. Obtain an IP address automatically: Automatically provides the network settings by a DHCP server function, such as the router. The IP Address, Subnet Mask, Default Gateway, Primary DNS, and Secondary DNS display the values provided by a DHCP server.
  - **Specify an IP address:** Set the network manually.
  - -IP Address: Input the IP address of the projector.
  - -Subnet Mask: Input the subnet mask of the projector.
  - **-Default Gateway:** Input the default gateway of the projector.
  - -**Primary DNS:** Input the primary DNS server of the projector.
  - -Secondary DNS: Input the secondary DNS server of the projector.
- **3** Set the items for Ethenet.
  - MAC Address: Displays the MAC address of the projector.

**Speed:** Select the network speed of the projector.

## Setting the WLAN Network of the projector

Set the WLAN network function on the Setup page.

Entered values will not be applied unless you click on [Apply].

To use the wireless LAN network, a USB wireless LAN module IFU-WLM3 (not supplied) is necessary.

1 Click the [WLAN Setting] to open the WLAN Setting page.

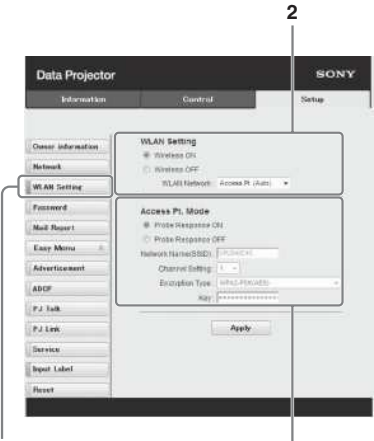

WLAN Setting button

3-(a)

 Enable or disable the radio wave output of USB wireless LAN module.
 Wireless ON: Enables radio wave output of USB wireless LAN module.
 Wireless OFF: Disables radio wave output of USB wireless LAN module.
 WLAN Network: Set the modes for USB wireless LAN module.

| Items                | Descriptions                                                                                                |
|----------------------|----------------------------------------------------------------------------------------------------|
| Access Pt.<br>(Auto) | Activates USB wireless<br>LAN module as an access<br>point, and items for<br>WLAN are automatically<br>set. |

| Items                  | Descriptions                                                                                    |
|------------------------|-------------------------------------------------------------------------------------------------|
| Access Pt.<br>(Manual) | Activates USB wireless<br>LAN module as an access<br>point. Set the items for<br>WLAN manually. |
| Client                 | Activates USB wireless<br>LAN module as a client.                                               |

## **3** (a) Input the settings for Access Pt. Mode.

When the USB wireless LAN module is activated as an access point, set the items for the access point.

**Probe Response ON:** Responds to the probe request from the client.

**Probe Response OFF:** Does not respond to the probe request from the client.

- Network Name (SSID): Displays the SSID of the access point if "WLAN Network" is set to "Access Pt. (Auto)." Input the SSID of the access point if "Access Pt. (Manual)" is selected.
- **Channel Setting:** Displays the channel of the access point if "WLAN Network" is set to "Access Pt. (Auto)." Select the channel of the access point if "Access Pt. (Manual)" is selected.
- **Encryption Type:** Displays the security method of the access point if "WLAN Network" is set to "Access Pt. (Auto)." Select the security method of the access point from the following list if "Access Pt. (Manual)" is selected.

| Encyption<br>Type                             | Descriptions                                                                                                    |
|-----------------------------------------------|----------------------------------------------------------------------------------------------------|
| Open                                          | Sets the security method<br>of the access point to open<br>system authentication.                                                                    |
| WEP 64bit                                     | Sets the security method<br>of the access point to<br>WEP (64bit).                                                                                   |
| WEP 128bit                                    | Sets the security method<br>of the access point to<br>WEP (128bit).                                                                                  |
| MIX (WPA-<br>PSK/WPA2-<br>PSK (TKIP/<br>AES)) | Sets the security method<br>of the access point to<br>MIX. (corresponding to<br>both WPA-PSK (TKIP/<br>AES) and WPA2-PSK<br>(AES) security methods). |

| Encyption<br>Type | Descriptions                                                          |
|-------------------|-----------------------------------------------------------------------|
| WPA2-<br>PSK(AES) | Sets the security method<br>of the access point to<br>WPA2-PSK (AES). |

**Key:** Input the password for security method of the access point according to the selected encryption type as below;

| Encyption<br>Type                                                     | Password                                       |
|-----------------------------------------------------------------------|------------------------------------------------|
| Open                                                                  | The password cannot be input.                  |
| WEP 64bit                                                             | Input 5 ASCII characters for a password.       |
| WEP 128bit                                                            | Input 13 ASCII characters for a password.      |
| MIX (WPA-<br>PSK/WPA2-<br>PSK (TKIP/<br>AES)) or<br>WPA2-PSK<br>(AES) | Input 8-63 ASCII<br>characters for a password. |

## (b) Input the settings for Client Mode.

When the USB wireless LAN module is activated as a client, set the items for the client (set the items for the access point the projector tries to connect to).

| Information        | Control Setup                              |
|--------------------|--------------------------------------------|
| where intermediate | WLAN Setting                               |
| interest.          | e siteses se                               |
|                    | WLAN Network Chart .                       |
| LAN DETINE         |                                            |
| sorered            | Client Mode                                |
| hall Report        | ISD I                                      |
| any Merna          | Elization Type wool -                      |
| duerticement       | Kas .                                      |
| ICP                | Cottain an IP address automotically (DHCP) |
| 17.8               | C Spects an # address                      |
|                    | P Acoves                                   |
| JLM                | Date & Colombia                            |
| ervien .           | Proper DAS                                 |
| çest Laberl        | Becondary Likes                            |
| cent               | MAC Address                                |
|                    |                                            |
|                    | Apply                                      |
|                    |                                            |
|                    |                                            |
|                    |                                            |

- **Connection Status:** Displays the connecting status between the access point and projector.
- **ESSID:** Input the ESSID of access point the projector tries to connect to.
- **Encryption Type:** Select the security method of access point the projector tries to connect to from the following list.

| Encyption<br>Type                             | Descriptions                                                                                                    |
|-----------------------------------------------|----------------------------------------------------------------------------------------------------|
| Open                                          | Sets the security method<br>of the access point to open<br>system authentication.                                                                    |
| WEP 64bit                                     | Sets the security method<br>of the access point to<br>WEP (64bit).                                                                                   |
| WEP 128bit                                    | Sets the security method<br>of the access point to<br>WEP (128bit).                                                                                  |
| MIX (WPA-<br>PSK/WPA2-<br>PSK (TKIP/<br>AES)) | Sets the security method<br>of the access point to<br>MIX. (corresponding to<br>both WPA-PSK (TKIP/<br>AES) and WPA2-PSK<br>(AES) security methods). |
| WPA2-PSK<br>(AES)                             | Sets the security method<br>of the access point to<br>WPA2-PSK (AES).                                                                                |

**Key:** Input the password for security method of the access point according to the selected encryption type as below;

| Encyption<br>Type                                                     | Password                                       |
|-----------------------------------------------------------------------|------------------------------------------------|
| Open                                                                  | The password cannot be input.                  |
| WEP 64bit                                                             | Input 5 ASCII characters for a password.       |
| WEP 128bit                                                            | Input 13 ASCII characters for a password.      |
| MIX (WPA-<br>PSK/WPA2-<br>PSK (TKIP/<br>AES)) or<br>WPA2-PSK<br>(AES) | Input 8-63 ASCII<br>characters for a password. |

#### Obtain an IP address automatically:

- Automatically provides the network settings by a DHCP server function, such as the router. The IP Address, Subnet Mask, Default Gateway, Primary DNS, and Secondary DNS display the values provided by a DHCP server.
- **Specify an IP address:** Set the network manually.
- -IP Address: Input the IP address of the projector.
- -Subnet Mask: Input the subnet mask of the projector.
- -Default Gateway: Input the default gateway of the projector.
- -Primary DNS: Input the primary DNS server of the projector.
- -Secondary DNS: Input the secondary DNS server of the projector.
- MAC Address: Displays the MAC address for USB wireless LAN module.

## Setting the Custom Labels for the Input Terminals of the Projector

• Change the label names for the input terminals that will be displayed on the projected screen on the Set up page. The entered label names will not be applied unless you click on [Apply].

## **1** Click on [Advanced Menu] to open the Setup page.

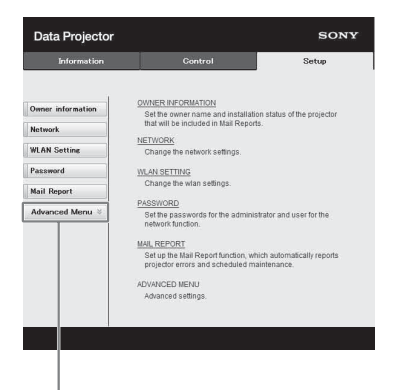

Advanced Menu button

2 Click on the [Input Label] and open the Input label setting window. Clear the check box for the label that you want to change and input the label name. You can input up to 20 of the

following letters. Alphabets: "a" to "z", "A" to "Z" Numbers: "0" to "9"

Characters: ".", ", ", ":", ";", "!", "?", """, """, "#", "\$", "%", "&", "@", "(", ")", "<", ">", "[", "]", "{", "}", "|", "=", "\*", "+", "-", "/", "\_", "\", "^", "`", "~", space

|                   | 3                                |                                    |                |
|-------------------|----------------------------------|------------------------------------|----------------|
| Owner attermation | Input Label                      |                                    |                |
| Network           | Apply outform to                 | abits for the reput lawrences      |                |
| WLAN Setting      | Cabvill can ind<br>Opecad charac | sade: Lefters 1-27-274umbe<br>Sens | 1909.<br>}}*** |
| Password          | and spaces, sa                   | r to 20 sharacters                 |                |
| Mul Report        | Mater                            |                                    | 17 Default     |
| Easy Monu A       | SHARE                            | EVG Rever                          | Poten          |
| Advertisament     | ANPLIT B                         |                                    | F Detail       |
| ADOP              | ninut c                          | 1                                  | P Detart       |
| FJ Talk           | Taxbubb                          | -                                  | P Detail       |
| Paties.           | - manual C                       |                                    | P creati       |
| Service           | 10                               | Apply                              |                |
| Input Labet       |                                  |                                    |                |
| Reast             |                                  |                                    |                |
|                   |                                  |                                    |                |
| nput Lab          | el butto                         | 'n                                 | Us<br>fac      |

## **3** Click the [Apply] button to apply the set label names.

The label name will be reflected on the screen when the input of the projector is changed.

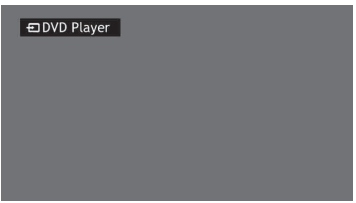

Input Terminal Label Display Screen

## Setting the Control Protocol of the Projector

Change the settings for the control protocol on the Setup page. Entered values will not be applied unless you click on [Apply].

**1** Click on [Advanced Menu] to display the buttons for more settings.

| Information       | Gontrol                                                                        | Setup                            |
|-------------------|--------------------------------------------------------------------------------|----------------------------------|
| Owner information | OWNER INFORMATION                                                              |                                  |
|                   | that will be included in Mail Reports.                                         | itatus of the projector          |
| Network           | NETWORK                                                                        |                                  |
| WLAN Setting      | Change the network settings                                                    |                                  |
|                   | onange the neuron countyp.                                                     |                                  |
| Password          | word WLAN SETTING                                                              |                                  |
| Mail Report       | Change the wian settings.                                                      |                                  |
|                   | PASSWORD                                                                       |                                  |
| Advanced Menu 🗧   | Set the passwords for the administrat<br>network function.                     | or and user for the              |
|                   | MAIL REPORT                                                                    |                                  |
|                   | Set up the Mail Report function, which<br>projector errors and scheduled maint | automatically reports<br>enance. |
|                   | ADVANCED MENU                                                                  |                                  |
|                   | Advanced settings.                                                             |                                  |
|                   |                                                                                |                                  |
|                   |                                                                                |                                  |
|                   |                                                                                |                                  |

Advanced Menu button

**2** (a)Set Advertisement.

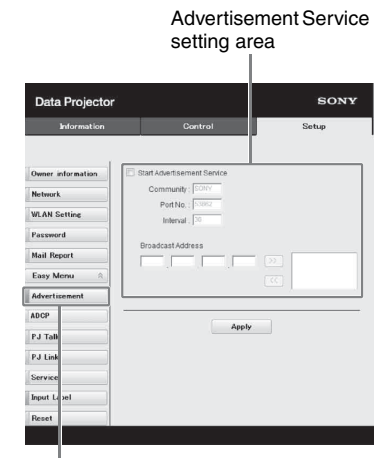

#### Advertisement button

#### Start Advertisement Service:

Set Advertisement to enabled or disabled. Items for Advertisement are enabled only when this function is enabled. The function is disabled at the factory default.

#### -Community:

Input the community name for Advertisement and PJ Talk. If the community name for Advertisement is changed, the one for PJ Talk will also be changed. Only four alphanumeric characters can be input. The factory default setting is "SONY." It is recommended that the community name be changed from the factory setting to avoid unnecessary access to the projector from other computers.

#### -Port No.:

Input the transmit port of Advertisement. The factory default setting is "53862."

#### -Interval:

Input the transmission interval (seconds) of Advertisement. The factory default setting is "30."

#### -Broadcast Address:

(b)Set ADCP.

Input the destination of data via Advertisement. If nothing is input, the data will be broadcast in the same subnetwork.

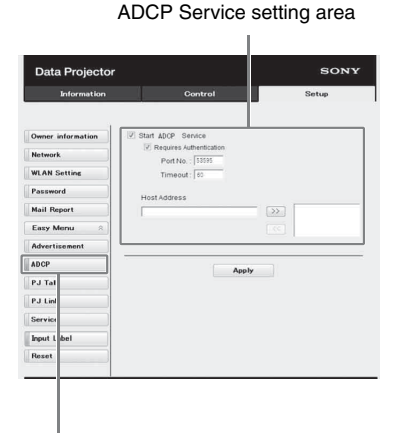

#### ADCP button

**Start ADCP Service:** Set ADCP to enabled or disabled. Items for ADCP are enabled only when this function is enabled. The function is disabled at the factory default.

-Requires Authentication: Set the authentication for ADCP to enabled or

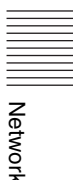

disabled. The password is the same as that of the Web page administrator. **-Port No.:** Input the server port of ADCP. The factory default setting is "53595."

-Timeout: Input the time (minutes) until ADCP communication is terminated in case it is disconnected. The factory default setting is "60."

-Host Address: Input the IP address that the ADCP server is allowed to receive. If no IP address is input, receiving commands will be allowed from any IP address. From the moment the IP address is input, access will be allowed only from that input IP address. For security reasons, it is recommended to input an IP address to restrict access.

#### (c)Set PJ Talk.

PJ Talk Service setting area

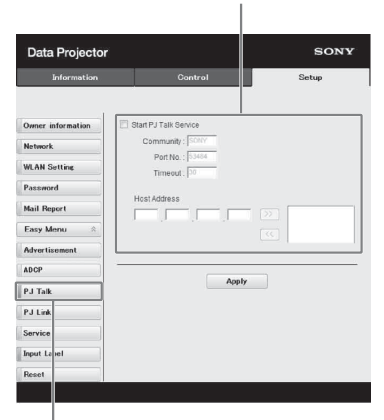

#### PJ Talk button Start PJ Talk Service:

Set PJ Talk to enabled or disabled. Items for PJ Talk are enabled only when this function is enabled. The function is disabled at the factory default.

#### -Community:

Input the community name of Advertisement and PJ Talk. If the community name for PJ Talk is changed, the one for Advertisement will also be changed. Only four alphanumeric characters can be input. The factory default setting is "SONY." It is recommended that the community name be changed from the factory setting to avoid unnecessary access to the projector from other computers.

#### -Port No.:

Input the server port of PJ Talk. The factory default setting is "53484."

#### -Timeout:

Input the time until PJ Talk communication is terminated in the case that it is disconnected. The factory default setting is "30."

#### -Host Address:

Input the IP address that the PJ Talk server is allowed to receive. If no IP address is input, receiving commands will be allowed from any IP address. From the moment the IP address is input, access will be allowed only from that input IP address. For security reasons, it is recommended to input an IP address to restrict access.

#### (d)Set PJ Link.

PJ Link Service setting area

| Data Projecto     | r                                             | SONY  |
|-------------------|-----------------------------------------------|-------|
| Information       | Control                                       | Setup |
| Owner information | PJ Link                                       |       |
| Natwork           | Start PJ Link Service Requires Authentication |       |
| WLAN Setting      | Password :                                    |       |
| Password          | Confirm Password :                            |       |
| Mail Report       | Apply                                         | ,     |
| Easy Menu 🛛 🖄     | Paper                                         |       |
| Advertisement     |                                               |       |
| ADCP              |                                               |       |
| PJ Talk           |                                               |       |
| PJ Link           |                                               |       |
| Service           |                                               |       |
| Input L bel       |                                               |       |
| Reset             |                                               |       |
|                   |                                               |       |

PJ Link button

#### Start PJ Link Service:

Set PJ Link to enabled or disabled. Items for PJ Link are enabled only when this function is enabled. This function is disabled at the factory setting.

#### -Requires Authentication:

Set the authentication for PJ Link to enabled or disabled.

#### -Password:

Input the authentication password for PJ Link. For the factory default password, refer to the PJ Link specifications.

#### (e)Set the system service.

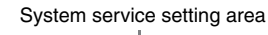

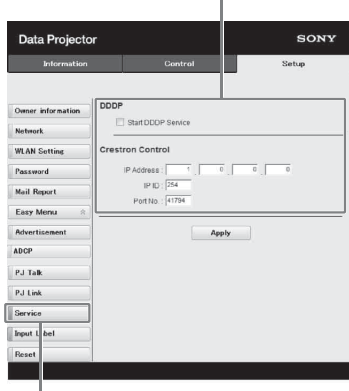

#### Service button

#### Start DDDP Service:

Set DDDP to enabled or disabled. For details, refer to the DDDP specifications in the reference from AMX Corporation. The function is disabled at the factory default.

#### **Crestron Control:**

For details, refer to the specifications in product catalogues, etc., from Crestron Corporation.

#### -IP Address:

Input the Crestron system server.

#### -IP ID:

Input the IP ID for the CIP protocol. **-Port No.:** Input the port number for the CIP

#### protocol server.

#### (f)Reset the network settings.

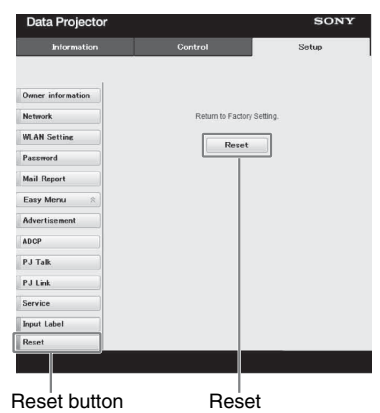

#### **Reset:**

Reset all Web browser settings to their factory defaults.

# Network

### **Using Presentation Function via Network**

The Presentation Function via Network enables you to do the following:

- Connect a maximum of eight computers to the projector.
- Project images from a maximum of four computers simultaneously.
- Connecting a USB wireless LAN module (not supplied) to the projector as an access point, allows the projector to connect to up to seven computers simultaneously.

Presentation Function via Network requires installation of Projector Station for Network Presentation (supplied CD-ROM). For information on updates of Projector Station for Network Presentation, visit Sony's web site: https://www.servicesplus.sel.sony.com/ System requirements for using the application are as follows.

#### os

Windows XP: Home/Professional Windows Vista: Home Premium/Business/Ultimate/Enterprise Windows 7: Home Premium/Professional (Recommended)/Ultimate/Enterprise Windows 8/8.1 Mac OS X: 10.6.x/10.7.x/10.8.x

#### CPU

Pentium4 2.8GHz or faster

#### Notes

- To install the application, administrative rights are required.
- If you do not have administrative rights, the application may not run properly.
- If firewall or security software is installed, the application may not run properly.
- Depending on the type of network adapter, the application may not run properly.
- Images may not be projected properly depending on the operating environment or the application.

#### Installing Projector Station for Network Presentation

- **1** Close all running applications.
- **2** Insert the supplied CD-ROM into the CD-ROM drive of the computer.
- 3 Open the CD-ROM. For Windows: Double-click the .exe file. When the message "User Account Control" is displayed, click "Allow" or "Yes." For Mac:

Double-click the .pkg file.

**4** Follow the on-screen instructions to install the software.

#### Starting Projector Station for Network Presentation

- Connect the projector to a network. For a wired connection, connect the projector by a LAN cable, then make the network settings. For details, see "LAN Settings" (page 32) or "Setting the LAN Network of the projector" (page 39). For a wireless connection, see "LAN terminal" (page 16) or "USB terminal (Type A) (↔ ")" (page 17). Also check "WLAN Settings" (page 32).
- **2** Turn on the projector. Select "Network" as the input source (page 20).

**3** Start Projector Station for Network Presentation.

#### For Windows:

Select [Start]-[All Programs]-[Projector Station for Network Presentation] on the computer.

#### For Mac:

Double-click [Projector Station for Network Presentation] in Applications folder.

#### **Projecting an Image**

After starting Projector Station for Network Presentation, the connection method selection window appears.

- Select the connection method. Select "Network connection" or "Wireless direct connection" depending on your use environment.
  - Network connection: Select this item when the projector uses LAN or "WLAN Network" is set to "Client" on the Connection/Power menu. Wireless direct connection: Select this item when "WLAN Network" is set to
  - "Access Pt. (Auto)" or "Access Pt. (Manual)" on the Connection/Power menu of the projector. For Windows:

Connection method selection window

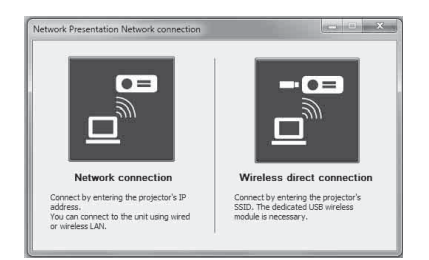

#### Network connection window

| Enter the IP address and connect<br>When the connection CODE settir<br>the unit without entering the COD | tion CODE displayed on the screen.<br>ng is set to off, you can connect to<br>DE. |
|----------------------------------------------------------------------------------------------------|-----------------------------------------------------------------------------------|
| IP Address:                                                                                              | - 0                                                                               |
| CODE:                                                                                                    |                                                                                   |
| Cancel                                                                                                   | Connect                                                                           |

#### Wireless direct connection window

| inter the SSID and con<br>When the connection Co<br>Intering CODE. | nection CODE displayed o<br>DDE setting is set to off, | in the screen.<br>you can connect without |
|--------------------------------------------------------------------|--------------------------------------------------------|-------------------------------------------|
| SSID:                                                              | (I                                                     | - 0                                       |
| Security Method:                                                   | 1                                                      | Auto                                      |
| Wireless Password:                                                 |                                                        |                                           |
| CODE:                                                              |                                                        |                                           |

#### Notes

- The appearance of the application on the screen is subject to change without notice.
- When a projector is connected to a network via a wireless connection, if the "SSID" is changed from the factory default, it may not be found.
- When a projector is connected to a network via a wired connection, depending on the network environment, it may not be found.
- **2** Set the projector an image will be projected to.

#### a) Network connection

Select or directly input the IP address of the projector that the computer is connected to. If the Connection CODE function is activated, input the four digit Connection CODE that is displayed on the right bottom area of the screen (only on the projectors with the Connection CODE function).

Since the Connection CODE function is not available on this projector, there is no need to enter the code for connection.

#### b) Wireless direct connection

Select or directly input the SSID of the projector that the computer is connected to. If the "WLAN settings" is set to "Access Pt.(Auto)" and "Auto" has been checked, you can skip inputting the wireless password. If the Connection CODE function is activated, input the four digit Connection CODE that is displayed on the right bottom area of the screen (only on the projectors with the Connection CODE function). Since the Connection CODE function is not available on this projector, there is no need to enter the code for connection.

#### **3** Click "Connect".

If other users are projecting an image, the controller appears on the screen. Click the  $\blacktriangleright$  to start projecting an image (page 48).

If no users are projecting an image, the controller appears on the screen and starts projecting an image.

#### Note

Display related settings (such as your computer's resolution) change when the application is started.

#### **Connection Settings**

| Item               | Item descriptions                                                                                                    |
|--------------------|----------------------------------------------------------------------------------------------------|
| IP Address         | Input the IP Address.<br>List the IP addresses of the<br>projectors on the network<br>and IP addresses of<br>projectors connected so far,<br>as candidates. |
| SSID               | Input SSID.<br>List the peripheral SSIDs<br>and SSIDs of projectors<br>connected to the computer<br>so far, as candidates.                                  |
| Update button      | Search the network again<br>and update the candidate list<br>of the projectors.                                                                             |
| Security<br>Method | Displays the security method of the input SSID.                                                                                                    |

| Item                 | Item descriptions                                                                                                    |
|----------------------|----------------------------------------------------------------------------------------------------|
| Wireless<br>Password | Input the wireless password<br>of the SSID. If open system<br>Authentication is used, input<br>of the wireless password is<br>unnecessary.                                                                           |
| Auto<br>(checkbox)   | Check this item when the<br>"WLAN settings" is set to<br>"Access Pt.(Auto)".                                                                                                    |
| CODE                 | Input the Connection CODE<br>displayed on the screen of<br>the projector (only on the<br>projectors with the<br>Connection CODE<br>function). The Connection<br>CODE function is not<br>available on this projector. |
| Connect              | Connect to the projector that<br>is set in the items above and<br>start to project an image.                                                                                                    |

#### **Using the Controller**

#### For Windows:

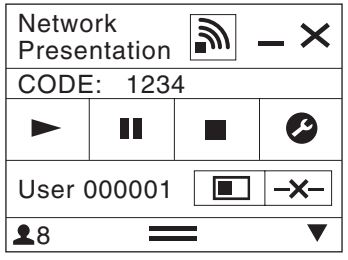

For Mac:

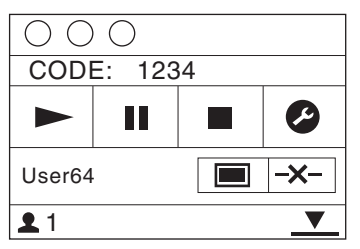

| Items | Functions                                      |
|-------|------------------------------------------------|
|       | Start projecting an image.                     |
| II    | Pause projecting an image.                     |
|       | Stop projecting an image (screen turns black). |

| Items       |          | Functions                                                                                                    |
|-------------|----------|----------------------------------------------------------------------------------------------------|
| C           | 3        | Change the application settings.                                                                                                    |
| <b>-x</b> - |          | Disconnect from the projector.                                                                                                    |
|             |          | Select a projection method then start projecting an image.                                                                                                    |
| Projection  | Ζ        | Not projecting an image.                                                                                                    |
| method      |          | Project in full screen.                                                                                                    |
|             |          | Project in the left half of the screen.                                                                                                    |
|             |          | Project in the right half of the screen.                                                                                                    |
|             |          | Project in the upper left quadrant of the screen.                                                                                                    |
|             |          | Project in the upper right quadrant of the screen.                                                                                                    |
|             |          | Project in the lower left quadrant of the screen.                                                                                                    |
|             |          | Project in the lower right quadrant of the screen.                                                                                                    |
| <i>111</i>  | <i>W</i> | Display the strength of the wireless signal.                                                                                                    |
| CODE        |          | Display the Connection<br>CODE of the projector<br>that is connected to the<br>computer (only on the<br>projectors with the<br>Connection CODE<br>function). The Connection<br>CODE function is not<br>available on this projector. |
| 1           |          | Display the number of<br>users connected to the<br>projector.                                                                                                    |
|             | <b>/</b> | Display the users' status.                                                                                                    |

#### Displaying Images or Files Sent from a Tablet PC/ Smartphone

You can project JPEG images, PDF files, etc. stored in a tablet PC/smartphone wirelessly by using a specific application.<sup>\*1</sup> For downloading<sup>\*2</sup> or detailed method of using the application, access the following URL. http://PWPresenter.pixelworks.com

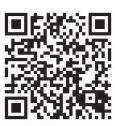

- \*1: To use the application, one of the following conditions is required.
  - Connected to network where wireless connection can be established (page 16).
  - Connected to a wireless network via USB wireless LAN module IFU-WLM3 (not supplied) that is connected to the projector (page 17).
- \*2: Depending on your Internet connection, a data communication fee may apply.

## **Playing Video using USB Connection**

You can also play video simply by connecting the projector and computer with a USB A-B cable (not supplied).

Playing video using USB connection requires to start USB Display.

System requirements for using the application are as follows.

#### os

Windows XP: Home/Professional (recommended) Windows Vista: Home Premium/Business/Ultimate/Enterprise Windows 7: Home Premium/Professional (Recommended)/Ultimate/Enterprise Windows 8 Mac OS X: 10.6.x/10.7.x/10.8.x

#### CPU

Pentium4 2.8GHz or faster

#### **Starting USB Display**

- 1 Connecting the projector and your computer with a USB A-B cable (not supplied) (page 16).
- **2** Turn on the projector.

Select "Type B USB" as the input source (page 20). After a short time, the projector is recognized as a CD-ROM drive in the computer.

**3** Open "USB Display" in the CD-ROM drive.

#### Notes

- The resolution of your computer changes when the application is started.
- Depending of the computer's setting, the application may start automatically.
- When you are finished using the projector, you can simply disconnect the USB cable without using the Safely Remove Hardware option.
- Images may not be projected properly depending on the operating environment or the application.
- If your OS is Windows Vista, Windows 7 or Windows 8, turning off the Windows Aero is recommended.

#### **Playing Video**

After starting USB Display, the controller appears on the screen, and projection playback starts automatically.

#### **Using the Controller**

#### For Windows:

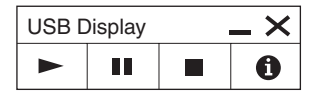

For Mac:

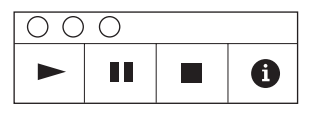

| Items | Functions                                     |
|-------|-----------------------------------------------|
| •     | Start video playback.                         |
|       | Pause video playback.                         |
|       | Stop video playback (the screen turns black). |
| 0     | Display information about USB Display.        |

## **Using USB Media Viewer**

You can browse image files stored in a USB memory device inserted in the USB terminal of the projector, without using a computer.

Supported storage media and file format:

- Supported storage media: USB flash memory
- Supported format of storage media: FAT format
- Supported file format: JPEG (.jpg/.jpeg), Bitmap (.bmp), PNG (.png), GIF (.gif), TIFF (.tif/.tiff)

#### Notes

- exFAT, NTFS are not supported.
- TIFF files containing EXIF information are not supported.
- Image files in a USB memory device connected to the projector via a USB hub may not be displayed.
- · Security protected USB memory may not function correctly.
- A USB memory card reader that is recognized as more than one drive may not function correctly.
- Display of image files that are larger than 4092 × 3072 pixels is not guaranteed. It may take a long time to display, or may not be displayed.
- A folder with a deep folder structure or with a very long folder name may not be displayed.
- An image may not be displayed, depending on its file type.
- Files or folders with names including non-alphanumeric characters may not be displayed.
- When displaying an image file, do not disconnect the USB memory device. It may cause a malfunction of the USB memory device or the projector. Disconnect the USB memory device when the USB Memory device selection screen is displayed.
- Connect a USB Memory device to the projector (page 19).
- **2** Select "Type A USB" as the input source (page 20).
- **3** Select the USB Memory device.

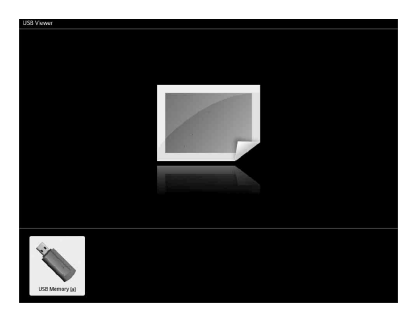

Press the ENTER key to display in the thumbnail mode.

USB Media Viewer has three display modes: "thumbnail mode," "display mode" and "slideshow mode."

#### **Thumbnail Mode**

The image files in the folder are displayed as a thumbnail list.

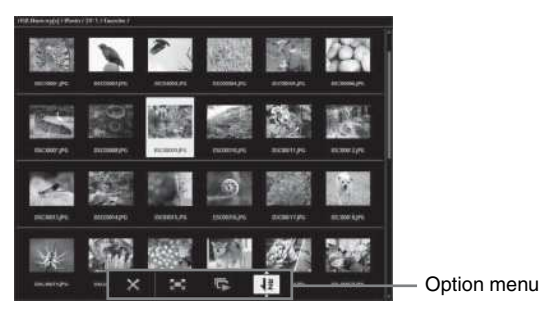

Press the 4/4/4 key on the remote commander to select an image, then press the ENTER key. The option menu appears in the lower part of the screen.

#### **Option Menu**

You can select the display order of thumbnails and display method of image files.

| Items        |                       | Item descriptions                                                                         |
|--------------|-----------------------|-------------------------------------------------------------------------------------------|
| ×            |                       | Hide the option menu.                                                                     |
| 2 <b>-</b> 3 |                       | Switch to the display mode, and display the selected image in full screen view. (page 54) |
| Ľ,           |                       | Switch to the slideshow mode, and start the slideshow from the selected image. (page 54)  |
| ₽            |                       | Sort image files.                                                                         |
| Sort image   | files                 |                                                                                           |
|              | ₹                     | Sort by name in alphabetical order.                                                       |
|              | đ                     | Sort by name in reverse alphabetical order.                                               |
|              | 12                    | Sort by date in chronological order.                                                      |
|              | <b>1</b> <sup>2</sup> | Sort by date in reverse chronological order.                                              |

#### Notes

- Files without thumbnail data (including those created by an application) appear as blank icons.
- Cannot display more than 200 image files and folders in one folder.

#### **Display Mode**

In display mode, you can view a selected image in full screen view.

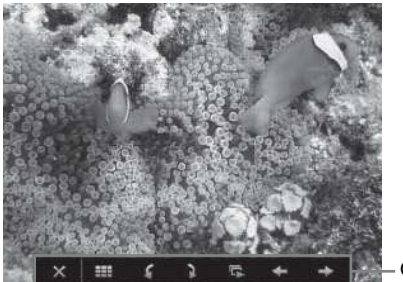

Option menu

Press the ENTER key on the remote commander. The option menu appears in the lower part of the screen.

#### **Option Menu**

| Items | Item descriptions                                                                        |
|-------|------------------------------------------------------------------------------------------|
| ×     | Hide the option menu.                                                                    |
| ===   | Return to the thumbnail mode (page 53).                                                  |
| 4     | Rotate the image 90 degrees counter-clockwise.                                           |
| 2     | Rotate the image 90 degrees clockwise.                                                   |
| L.    | Switch to the slideshow mode, and start the slideshow from the selected image. (page 54) |
| +     | Display the previous image.                                                              |
| →     | Display the next image.                                                                  |

#### **Slideshow Mode**

In slideshow mode, you can view images as a slideshow.

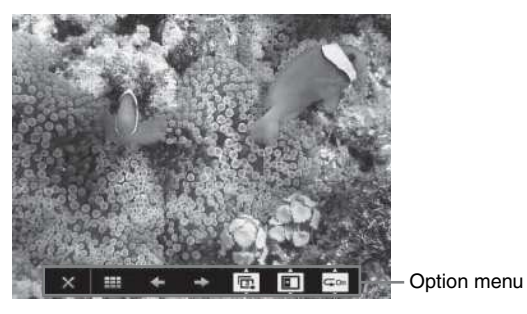

Press ENTER key on the remote commander. The slideshow pauses and the option menu appears in the lower part of the screen.

#### **Option Menu**

| × Hide the option menu.                                |               |
|--------------------------------------------------------|---------------|
| <b>EXAMPLE</b> Return to the thumbnail mode (page 53). |               |
| <ul> <li>Display the previous image.</li> </ul>        |               |
| → Display the next image.                              |               |
| Press the <b>↑/</b> ↓ key to change the slideshow ti   | ime interval. |

#### Slideshow time interval

|                  | After 3 seconds, display the next image.                          |
|------------------|-------------------------------------------------------------------|
|                  | After 5 seconds, display the next image.                          |
|                  | After 10 seconds, display the next image.                         |
| 8333             | Press the <b>♦</b> / <b>♦</b> key to change the slideshow effect. |
| Slideshow effect |                                                                   |

|                                                           | ***                                                   | The next image appears with tile transition effect.                                    |  |  |
|-----------------------------------------------------------|-------------------------------------------------------|----------------------------------------------------------------------------------------|--|--|
| The next image appears from the left side of the screen.  |                                                       |                                                                                        |  |  |
| The next image appears from the right side of the screen. |                                                       |                                                                                        |  |  |
|                                                           | The next image appears from the top of the screen.    |                                                                                        |  |  |
|                                                           | The next image appears from the bottom of the screen. |                                                                                        |  |  |
| ⊊On                                                       |                                                       | Press the $\bigstar/\clubsuit$ key to change the slideshow repeat setting.             |  |  |
| Repeat Sett                                               | ing                                                   |                                                                                        |  |  |
|                                                           | ĢOn                                                   | After displaying the last image, the slideshow starts from the first image again.      |  |  |
|                                                           | G Off                                                 | After displaying the last image, the slideshow ends and returns to the thumbnail mode. |  |  |

## Indicators

The indicators allow checking the status and notify you of abnormal operation of the projector. If the projector exhibits abnormal status, address the problem in accordance with the table below.

| Status                  | Meaning/Remedies                                                                                                    |  |
|-------------------------|----------------------------------------------------------------------------------------------------|--|
| Lights in red           | The projector is in Standby mode.                                                                                                    |  |
| Flashes in green        | <ul><li>The projector is ready to operate after having been turned on.</li><li>The lamp cools after the projector is turned off.</li></ul>                                                                                                    |  |
| Lights in green         | The projector's power is on.                                                                                                    |  |
| Lights in orange        | The projector is in With No Input (Lamp Cutoff). (page 32)                                                                                                    |  |
| Flashes in red          | The projector is in abnormal status. Symptoms are indicated by<br>number of flashes. Address the problem in accordance with the<br>following. If the symptom is shown again, consult with qualified Sony<br>personnel.                                                                                                    |  |
| Flashes twice           | <ul> <li>The internal temperature is unusually high. Check the items below.</li> <li>Check if nothing is blocking the ventilation holes. (pages 11, 11)</li> <li>Check if the air filter is not clogged. (page 62)</li> <li>Check if the Installation Attitude in the Installation menu is set correctly. (page 34)</li> </ul> |  |
| Flashes six times       | Unplug the AC power cord from a wall outlet. After checking that the ON/STANDBY indicator goes out, plug the power cord to a wall outlet again then turn on the projector.                                                                                                    |  |
| Other number of flashes | Consult with qualified Sony personnel.                                                                                                    |  |

#### **ON/STANDBY** indicator

#### LAMP/COVER indicator

| Status              |               | Meaning/Remedies                                                                                                    |  |
|---------------------|---------------|----------------------------------------------------------------------------------------------------|--|
| Flashes in red      |               | Symptoms are indicated by number of flashes. Address the problem in accordance with the following.                                                                                                    |  |
|                     | Flashes twice | The lamp cover is not attached securely. (page 60)                                                                                                    |  |
| Flashes three times |               | The temperature of lamp is unusually high. Turn off the power and wait for lamp to cool then turn on the power again. If the symptom is shown again, the lamp may be burnt out. In this case, replace the lamp with a new one (page 60). |  |

## Messages List

When any of the messages listed below appears on the projected image, address the problem in accordance with the table below.

| Messages                                                                                                    | Meaning/Remedy                                                                                                    | Page                 |
|----------------------------------------------------------------------------------------------------|----------------------------------------------------------------------------------------------------|----------------------|
| High temp.! Lamp off in<br>1 min.                                                                                         | <ul> <li>Check the items below.</li> <li>Check if nothing is blocking the ventilation holes.</li> <li>Check if the air filter is not clogged.</li> <li>Check if the Installation Attitude in the Installation menu is set correctly.</li> </ul>                                                               | 11,<br>11,<br>34, 62 |
| Frequency is out of range!                                                                                                | Change the output setting of the connected equipment to one for signals supported by the projector.                                                                                                    |                      |
| Please check Input-A<br>Signal Sel.                                                                                       | Set "Input-A Signal Sel." to "Auto" or select the input signal type to suit to the input signal.                                                                                                    | 32                   |
| Please clean the filter.                                                                                                  | Clean the air filter.                                                                                                    | 62                   |
| Please replace the Lamp<br>and clean the Filter.                                                                          | Replace the lamp with a new one and clean the air filter. The message appears whenever you turn on the power until you replace the lamp and reset the lamp timer.                                                                                                    | 60, 62               |
| Projector temperature is<br>high. High Altitude<br>Mode should be "On" if<br>Projector is being used<br>at high altitude. | <ul> <li>When not using the projector at an altitude of 1,500 m or higher, check the items below.</li> <li>Check if nothing is blocking the ventilation holes.</li> <li>Check if the air filter is not clogged.</li> <li>Check if Installation Attitude in the Installation menu is set correctly.</li> </ul> | 11,<br>11,<br>34, 62 |
| Not applicable!                                                                                                    | Invalid key was pressed.                                                                                                    | -                    |
| The control keys are locked!                                                                                              | "Control Key Lock" is set to "On."                                                                                                    | 31                   |
| Projector will shutdown<br>soon<br>Press I/() Key to Restart                                                              | The $I/\bigcirc$ key was pressed and the projector will be shut down soon. To cancel shutdown, press the $I/\bigcirc$ key again (the projector will remain on). To turn off the projector directly, press and hold the $I/\bigcirc$ key.                                                                      | 24                   |
| Lamp Dimming                                                                                                    | Reduces lamp output when "With Static Signal" is set. When<br>any change in signal is detected, or an operation (remote<br>control or control panel) is performed, normal brightness is<br>restored.                                                                                                    | 32                   |

## Troubleshooting

Before asking to have the projector repaired, try to diagnose the problem, following the instructions below.

| Symptoms                                                                                                    | Remedy                                                                                                    | Page          |
|----------------------------------------------------------------------------------------------------|----------------------------------------------------------------------------------------------------|---------------|
| The power is not turned                                                                                          | Check if the AC power cord is firmly connected.                                                                                                    | -             |
| on.                                                                                                    | When the "Control Key Lock" is set to "On," you cannot turn<br>on the projector using the $I/\bigcirc$ key on the projector.                                                                                                    | 31            |
|                                                                                                    | If the lamp or lamp cover is not attached securely, the projector cannot be turned on.                                                                                                    | 60            |
| No image.                                                                                                    | Check if the connecting cable is connected to external equipment firmly.                                                                                                    | 15            |
|                                                                                                    | Check the computer signal is set for output to an external<br>monitor only. If you set your computer to output to both the<br>computer's display and an external monitor, the external<br>monitor image may not be displayed properly. Set your<br>computer to output to only an external monitor. | 20            |
|                                                                                                    | Check if the application "USB Display" or "Projector Station<br>for Network Presentation" is running.                                                                                                    | 46, 50        |
|                                                                                                    | Check if the USB memory device connected to the projector is compatible with the projector.                                                                                                    | 52            |
|                                                                                                    | Check if the input source is correctly selected.                                                                                                    | 20            |
|                                                                                                    | Check if the picture is muted by pressing the BLANK key.                                                                                                    | 13            |
| The application "USB<br>Display" or "Projector<br>Station for Network<br>Presentation" does not<br>start.        | Check if the computer connected to the projector meets the system requirement for the applications.                                                                                                    | 46, 50        |
| The computer cannot connect to the projector.                                                                    | <ul><li>Check "LAN Settings" of the projector.</li><li>Check the condition of the wireless connection.</li></ul>                                                                                                    | 32            |
| On-screen display does not appear.                                                                               | The on-screen display does not appear when "Status" in the Operation menu is set to "Off."                                                                                                    | 31            |
| The aspect ratio of the display is not right/the image is displayed smaller /a portion of image does not appear. | The image may not display correctly because the input signal cannot be judged correctly. In this case, set "Aspect" manually.                                                                                                    | 13, 27        |
| The image is a trapezoid.                                                                                        | The images become trapezoidal because of the projection<br>angle. In this case, you can correct the trapezoidal distortion,<br>using a Keystone feature.                                                                                                    | 13,<br>23, 34 |
|                                                                                                    | When the "V Keystone" is set to "Manual," the keystone<br>feature does not work automatically. Set "V Keystone" to<br>"Auto" or "Manual" to set manually.                                                                                                    | 13,<br>23, 34 |
|                                                                                                    | When the projector is installed on an uneven surface, the feature may not work properly. In this case, select "Manual" to set "V Keystone" manually.                                                                                                    | 13,<br>23, 34 |

| Symptoms                              | Remedy                                                                                                    | Page   |
|---------------------------------------|----------------------------------------------------------------------------------------------------|--------|
| The image is dark/too bright.         | The settings for "Brightness," "Contrast," and "Lamp Mode"<br>affect brightness of the image. Check if the value is<br>appropriate.                                                                                                    | 26, 32 |
|                                       | The image will be dark when the lamp is burnt out. Check "Lamp Timer," and replace the lamp with a new one if necessary.                                                                                                    | 35, 60 |
|                                       | "With Static Signal" is set to "On."                                                                                                    | 32     |
|                                       | During picture muting, the lamp is dimmed to reduce power consumption.                                                                                                    | 32     |
|                                       | When video signal is not input, the lamp is dimmed to reduce power consumption.                                                                                                    | -      |
| The image becomes darker or brighter. | When the lamp is dimmed for a long time, brightness may increase temporarily, but this is not malfunction.                                                                                                    | -      |
|                                       | When the "Lamp Mode" is set to "Auto," the luminance of the lamp changes according to the input image.                                                                                                    | 32     |
| The image is not clear.               | Check if the projector is in focus.                                                                                                    | 21     |
|                                       | The picture will not be clear if condensation has accumulated<br>on the lens. In this case, let the projector sit for about two<br>hours with the power on.                                                                                                    | -      |
| The image is noisy.                   | Check if the connecting cable is connected to the external equipment properly.                                                                                                    | 15     |
| The remote commander                  | Check if the batteries are installed correctly.                                                                                                    | -      |
| does not work.                        | Check if the batteries are not exhausted.                                                                                                    | -      |
| The fan is noisy.                     | <ul> <li>The sound from the fan is often greater than normal to cool the lamp, etc. in the following cases.</li> <li>"Lamp Mode" is set to "High."</li> <li>The unit is used at a high altitude. "High Altitude Mode" is set to "On."</li> <li>The unit is used in the location where the temperature is high.</li> </ul> | 32, 34 |
|                                       | If the ventilation holes are blocked, the internal temperature of<br>the projector rises and the fan noise becomes larger.                                                                                                    | 11, 11 |

## **Replacing the Lamp**

Replace the lamp with a new one if a message displayed on the projected image (page 57). Use an LMP-E212 projector lamp (not supplied) for replacement.

#### Caution

- The lamp remains hot after the projector is turned off. If you touch the lamp, you may burn your finger. When you replace the lamp, wait for at least an hour after turning off the projector for the lamp to cool sufficiently.
- Do not allow any metallic or inflammable objects into the lamp replacement slot after removing the lamp, otherwise it may cause electrical shock or fire. Do not put your hands into the slot.

#### Notes

- If the lamp breaks, contact qualified Sony personnel. Do not replace the lamp yourself.
- When removing the lamp, be sure to pull it out straight, by holding the designated location. If you touch a part of the lamp other than the designated location, you may be burned or injured. If you pull out the lamp while the projector is tilted, the pieces may scatter if the lamp breaks any may cause injury.

- **1** Turn off the projector, and disconnect the AC power cord from a wall outlet.
- **2** When the lamp has cooled sufficiently, open the lamp cover by loosening 1 screw.

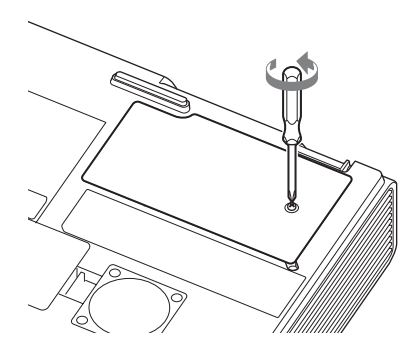

**3** Loosen the 2 screws on the lamp then pull out the lamp by its grab.

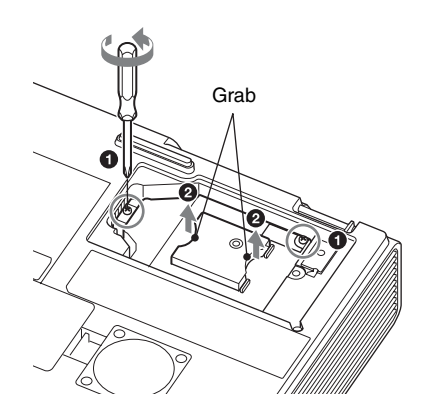

Replacing the Lamp 61

**4** Insert the new lamp all the way in until it is securely in place. Tighten the 2 screws.

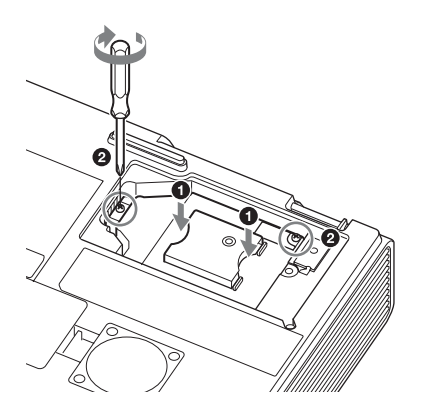

#### Note

The power will not turn on if the lamp is not secured properly.

**5** Close the lamp cover and tighten the 1 screw.

- **6** Connect the AC power cord to a wall outlet and turn on the projector.
- Reset the lamp timer for notification of the next replacement time.
   Select "Lamp Timer Reset" on the Function menu then press the ENTER key. When a message appears, select "Yes" to reset the lamp timer (page 30).

#### Caution

#### For the customers in the U.S.A. and Canada (Hg) Lamp contains mercury. Dispose according to applicable local, state/ province and federal laws. For additional information,

Others

see <u>www.sony.com/mercury</u>

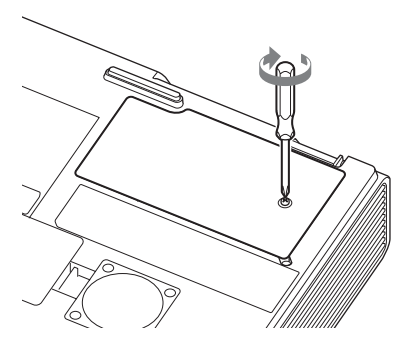

## **Cleaning the Air Filter**

When a message appears on the projected image indicating time for a filter cleaning, clean the air filter (pages 56, 57).

If the dust cannot be removed from the air filter even after cleaning, replace the air filter with a new one. For details on a new air filter, consult with qualified Sony personnel.

#### Caution

If you continue to use the projector even after the message is displayed, dust may accumulate, clogging it. As a result, the temperature may rise inside the unit, leading to a possible malfunction or fire.

- **1** Turn off the projector, and disconnect the AC power cord from the AC outlet.
- **2** Slide out and remove the air filter cover from the unit.

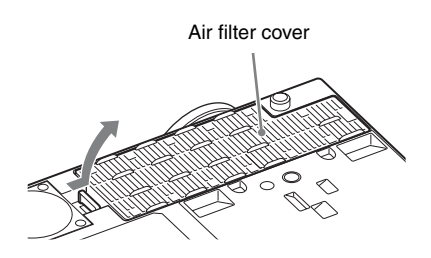

**3** Clean the air filter with a vacuum cleaner.

Pull out and remove the air filter cover, and clean it with a vacuum cleaner.

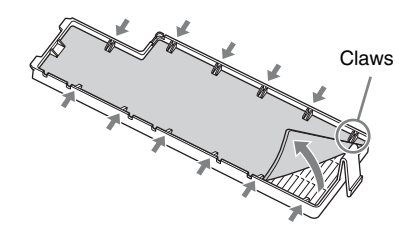

**4** Reattach the air filter cover to the unit.

#### Note

Be sure to attach the air filter cover firmly, otherwise it may cause a malfunction.

## Specifications

| Items                                             |                                 | Descriptions                                                                                                    |
|---------------------------------------------------|---------------------------------|----------------------------------------------------------------------------------------------------|
| Projection system                                 |                                 | 3 LCD system                                                                                                    |
| Display device                                    | Effective display size          | 0.63 inch (16.0 mm), 3 plate panels, Aspect ratio 4:3                                                                                                    |
|                                                   | Effective picture elements      | 2,359,296 pixels (1024 × 768 pixels, 3 plate panels)                                                                                                    |
| Projection lens                                   | Zoom                            | Manual zoom:<br>VPL-EX293/EX253 : 1.6 times<br>VPL-EX233: 1.3 times                                                                                                    |
|                                                   | Focus                           | Manual                                                                                                    |
| Light source                                      |                                 | High-pressure mercury lamp, 210 W type                                                                                                    |
| Projected image size                              |                                 | 40 inches to 300 inches (1.02 m to 7.62 m)                                                                                                    |
| Luminous flux<br>(Brightness)                     |                                 | VPL-EX293: 3800 lm<br>VPL-EX253: 3300 lm<br>VPL-EX233: 2800 lm<br>(when "Lamp Mode" is set to "High")                                                                                                    |
| Applicable<br>scanning<br>frequency <sup>*1</sup> |                                 | Horizontal: 14 kHz to 93 kHz, Vertical: 47 Hz to 93 Hz                                                                                                    |
| Resolution <sup>*1</sup>                          | When a computer signal is input | Maximum display resolution: 1600 × 1200 pixels (resize)<br>Panel display resolution: 1024 × 768 pixels                                                                                                    |
|                                                   | When a video signal is input    | NTSC, PAL, SECAM, 480/60i, 576/50i, 480/60p,<br>576/50p, 720/60p, 720/50p, 1080/60i, 1080/50i,<br>1080/60p, 1080/50p                                                                                                    |
| Color system                                      |                                 | NTSC3.58, PAL, SECAM, NTSC4.43, PAL-M, PAL-N                                                                                                    |
| INPUT OUTPUT<br>(Computer/video)                  | INPUT A                         | <b>RGB/YPBPR input terminal:</b> Mini D-sub 15-pin<br>female, G with sync/Y: 1 Vp-p ± 2 dB, sync negative,<br>75 ohms terminated, RGB/PBPR: 0.7 Vp-p ± 2 dB,<br>75 ohms terminated, Sync signal: TTL level high<br>impedance, positive/negative           |
|                                                   | INPUT B                         | <b>RGB input terminal:</b> Mini D-sub 15-pin female, RGB: 0.7 Vp-p ± 2 dB, 75 ohms terminated, Sync signal: TTL level high impedance, positive/negative                                                                                                   |
|                                                   | INPUT C                         | HDMI input terminal: HDMI 19-pin, HDCP                                                                                                    |
|                                                   | S VIDEO<br>(SVIDEO IN)          | <b>S video input terminal:</b> Mini DIN 4-pin, Y: 1 Vp-p ± 2dB, sync negative, 75 ohms terminated, C: (burst signal) 0.286 (NTSC)/0.3 (PAL/SECAM) Vp-p ± 2 dB, 75 ohms terminated                                                                         |
|                                                   | VIDEO (VIDEO<br>IN)             | <b>Video input terminal:</b> Pin jack, 1 Vp-p ± 2 dB, sync negative, 75 ohms terminated                                                                                                    |
|                                                   | OUTPUT                          | <b>MONITOR output terminal:</b> Mini D-sub 15-pin<br>female, G with sync/Y: 1 Vp-p ± 2 dB, sync negative,<br>75 ohms terminated, RGB/PBPR: 0.7 Vp-p ± 2 dB,<br>75 ohms terminated, Sync signal: HD, VD 4 V (open),<br>1 Vp-p (75 ohms), positive/negative |

| Items                                               |                      | Descriptions                                                                                                    |
|-----------------------------------------------------|----------------------|----------------------------------------------------------------------------------------------------|
| Other terminals                                     |                      | RS-232C terminal: D-Sub 9-pin male                                                                                                    |
|                                                     |                      | LAN terminal: RJ45, 10BASE-T/100BASE-TX                                                                                                    |
|                                                     |                      | USB terminal: Type A                                                                                                    |
|                                                     |                      | USB terminal: Type B                                                                                                    |
| Operating<br>temperature/<br>Operating<br>humidity  |                      | 0 °C to 40 °C (32 °F to 104 °F)/35% ~ 85% (no condensation)                                                                                                    |
| Storage<br>temperature/<br>Storage humidity         |                      | $-20~^{\circ}\mathrm{C}$ to +60 $^{\circ}\mathrm{C}$ (-4 $^{\circ}\mathrm{F}$ to 140 $^{\circ}\mathrm{F})/10\%$ to 90% (no condensation)                                                                                               |
| Power<br>requirements                               |                      | VPL-EX293/EX253: 100 V to 240 V AC, 3.0 A - 1.3 A, 50/60 Hz<br>VPL-EX233: 100 V to 240 V AC, 2.8 A - 1.2 A, 50/60 Hz                                                                                                    |
| Power<br>consumption                                |                      | VPL-EX293:<br>100 V to 120 V AC: 283 W<br>220 V to 240 V AC: 271 W<br>VPL-EX253:<br>100 V to 120 V AC: 283 W<br>220 V to 240 V AC: 271 W<br>VPL-EX233:<br>100 V to 120 V AC: 266 W<br>220 V to 240 V AC: 256 W                         |
| Power<br>consumption<br>(standby mode)              | 100 V to 120 V<br>AC | 0.5 W (when "Standby Mode" is set to "Low")                                                                                                    |
| (standby mode)                                      | 220 V to 240 V<br>AC | 0.5 W (when "Standby Mode" is set to "Low")                                                                                                    |
| Power<br>consumption<br>(networked<br>standby mode) | 100 V to 120 V<br>AC | <ul> <li>5.0 W (LAN)</li> <li>5.6 W (optional WLAN module)</li> <li>5.8 W (all terminals and networks connected)<br/>(when "Standby Mode" is set to "Standard")</li> </ul>                                                             |
|                                                     | 220 V to 240 V<br>AC | <ul><li>5.3 W (LAN)</li><li>5.9 W (optional WLAN module)</li><li>6.0 W (all terminals and networks connected)<br/>(when "Standby Mode" is set to "Standard")</li></ul>                                                                 |
| Heat dissipation                                    |                      | VPL-EX293:<br>100 V to 120 V AC: 966 BTU/h<br>220 V to 240 V AC: 925 BTU/h<br>VPL-EX253:<br>100 V to 120 V AC: 966 BTU/h<br>220 V to 240 V AC: 925 BTU/h<br>VPL-EX233:<br>100 V to 120 V AC: 908 BTU/h<br>220 V to 240 V AC: 874 BTU/h |

| Items                       | Descriptions                                                                                                    |
|-----------------------------|----------------------------------------------------------------------------------------------------|
| Standard                    | VPL-EX293/EX253:                                                                                                    |
| dimensions                  | Approx. $365 \times 105.3 \times 259.7 \text{ mm} (14^{3}/8 \times 4^{5}/32 \times 10^{5})$                                                                |
| (W/H/D)                     | $10^{7}/32$ inches)                                                                                                    |
|                             | Approx. $365 \times 96.2 \times 252 \text{ mm} (14^{3}/_{8} \times 3^{25}/_{32} \times 9^{29}/_{32} \text{ inches})$ (without projecting parts) VPL-EX233: |
|                             | Approx. $365 \times 105.3 \times 252.5$ mm ( $14^{3}/8 \times 4^{5}/_{32} \times 9^{15}/_{16}$ inches)                                                     |
|                             | Approx. $365 \times 96.2 \times 252 \text{ mm} (14^{3}/_{8} \times 3^{25}/_{32} \times 9^{29}/_{32} \text{ inches})$ (without projecting parts)            |
| Mass                        | VPL-EX293: Approx.4.0 kg (8.8 lb)                                                                                                    |
|                             | VPL-EX253: Approx.3.9 kg (8.6 lb)                                                                                                    |
|                             | VPL-EX233: Approx.3.8 kg (8.4 lb)                                                                                                    |
| Supplied accessories        | See "Checking the Supplied Accessories" (page 9).                                                                                                    |
| Optional ra ra              | Projector Lamp LMP-E212 (for replacement)                                                                                                    |
| accessories <sup>*2*3</sup> | USB wireless LAN module IFU-WLM3                                                                                                    |

#### Notes

- \*1: For details, refer to "Acceptable Input Signals" on page 67.
- \*2: Information on accessories in this manual is current as of March 2016.
- \*3: Not all optional accessories are available in all countries and area. Please check with your local Sony Authorized Dealer.

Design and specifications of the unit, including the optional accessories, are subject to change without notice.

#### Pin assignment

#### HDMI terminal (HDMI, female)

## 

| 1  | T.M.D.S.<br>Data2+       | 11 | T.M.D.S.<br>Clock Shield |
|----|--------------------------|----|--------------------------|
| 2  | T.M.D.S.<br>Data2 Shield | 12 | T.M.D.S.<br>Clock –      |
| 3  | T.M.D.S.<br>Data2 –      | 13 | N.C.                     |
| 4  | T.M.D.S.<br>Data1+       | 14 | RESERVED<br>(N.C.)       |
| 5  | T.M.D.S.<br>Data1 Shield | 15 | SCL                      |
| 6  | T.M.D.S.<br>Data1 –      | 16 | SDA                      |
| 7  | T.M.D.S.<br>Data0+       | 17 | DDC GND                  |
| 8  | T.M.D.S.<br>Data0 Shield | 18 | +5V Power                |
| 9  | T.M.D.S.<br>Data0 –      | 19 | Hot Plug<br>Detect       |
| 10 | T.M.D.S.<br>Clock+       |    |                          |

## RGB input terminal (Mini D-sub 15-pin, female)

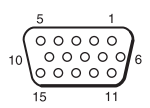

| 1 | Video input<br>(red) R   | 9  | Power supply input for DDC |
|---|--------------------------|----|----------------------------|
| 2 | Video input<br>(green) G | 10 | GND                        |
| 3 | Video input<br>(blue) B  | 11 | GND                        |
| 4 | GND                      | 12 | DDC/SDA                    |
| 5 | RESERVE                  | 13 | Horizontal sync<br>signal  |

| 6 | GND (R) | 14 | Vertical sync<br>signal |
|---|---------|----|-------------------------|
| 7 | GND (G) | 15 | DDC/SCL                 |
| 8 | GND (B) |    |                         |

#### RS-232C terminal (D-Sub 9-pin, male)

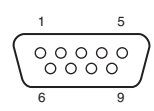

| 1 | NC   | 6 | NC  |
|---|------|---|-----|
| 2 | RXDA | 7 | RTS |
| 3 | TXDA | 8 | CTS |
| 4 | DTR  | 9 | NC  |
| 5 | GND  |   |     |

#### USB terminal (Type A, female)

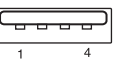

| 1 | V <sub>BUS</sub> (4.4 - 5.25 V) |
|---|---------------------------------|
| 2 | Data-                           |
| 3 | Data+                           |
| 4 | Ground                          |

#### USB terminal (Type B, female)

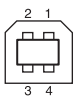

| 1 | VCC (+5 V) |
|---|------------|
| 2 | Data-      |
| 3 | Data+      |
| 4 | Ground     |

#### Acceptable Input Signals<sup>\*1</sup>

#### **Computer signal**

|                    | fH[kHz]/ | Input terminal |                 |     |  |
|--------------------|----------|----------------|-----------------|-----|--|
| Resolution         | fV[Hz]   | RGB/<br>YPbPr  | HDMI            | RGB |  |
| $640 \times 350$   | 31.5/70  | •              |                 | •   |  |
|                    | 37.9/85  | •              |                 | •   |  |
| $640 \times 400$   | 31.5/70  | •              |                 | •   |  |
|                    | 37.9/85  | •              |                 | •   |  |
| $640 \times 480$   | 31.5/60  | •              | •               | •   |  |
|                    | 35.0/67  | •              |                 | •   |  |
|                    | 37.9/73  | •              |                 | •   |  |
|                    | 37.5/75  | •              |                 | •   |  |
|                    | 43.3/85  | •              |                 | •   |  |
| 800 × 600          | 35.2/56  | •              |                 | •   |  |
|                    | 37.9/60  | •              | •               | •   |  |
|                    | 48.1/72  | •              |                 | •   |  |
|                    | 46.9/75  | •              |                 | •   |  |
|                    | 53.7/85  | •              |                 | •   |  |
| 832 × 624          | 49.7/75  | •              |                 | •   |  |
| $1024 \times 768$  | 48.4/60  | •              | •               | •   |  |
|                    | 56.5/70  | •              |                 | •   |  |
|                    | 60.0/75  | •              |                 | •   |  |
|                    | 68.7/85  | •              |                 | •   |  |
| $1152 \times 864$  | 64.0/70  | •              |                 | •   |  |
|                    | 67.5/75  | •              |                 | •   |  |
|                    | 77.5/85  | •              |                 | •   |  |
| $1152 \times 900$  | 61.8/66  | •              |                 | •   |  |
| $1280 \times 960$  | 60.0/60  | •              | •               | •   |  |
| $1280 \times 1024$ | 64.0/60  | •              | •               | •   |  |
|                    | 80.0/75  | •              |                 | •   |  |
|                    | 91.1/85  | •              |                 | •   |  |
| $1400 \times 1050$ | 65.3/60  | •              | •               | •   |  |
| $1600 \times 1200$ | 75.0/60  | •              | ٠               | •   |  |
| $1280 \times 768$  | 47.8/60  |                | •               |     |  |
| $1280 \times 720$  | 45.0/60  | •              | •*2             | ٠   |  |
| 1920 × 1080        | 67.5/60  |                | •* <sup>3</sup> |     |  |
| 1366 × 768         | 47.7/60  | •              | •               | •   |  |
| $1440 \times 900$  | 55.9/60  | •              | ٠               | ٠   |  |

|                   | fH[kHz]/ | Input terminal |      |     |
|-------------------|----------|----------------|------|-----|
| Resolution        | fV[Hz]   | RGB/<br>YPbPr  | HDMI | RGB |
| $1280 \times 800$ | 49.7/60  | •              | ٠    | •   |

#### Digital TV signal<sup>\*4</sup>

|        |        | Input te      | erminal |
|--------|--------|---------------|---------|
| Signal | fV[Hz] | RGB/<br>YPBPr | HDMI    |
| 480i   | 60     | •             | •       |
| 576i   | 50     | •             | •       |
| 480p   | 60     | •             | •       |
| 576p   | 50     | •             | •       |
| 1080i  | 60     | •             | •       |
| 1080i  | 50     | •             | •       |
| 720p   | 60     | •             | •       |
| 720p   | 50     | •             | •       |
| 1080p  | 60     |               | •       |
| 1080p  | 50     |               | •       |

## Others

#### Analog TV signal

| lenni2    | fV[H <sub>7</sub> ] | Input terminal<br>VIDEO/S VIDEO |  |
|-----------|---------------------|---------------------------------|--|
| orginar   | 10[112]             |                                 |  |
| NTSC      | 60                  | •                               |  |
| PAL/SECAM | 50                  | •                               |  |

#### Notes

- \*1: •When a signal other than the signals listed in table is input, the picture may not be displayed properly.
  - An input signal meant for screen resolution different from that of the panel will not be displayed in its original resolution. Text and lines may be uneven.
- \*2: This is identified as a movie delivery signal of 720/60p.
- \*3: This is identified as a movie delivery signal of 1080/60p.
- \*4: Only G with sync/Y is supported.

## **Projection Distance**

The projection distance is the distance between the front of the lens and the surface of the projected image. The following describes the projection distance and height from the center of the lens to edge of screen by each projected screen size. Height H is the height from the bottom of the projected image (top for ceiling mount) to A (determined by drawing a perpendicular line from the center of the lens to projected image surface).

#### **Floor Installation**

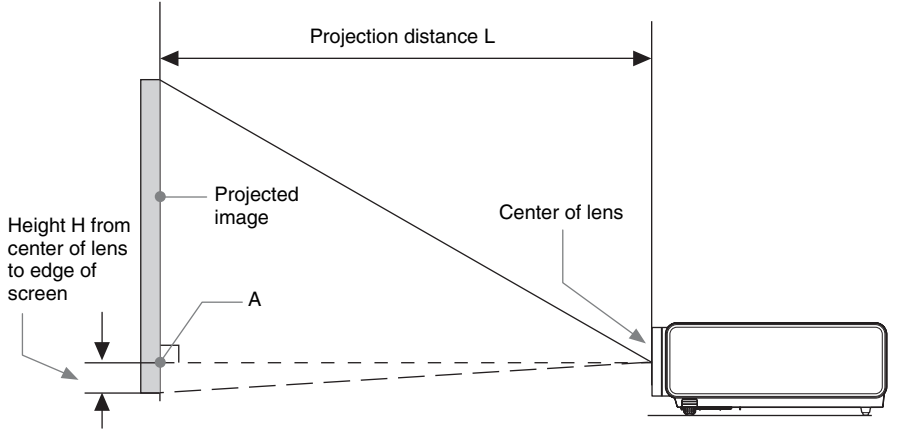

\* The number will be minus when the bottom of the projected image is lower than A.

#### Projection distance table (VPL-EX293/EX253)

Unit: m (inches)

| Projected image size |                                   | Projection             | Height H from center of lens to edge of<br>screen |                                  |  |
|----------------------|-----------------------------------|------------------------|---------------------------------------------------|----------------------------------|--|
| Diagonal D           | Width × Height                    | Distance L             | Minimum Projection<br>Distance L                  | Maximum Projection<br>Distance L |  |
| 80 inch (2.03m)      | 1.63 × 1.22<br>(64 × 48)          | 2.29-3.68<br>(90-145)  | -0.20 (-8)                                        | -0.20 (-8)                       |  |
| 100 inch (2.54m)     | $2.03 \times 1.52$<br>(80 × 60)   | 2.87-4.61<br>(113-181) | -0.25 (-10)                                       | -0.25 (-10)                      |  |
| 120 inch (3.05m)     | 2.44 × 1.83<br>(96 × 72)          | 3.45-5.54<br>(136-218) | -0.30 (-12)                                       | -0.30 (-12)                      |  |
| 150 inch (3.81m)     | 3.05 × 2.29<br>(120 × 90)         | 4.32-6.94<br>(170-273) | -0.38 (-15)                                       | -0.38 (-15)                      |  |
| 200 inch (5.08m)     | $4.06 \times 3.05$<br>(160 × 120) | 5.77-9.26<br>(227-364) | -0.51 (-20)                                       | -0.51 (-20)                      |  |

#### Projection distance formula (VPL-EX293/EX253)

D: Projected image size (Diagonal)

H: Height H from center of lens to edge of screen

Expression#1(Projection distance L)

Unit: m (inches)

| Minimum Projection Distance L | Maximum Projection Distance L |
|-------------------------------|-------------------------------|
| L=0.028965 × D-0.0315         | L=0.046521 × D-0.0363         |
| (L=1.140341 × D-1.2418)       | (L=1.831537 × D-1.4310)       |

Expression#2(Height H from center of lens to edge of screen)

| Height H from center of lens to edge of screen |                                           |  |
|------------------------------------------------|-------------------------------------------|--|
| Minimum Projection Distance L                  | Maximum Projection Distance L             |  |
| $H=-0.00254 \times D$<br>(H=-0.10000 × D)      | $H=-0.00254 \times D$<br>(H=-0.10000 × D) |  |

#### Projection distance table (VPL-EX233)

Unit: m (inches)

| Projected image size | Projection                        | Height H from center of lens to edge of screen |                                  |                                  |
|----------------------|-----------------------------------|------------------------------------------------|----------------------------------|----------------------------------|
| Diagonal D           | Width × Height                    | Distance L                                     | Minimum Projection<br>Distance L | Maximum Projection<br>Distance L |
| 80 inch (2.03m)      | 1.63 × 1.22<br>(64 × 48)          | 2.24-2.92<br>(89-115)                          | -0.20 (-8)                       | -0.20 (-8)                       |
| 100 inch (2.54m)     | $2.03 \times 1.52$<br>(80 × 60)   | 2.81-3.66<br>(111-144)                         | -0.25 (-10)                      | -0.25 (-10)                      |
| 120 inch (3.05m)     | 2.44 × 1.83<br>(96 × 72)          | 3.38-4.40<br>(133-173)                         | -0.30 (-12)                      | -0.30 (-12)                      |
| 150 inch (3.81m)     | 3.05 × 2.29<br>(120 × 90)         | 4.23-5.51<br>(167-217)                         | -0.38 (-15)                      | -0.38 (-15)                      |
| 200 inch (5.08m)     | $4.06 \times 3.05$<br>(160 × 120) | 5.65-7.36<br>(223-290)                         | -0.51 (-20)                      | -0.51 (-20)                      |

#### Projection distance formula (VPL-EX233)

D: Projected image size (Diagonal)

H: Height H from center of lens to edge of screen

Expression#1(Projection distance L)

Unit: m (inches)

| Minimum Projection Distance L | Maximum Projection Distance L |
|-------------------------------|-------------------------------|
| L=0.028353 × D-0.0294         | L=0.036975 × D-0.0282         |
| (L=1.116279 × D-1.1560)       | (L=1.455727 × D-1.1109)       |

Expression#2(Height H from center of lens to edge of screen)

| Height H from center of lens to edge of screen |                                    |  |
|------------------------------------------------|------------------------------------|--|
| Minimum Projection Distance L                  | Maximum Projection Distance L      |  |
| $H=-0.00254 \times D$<br>(H=-0.10000 × D)      | H=-0.00254 × D<br>(H=-0.10000 × D) |  |

#### **Ceiling Installation**

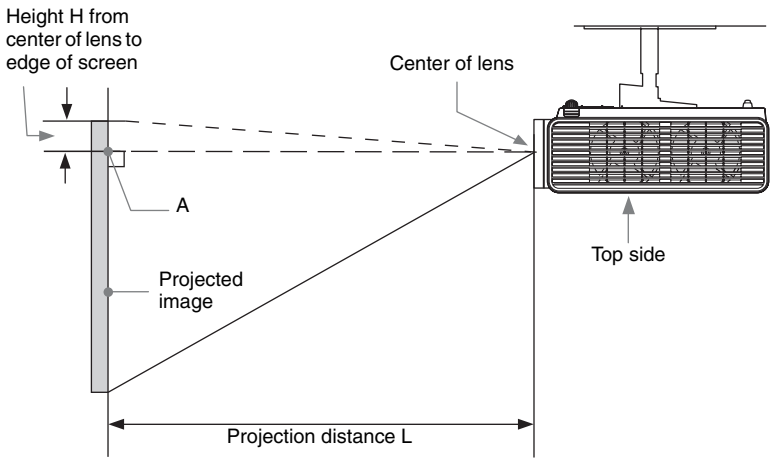

\* The number will be minus when the top of the projected image is higher than A.

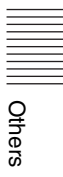

#### Projection distance table (VPL-EX293/EX253)

Unit: m (inches)

| Projected image size | Projection                        | Height H from center of lens to edge of screen |                                  |                                  |
|----------------------|-----------------------------------|------------------------------------------------|----------------------------------|----------------------------------|
| Diagonal D           | Width × Height                    | Distance L                                     | Minimum Projection<br>Distance L | Maximum Projection<br>Distance L |
| 80 inch (2.03m)      | 1.63 × 1.22<br>(64 × 48)          | 2.29-3.68<br>(90-145)                          | -0.20 (-8)                       | -0.20 (-8)                       |
| 100 inch (2.54m)     | $2.03 \times 1.52$<br>(80 × 60)   | 2.87-4.61<br>(113-181)                         | -0.25 (-10)                      | -0.25 (-10)                      |
| 120 inch (3.05m)     | 2.44 × 1.83<br>(96 × 72)          | 3.45-5.54<br>(136-218)                         | -0.30 (-12)                      | -0.30 (-12)                      |
| 150 inch (3.81m)     | 3.05 × 2.29<br>(120 × 90)         | 4.32-6.94<br>(170-273)                         | -0.38 (-15)                      | -0.38 (-15)                      |
| 200 inch (5.08m)     | $4.06 \times 3.05$<br>(160 × 120) | 5.77-9.26<br>(227-364)                         | -0.51 (-20)                      | -0.51 (-20)                      |

#### Projection distance formula (VPL-EX293/EX253)

D: Projected image size (Diagonal)

H: Height H from center of lens to edge of screen

Expression#1(Projection distance L)

Unit: m (inches)

| Minimum Projection Distance L | Maximum Projection Distance L |
|-------------------------------|-------------------------------|
| L=0.028965 × D-0.0315         | L=0.046521 × D-0.0363         |
| (L=1.140341 × D-1.2418)       | (L=1.831537 × D-1.4310)       |

Expression#2(Height H from center of lens to edge of screen)

| Height H from center of lens to edge of screen |                                           |  |
|------------------------------------------------|-------------------------------------------|--|
| Minimum Projection Distance L                  | Maximum Projection Distance L             |  |
| $H=-0.00254 \times D$<br>(H=-0.10000 × D)      | $H=-0.00254 \times D$<br>(H=-0.10000 × D) |  |

#### Note

For ceiling installation, consult with a ceiling mount manufacturer, and use a ceiling mount specified for use with this projector by the manufacturer.
## Projection distance table (VPL-EX233)

Unit: m (inches)

| Projected image size |                                   | Projection             | Height H from center of lens to edge of screen |                                  |
|----------------------|-----------------------------------|------------------------|------------------------------------------------|----------------------------------|
| Diagonal D           | Width × Height                    | Distance L             | Minimum Projection<br>Distance L               | Maximum Projection<br>Distance L |
| 80 inch (2.03m)      | 1.63 × 1.22<br>(64 × 48)          | 2.24-2.92<br>(89-115)  | -0.20 (-8)                                     | -0.20 (-8)                       |
| 100 inch (2.54m)     | $2.03 \times 1.52$<br>(80 × 60)   | 2.81-3.66<br>(111-144) | -0.25 (-10)                                    | -0.25 (-10)                      |
| 120 inch (3.05m)     | 2.44 × 1.83<br>(96 × 72)          | 3.38-4.40<br>(133-173) | -0.30 (-12)                                    | -0.30 (-12)                      |
| 150 inch (3.81m)     | 3.05 × 2.29<br>(120 × 90)         | 4.23-5.51<br>(167-217) | -0.38 (-15)                                    | -0.38 (-15)                      |
| 200 inch (5.08m)     | $4.06 \times 3.05$<br>(160 × 120) | 5.65-7.36<br>(223-290) | -0.51 (-20)                                    | -0.51 (-20)                      |

#### Projection distance formula (VPL-EX233)

D: Projected image size (Diagonal)

H: Height H from center of lens to edge of screen

Expression#1(Projection distance L)

Unit: m (inches)

| Minimum Projection Distance L | Maximum Projection Distance L |
|-------------------------------|-------------------------------|
| $L=0.028353 \times D-0.0294$  | L=0.036975 × D-0.0282         |
| (L=1.116279 × D-1.1560)       | (L=1.455727 × D-1.1109)       |

Expression#2(Height H from center of lens to edge of screen)

| Height H from center of lens to edge of screen |                                           |  |
|------------------------------------------------|-------------------------------------------|--|
| Minimum Projection Distance L                  | Maximum Projection Distance L             |  |
| $H=-0.00254 \times D$<br>(H=-0.10000 × D)      | $H=-0.00254 \times D$<br>(H=-0.10000 × D) |  |

#### Note

For ceiling installation, consult with a ceiling mount manufacturer, and use a ceiling mount specified for use with this projector by the manufacturer.

# Dimensions

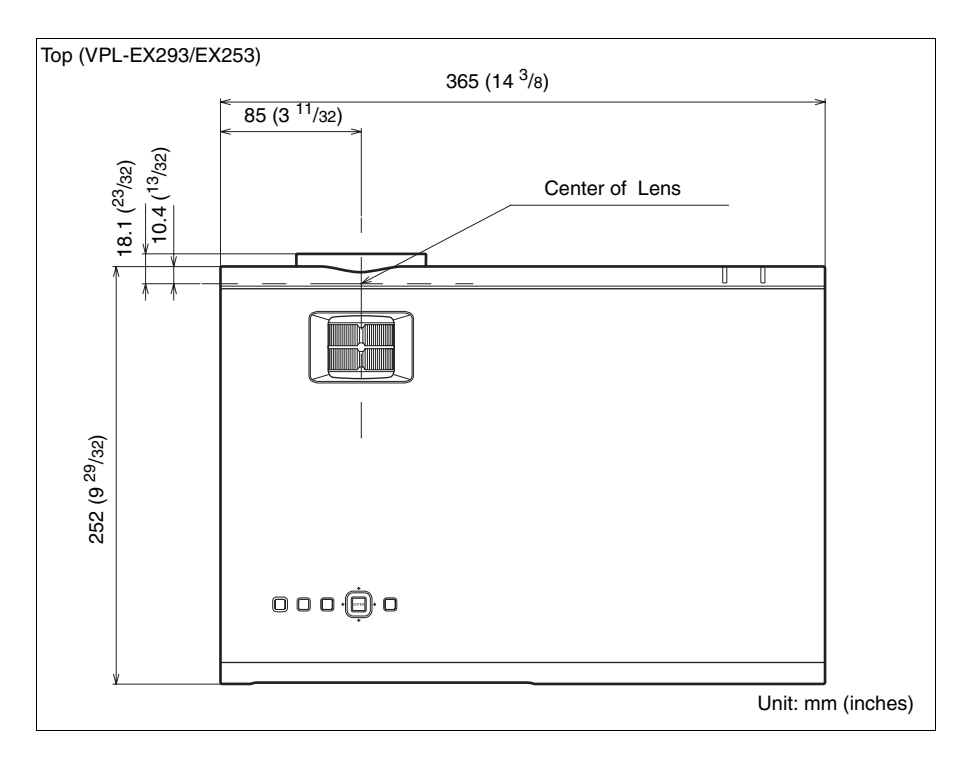

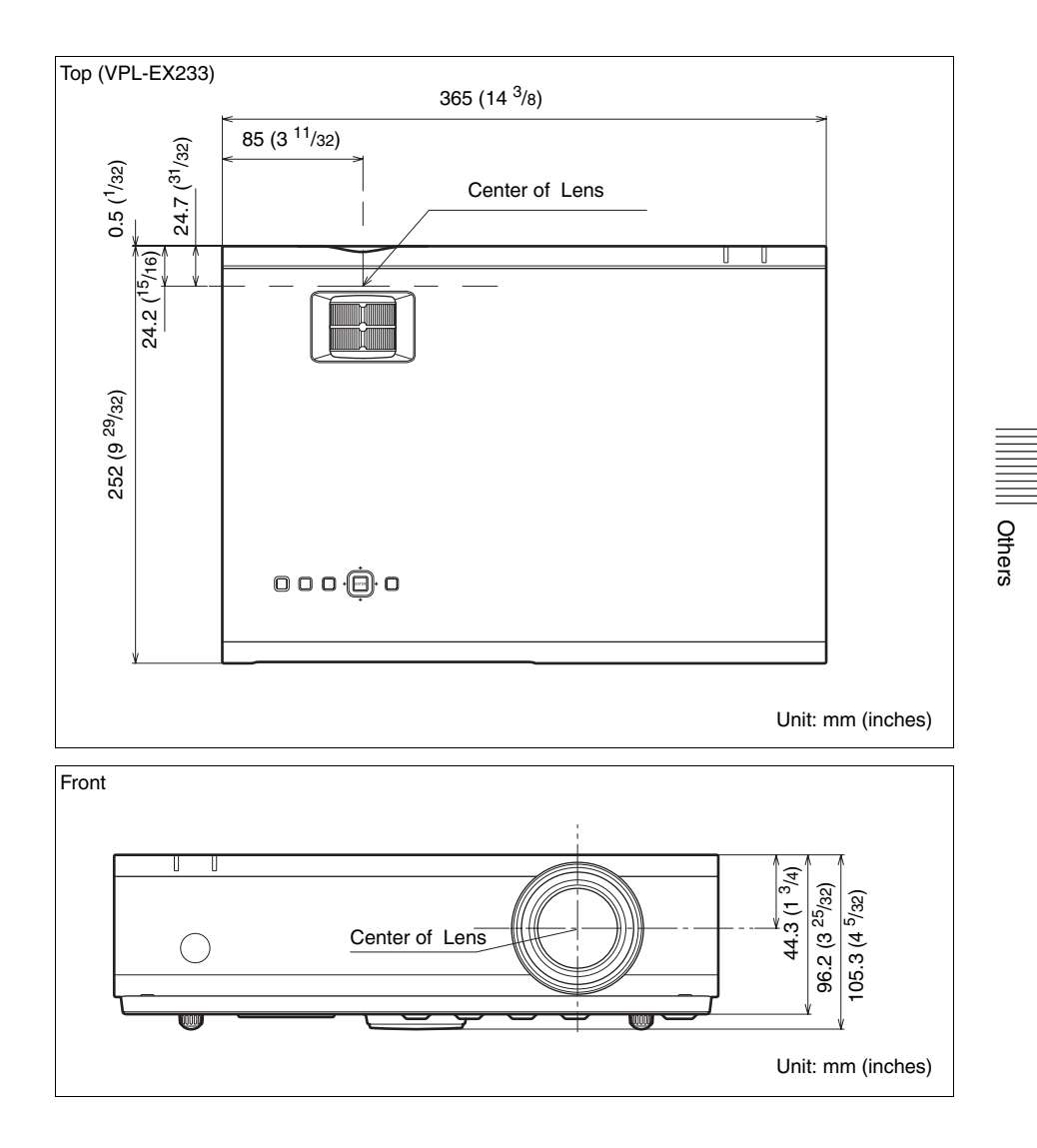

Dimensions 75

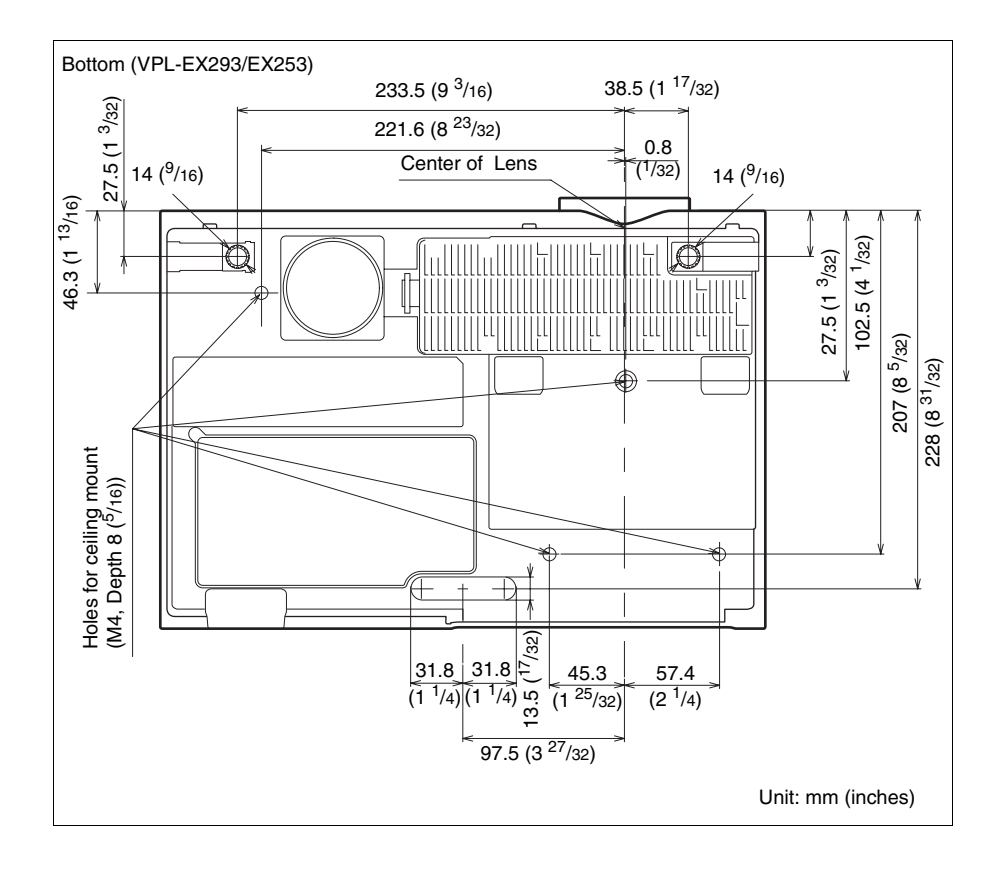

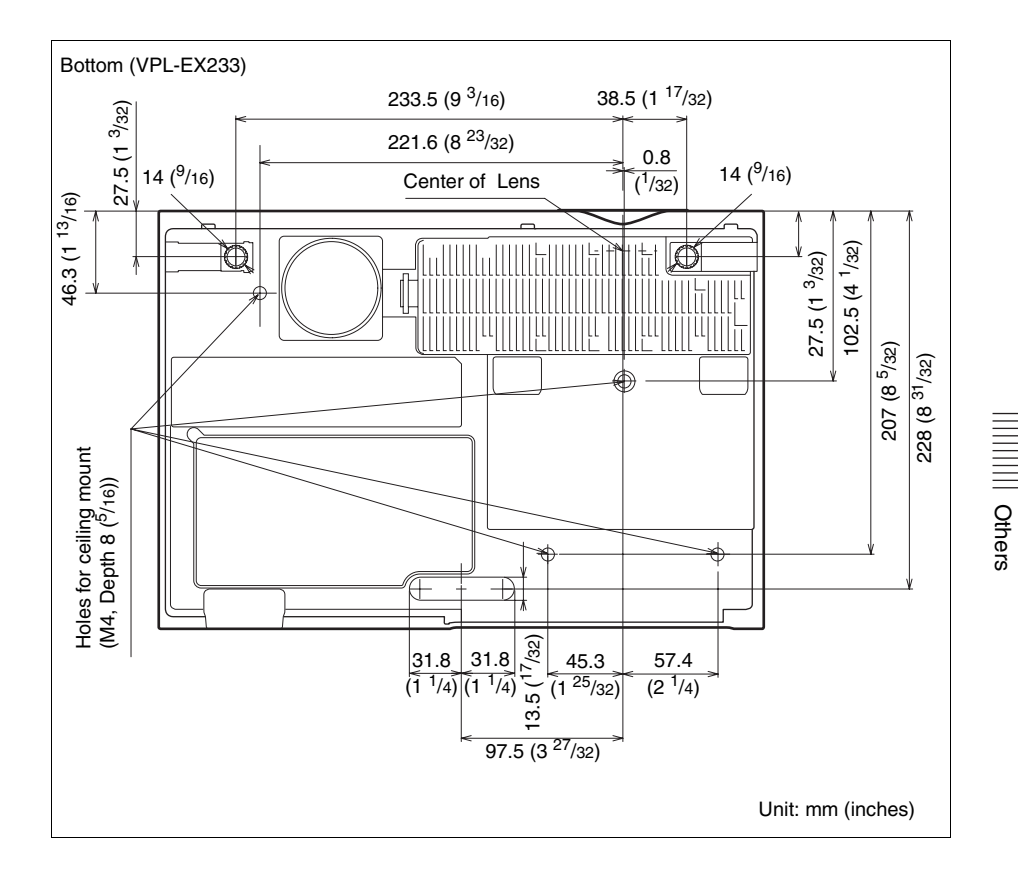

## END USER LICENSE AGREEMENT

#### **IMPORTANT:**

BEFORE USING THE SOFTWARE, PLEASE READ THIS END USER LICENSE AGREEMENT ("EULA") CAREFULLY. BY USING THE SOFTWARE YOU ARE ACCEPTING THE TERMS OF THIS EULA. IF YOU DO NOT ACCEPT THE TERMS OF THIS EULA, YOU MAY NOT USE THE SOFTWARE.

This EULA is a legal agreement between you and Sony Corporation ("SONY"). This EULA governs your rights and obligations regarding the software of SONY and/or its third party licensors (including SONY's affiliates) and their respective affiliates (collectively, the "THIRD-PARTY SUPPLIERS"), together with any updates/ upgrades provided by SONY, any printed, on-line or other electronic documentation for such software, and any data files created by operation of such software (collectively, the "SOFTWARE").

Notwithstanding the foregoing, any software in the SOFTWARE having a separate end user license agreement (including, but not limited to, GNU General Public license and Lesser/Library General Public License) shall be covered by such applicable separate end user license agreement in lieu of the terms of this EULA to the extent required by such separate end user license agreement ("EXCLUDED SOFTWARE").

#### SOFTWARE LICENSE

The SOFTWARE is licensed, not sold. The SOFTWARE is protected by copyright and other intellectual property laws and international treaties.

#### COPYRIGHT

All right and title in and to the SOFTWARE (including, but not limited to, any images, photographs, animation, video, audio, music, text and "applets" incorporated into the SOFTWARE) is owned by SONY or one or more of the THIRD-PARTY SUPPLIERS.

#### GRANT OF LICENSE

SONY grants you a limited license to use the SOFTWARE solely in connection with your compatible device ("DEVICE") and only for your individual, non-commercial use. SONY and the THIRD-PARTY SUPPLIERS expressly reserve all rights, title and interest (including, but not limited to, all intellectual property rights) in and to the SOFTWARE that this EULA does not specifically grant to you.

REQUIREMENTS AND LIMITATIONS

You may not copy, publish, adapt, redistribute, attempt to derive source code, modify, reverse engineer, decompile, or disassemble any of the SOFTWARE, whether in whole or in part, or create any derivative works from or of the SOFTWARE unless such derivative works are intentionally facilitated by the SOFTWARE. You may not modify or tamper with any digital rights management functionality of the SOFTWARE. You may not bypass, modify, defeat or circumvent any of the functions or protections of the SOFTWARE or any mechanisms operatively linked to the SOFTWARE. You may not separate any individual component of the SOFTWARE for use on more than one DEVICE unless expressly authorized to do so by SONY. You may not remove, alter, cover or deface any trademarks or notices on the SOFTWARE. You may not share, distribute, rent, lease, sublicense, assign, transfer or sell the SOFTWARE. The software, network services or other products other than SOFTWARE upon which the SOFTWARE'S performance depends might be interrupted or discontinued at the discretion of the suppliers (software suppliers, service suppliers, or SONY). SONY and such suppliers do not warrant that the SOFTWARE, network services, contents or other products will continue to be available, or will operate without interruption or modification.

# EXCLUDED SOFTWARE AND OPEN SOURCE COMPONENTS

Notwithstanding the foregoing limited license grant, you acknowledge that the SOFTWARE may include EXCLUDED SOFTWARE, Certain EXCLUDED SOFTWARE may be covered by open source software licenses ("Open Source Components"), which means any software licenses approved as open source licenses by the Open Source Initiative or any substantially similar licenses, including but not limited to any license that, as a condition of distribution of the software licensed under such license, requires that the distributor make the software available in source code format. If and to the extent disclosure is required, please visit http://oss.sony.net/ Products/Linux or other SONY-designated web site for a list of applicable OPEN SOURCE COMPONENTS included in the SOFTWARE from time to time, and the applicable terms and conditions governing its use. Such terms and conditions may be changed by the applicable third party at any time without liability to you. To the extent required by the licenses covering EXCLUDED SOFTWARE, the terms of such licenses will apply in lieu of the terms of this EULA. To the extent the terms of the licenses applicable to EXCLUDED SOFTWARE prohibit any of the restrictions in this EULA with respect to such EXCLUDED SOFTWARE, such restrictions will not apply to such EXCLUDED SOFTWARE. To the extent the terms of the licenses applicable to Open Source Components require SONY to make an offer to provide source code in connection with the SOFTWARE, such offer is hereby made.

#### USE OF SOFTWARE WITH COPYRIGHTED MATERIALS

The SOFTWARE may be capable of being used by you to view, store, process and/or use content created by you and/or third parties. Such content may be protected by copyright, other intellectual property laws, and/or agreements. You agree to use the SOFTWARE only in compliance with all such laws and agreements that apply to such content. You acknowledge and agree that SONY may take appropriate measures to protect the copyright of content stored, processed or used by the SOFTWARE. Such measures include, but are not limited to, counting the frequency of your backup and restoration through certain SOFTWARE features, refusal to accept your request to enable restoration of data, and termination of this EULA in the event of your illegitimate use of the SOFTWARE.

#### CONTENT SERVICE

PLEASE ALSO NOTE THAT THE SOFTWARE MAY BE DESIGNED TO BE USED WITH CONTENT AVAILABLE THROUGH ONE OR MORE CONTENT SERVICES ("CONTENT SERVICE"). USE OF THE SERVICE AND THAT CONTENT IS SUBJECT TO THE TERMS OF SERVICE OF THAT CONTENT SERVICE. IF YOU DECLINE TO ACCEPT THOSE TERMS, YOUR USE OF THE SOFTWARE WILL BE LIMITED. You acknowledge and agree that certain content and services available through the SOFTWARE may be provided by third parties over which SONY has no control. USE OF THE CONTENT SERVICE **REOUIRES AN INTERNET** CONNECTION. THE CONTENT SERVICE MAY BE DISCONTINUED AT ANY TIME.

#### INTERNET CONNECTIVITY AND THIRD PARTY SERVICES

You acknowledge and agree that access to certain SOFTWARE features may require an Internet connection for which you are solely responsible. Further, you are solely responsible for payment of any third party fees associated with your Internet connection, including but not limited to Internet service provider or airtime charges. Operation of the SOFTWARE may be limited or restricted depending on the capabilities, bandwidth or technical limitations of your Internet connection and service. The provision, quality and security of such Internet connectivity are the sole responsibility of the third party providing such service.

#### EXPORT AND OTHER REGULATIONS

You agree to comply with all applicable export and re-export restrictions and regulations of the area or country in which you reside, and not to transfer, or authorize the transfer, of the SOFTWARE to a prohibited country or otherwise in violation of any such restrictions or regulations.

#### HIGH RISK ACTIVITIES

The SOFTWARE is not fault-tolerant and is not designed, manufactured or intended for use or resale as on-line control equipment in hazardous environments requiring fail-safe performance, such as in the operation of nuclear facilities, aircraft navigation or communication systems, air traffic control, direct life support machines, or weapons systems, in which the failure of the SOFTWARE could lead to death, personal injury, or severe physical or environmental damage ("HIGH RISK ACTIVITIES"). SONY, each of the THIRD-PARTY SUPPLIERS, and each of their respective affiliates specifically disclaim any express or implied warranty, duty or condition of fitness for HIGH RISK ACTIVITIES.

# EXCLUSION OF WARRANTY ON SOFTWARE

You acknowledge and agree that use of the SOFTWARE is at your sole risk and that you are responsible for use of the SOFTWARE. The SOFTWARE is provided "AS IS," without warranty, duty or condition of any kind.

SONY AND EACH OF THE THIRD-PARTY SUPPLIERS (for purposes of this Section, SONY and each of the THIRD-PARTY SUPPLIERS shall be collectively referred to as "SONY") EXPRESSLY DISCLAIM ALL WARRANTIES, DUTIES OR CONDITIONS, EXPRESS OR IMPLIED, INCLUDING, BUT NOT LIMITED TO, THE IMPLIED WARRANTIES OF MERCHANTABILITY, NONINFRINGEMENT AND FITNESS FOR A PARTICULAR PURPOSE. SONY DOES NOT WARRANT OR MAKE ANY CONDITIONS OR REPRESENTATIONS (A) THAT THE FUNCTIONS

CONTAINED IN ANY OF THE SOFTWARE WILL MEET YOUR REQUIREMENTS OR THAT THEY WILL BE UPDATED. (B) THAT THE OPERATION OF ANY OF THE SOFTWARE WILL BE CORRECT OR ERROR-FREE OR THAT ANY DEFECTS WILL BE CORRECTED, (C) THAT THE SOFTWARE WILL NOT DAMAGE ANY OTHER SOFTWARE. HARDWARE OR DATA, (D) THAT ANY SOFTWARE, NETWORK SERVICES (INCLUDING THE INTERNET) OR PRODUCTS (OTHER THAN THE SOFTWARE) UPON WHICH THE SOFTWARE'S PERFORMANCE DEPENDS WILL CONTINUE TO BE AVAILABLE, UNINTERRUPTED OR UNMODIFIED, AND (E) REGARDING THE USE OR THE RESULTS OF THE USE OF THE SOFTWARE IN TERMS OF ITS CORRECTNESS, ACCURACY, RELIABILITY, OR OTHERWISE.

NO ORAL OR WRITTEN INFORMATION OR ADVICE GIVEN BY SONY OR AN AUTHORIZED REPRESENTATIVE OF SONY SHALL CREATE A WARRANTY, DUTY OR CONDITION OR IN ANY WAY INCREASE THE SCOPE OF THIS WARRANTY, SHOULD THE SOFTWARE PROVE DEFECTIVE YOU ASSUME THE ENTIRE COST OF ALL NECESSARY SERVICING, REPAIR OR CORRECTION. SOME JURISDICTIONS DO NOT ALLOW THE EXCLUSION OF IMPLIED WARRANTIES, SO THESE EXCLUSIONS MAY NOT APPLY TO YOU

#### LIMITATION OF LIABILITY

SONY AND EACH OF THE THIRD-PARTY SUPPLIERS (for purposes of this Section, SONY and each of the THIRD-PARTY SUPPLIERS shall be collectively referred to as "SONY") SHALL NOT BE LIABLE FOR ANY INCIDENTAL OR CONSEQUENTIAL DAMAGES FOR BREACH OF ANY EXPRESS OR IMPLIED WARRANTY, BREACH OF CONTRACT, NEGLIGENCE, STRICT LIABILITY OR UNDER ANY OTHER

Others

LEGAL THEORY RELATED TO THE SOFTWARE, INCLUDING, BUT NOT LIMITED TO, ANY DAMAGES ARISING OUT OF LOSS OF PROFITS, LOSS OF REVENUE, LOSS OF DATA, LOSS OF USE OF THE SOFTWARE OR ANY ASSOCIATED HARDWARE, DOWN TIME AND USER'S TIME. EVEN IF ANY OF THEM HAVE BEEN ADVISED OF THE POSSIBILITY OF SUCH DAMAGES, IN ANY CASE, EACH AND ALL OF THEIR AGGREGATE LIABILITY UNDER ANY PROVISION OF THIS EULA SHALL BE LIMITED TO THE AMOUNT ACTUALLY PAID FOR THE PRODUCT. SOME JURISDICTIONS DO NOT ALLOW THE EXCLUSION OR LIMITATION OF INCIDENTAL OR CONSEQUENTIAL DAMAGES, SO THE ABOVE EXCLUSION OR LIMITATION MAY NOT APPLY TO YOU.

#### CONSENT TO USE OF NON-PERSONAL INFORMATION, LOCATION DATA, DATA SECURITY

You acknowledge and agree that SONY and its affiliates, partners and agents may read, collect, transfer, process and store certain information collected from the SOFTWARE, including but not limited to information about (i) the SOFTWARE and (ii) the software applications, contents and peripheral devices that interact with your DEVICE and the SOFTWARE ("Information"). Information includes, but is not limited to: (1) unique identifiers relating to your DEVICE and its components; (2) performance of the DEVICE, the SOFTWARE and their components; (3) configurations of your DEVICE, the SOFTWARE and the software applications, contents and peripheral devices that interact with the DEVICE and the SOFTWARE; (4) use and frequency of use of the functions of (x) the SOFTWARE, and (y) the software applications, contents and peripheral devices that interact with the SOFTWARE; and (5) location data, as indicated below. SONY and its affiliates, partners and agents may use and disclose Information subject to applicable laws in order to improve its products and services or to provide products or services to you. Such uses include, but are

not limited to: (a) administering the functionalities of the SOFTWARE: (b) to improve, service, update or upgrade the SOFTWARE; (c) improving, developing and enhancing the current and future products and services of SONY and other parties; (d) to provide you with information about the products and services offered by SONY and other parties; (e) complying with applicable laws or regulations; and (f) to the extent offered, providing you with location-based services of SONY and other parties, as indicated below. In addition, SONY retains the right to use Information to protect itself and third parties from illegal, criminal or harmful conduct.

Certain services available through the SOFTWARE may rely upon location information, including, but not limited to, the geographic location of the DEVICE. You acknowledge that for the purpose of providing such services, SONY, the THIRD-PARTY SUPPLIERS or their partners may collect, archive, process and use such location data, and that such services are governed by the privacy policies of SONY or such third party. By using any such services, you agree that you have reviewed the privacy policies applicable to such services and consent to such activities.

SONY, its affiliates, partners and agents will not intentionally use Information to personally identify the owner or user of the SOFTWARE without your knowledge or consent. Any use of Information will be in accordance with the privacy policies of SONY or such third party. Please contact applicable contact address of each area or country for SONY's current privacy policy.

Please contact applicable third parties for privacy policies relating to personally identifiable and other information you provide when you use or access third party software or services.

Information may be processed, stored or transferred to SONY, its affiliates or agents which are located in countries outside of your country of residence. Data protection and information privacy laws in certain countries may not offer the same level of protection as your country of residence and you may have fewer legal rights in relation to Information processed and stored in, or transferred to, such countries. SONY will use reasonable efforts to take appropriate technical and organizational steps to prevent unauthorized access to or disclosure of Information, but does not warrant it will eliminate all risk of misuse of such Information.

#### AUTOMATIC UPDATE FEATURE

From time to time, SONY or the THIRD-PARTY SUPPLIERS may automatically update or otherwise modify the SOFTWARE, including, but not limited to, for purposes of enhancement of security functions, error correction and improvement of functions, at such time as you interact with SONY's or third parties' servers, or otherwise. Such updates or modifications may delete or change the nature of features or other aspects of the SOFTWARE, including, but not limited to, functions you may rely upon. You acknowledge and agree that such activities may occur at SONY's sole discretion and that SONY may condition continued use of the SOFTWARE upon your complete installation or acceptance of such update or modifications. Any updates/modifications shall be deemed to be, and shall constitute part of, the SOFTWARE for purposes of this EULA. By acceptance of this EULA, you consent to such update/modification.

# ENTIRE AGREEMENT, WAIVER, SEVERABILITY

This EULA and SONY's privacy policy, each as amended and modified from time to time, together constitute the entire agreement between you and SONY with respect to the SOFTWARE. The failure of SONY to exercise or enforce any right or provision of this EULA shall not constitute a waiver of such right or provision. If any part of this EULA is held invalid, illegal, or unenforceable, that provision shall be enforced to the maximum extent permissible so as to maintain the intent of this EULA, and the other parts will remain in full force and effect.

# GOVERNING LAW AND JURISDICTION

The United Nations Convention on Contracts for the International Sale of Goods shall not apply to this EULA. This EULA shall be governed by the laws of Japan, without regards to conflict of laws provisions. Any dispute arising out of this EULA shall be subject to the exclusive venue of the Tokyo District Court in Japan, and the parties hereby consent to the venue and jurisdiction of such courts.

#### EQUITABLE REMEDIES

Notwithstanding anything contained in this EULA to the contrary, you acknowledge and agree that any violation of or noncompliance with this EULA by you will cause irreparable harm to SONY, for which monetary damages would be inadequate, and you consent to SONY obtaining any injunctive or equitable relief that SONY deems necessary or appropriate in such circumstances. SONY may also take any legal and technical remedies to prevent violation of and/or to enforce this EULA, including, but not limited to, immediate termination of your use of the SOFTWARE, if SONY believes in its sole discretion that you are violating or intend to violate this EULA. These remedies are in addition to any other remedies SONY may have at law, in equity or under contract.

#### TERMINATION

Without prejudice to any of its other rights, SONY may terminate this EULA if you fail to comply with any of its terms. In case of such termination, you must: (i) cease all use, and destroy any copies, of the SOFTWARE; (ii) comply with the requirements in the section below entitled "Your Account Responsibilities".

#### AMENDMENT

SONY RESERVES THE RIGHT TO AMEND ANY OF THE TERMS OF THIS EULA AT ITS SOLE DISCRETION BY POSTING NOTICE ON A SONY DESIGNATED WEB SITE, BY EMAIL NOTIFICATION TO AN EMAIL ADDRESS PROVIDED BY YOU, BY PROVIDING NOTICE AS PART OF THE PROCESS IN WHICH YOU OBTAIN UPGRADES/UPDATES OR BY ANY OTHER LEGALLY RECOGNIZABLE FORM OF NOTICE. If you do not agree to the amendment, you should promptly contact SONY for instructions. Your continued use of the SOFTWARE after the effective date of any such notice shall be deemed your agreement to be bound by such amendment.

#### THIRD-PARTY BENEFICIARIES

Each THIRD-PARTY SUPPLIER is an express intended third-party beneficiary of, and shall have the right to enforce, each provision of this EULA with respect to the SOFTWARE of such party.

#### YOUR ACCOUNT RESPONSIBILITIES

Should you return your DEVICE to its place of purchase, sell or otherwise transfer your DEVICE, or if this EULA is terminated, you are responsible for and must uninstall the SOFTWARE from the DEVICE and delete any and all accounts you may have established on DEVICE or are accessible through the SOFTWARE. You are solely responsible for maintaining the confidentiality of any accounts you have with SONY OR third parties and any usernames and passwords associated with YOUR USE OF the DEVICE.

Should you have any questions concerning this EULA, you may contact SONY by writing to SONY at applicable contact address of each area or country.

Copyright © 2012 Sony Corporation.

Others

## Notice on GNU GPL/LGPL Applied Software

This product contains software that is subject to the following GNU General Public License (hereinafter referred to as "GPL") or GNU Lesser General Public License (hereinafter referred to as "LGPL"). These establish that customers have the right to acquire, modify, and redistribute the source code of said software in accordance with the terms of the GPL or LGPL supplied.

The source code for the above-listed software is available on the Web. To download, please access the following URL:

http://oss.sony.net/Products/Linux

Please note that Sony cannot answer or respond to any inquiries regarding the content of the source code.

The original GNU GENERAL PUBLIC LICENSE and GNU LESSER GENERAL PUBLIC LICENSE are given below:

## GNU GENERAL PUBLIC LICENSE

#### Version 2, June 1991

Copyright © 1989, 1991 Free Software Foundation, Inc., 51 Franklin Street, Fifth Floor, Boston, MA 02110-1301 USA Everyone is permitted to copy and distribute verbatim copies of this license document, but changing it is not allowed.

### Preamble

The licenses for most software are designed to take away your freedom to share and change it. By contrast, the GNU General Public License is intended to guarantee your freedom to share and change free software-to make sure the software is free for all its users. This General Public License applies to most of the Free Software Foundation's software and to any other program whose authors commit to using it. (Some other Free Software Foundation software is covered by the GNU Lesser General Public License instead.) You can apply it to your programs, too.

When we speak of free software, we are referring to freedom, not price. Our General Public Licenses are designed to make sure that you have the freedom to distribute copies of free software (and charge for this service if you wish), that you receive source code or can get it if you want it, that you can change the software or use pieces of it in new free programs; and that you know you can do these things.

To protect your rights, we need to make restrictions that forbid anyone to deny you these rights or to ask you to surrender the rights. These restrictions translate to certain responsibilities for you if you distribute copies of the software, or if you modify it. For example, if you distribute copies of such a program, whether gratis or for a fee, you must give the recipients all the rights that you have. You must make sure that they, too, receive or can get the source code. And you must show them these terms so they know their rights.

We protect your rights with two steps: (1) copyright the software, and (2) offer you this license which gives you legal permission to copy, distribute and/or modify the software. Also, for each author's protection and ours, we want to make certain that everyone understands that there is no warranty for this free software. If the software is modified by someone else and passed on, we want its recipients to know that what they have is not the original, so that any problems introduced by others will not reflect on the original authors' reputations.

Finally, any free program is threatened constantly by software patents. We wish to avoid the danger that redistributors of a free program will individually obtain patent licenses, in effect making the program proprietary. To prevent this, we have made it clear that any patent must be licensed for everyone's free use or not licensed at all.

The precise terms and conditions for copying, distribution and modification follow.

### TERMS AND CONDITIONS FOR COPYING, DISTRIBUTION AND MODIFICATION

0. This License applies to any program or other work which contains a notice placed by the copyright holder saying it may be distributed under the terms of this General Public License. The "Program", below, refers to any such program or work, and a "work based on the Program" means either the Program or any derivative work under copyright law: that is to say, a work containing the Program or a portion of it, either verbatim or with modifications and/or translated into another language. (Hereinafter, translation is included without limitation in the term "modification".) Each licensee is addressed as "you".

Activities other than copying, distribution and modification are not covered by this License; they are outside its scope. The act of running the Program is not restricted, and the output from the Program is covered only if its contents constitute a work based on the Program (independent of having been made by running the Program).

Whether that is true depends on what the Program does.

 You may copy and distribute verbatim copies of the Program's source code as you receive it, in any medium, provided that you conspicuously and appropriately publish on each copy an appropriate copyright notice and disclaimer of warranty; keep

Others

intact all the notices that refer to this License and to the absence of any warranty; and give any other recipients of the Program a copy of this License along with the Program.

You may charge a fee for the physical act of transferring a copy, and you may at your option offer warranty protection in exchange for a fee.

- You may modify your copy or copies of the Program or any portion of it, thus forming a work based on the Program, and copy and distribute such modifications or work under the terms of Section 1 above, provided that you also meet all of these conditions:
  - You must cause the modified files to carry prominent notices stating that you changed the files and the date of any change.
  - b) You must cause any work that you distribute or publish, that in whole or in part contains or is derived from the Program or any part thereof, to be licensed as a whole at no charge to all third parties under the terms of this License.
  - c) If the modified program normally reads commands interactively when run, you must cause it, when started running for such interactive use in the most ordinary way, to print or display an announcement including an appropriate copyright notice and a notice that there is no warranty (or else, saying that you provide a warranty) and that users may redistribute the program under these conditions, and telling the user how to view a copy of this License. (Exception: if the Program itself is interactive but does not normally print such an announcement, your work based on the Program is not required to print an announcement.)

These requirements apply to the modified work as a whole. If identifiable sections of that work are not derived from the Program, and can be reasonably considered independent and separate works in themselves, then this License, and its terms, do not apply to those sections when you distribute them as separate works. But when you distribute the same sections as part of a whole which is a work based on the Program, the distribution of the whole must be on the terms of this License, whose permissions for other licensees extend to the entire whole, and thus to each and every part regardless of who wrote it.

Thus, it is not the intent of this section to claim rights or contest your rights to work written entirely by you; rather, the intent is to exercise the right to control the distribution of derivative or collective works based on the Program.

In addition, mere aggregation of another work not based on the Program with the Program (or with a work based on the Program) on a volume of a storage or distribution medium does not bring the other work under the scope of this License.

- You may copy and distribute the Program (or a work based on it, under Section 2) in object code or executable form under the terms of Sections 1 and 2 above provided that you also do one of the following:
  - Accompany it with the complete corresponding machine-readable source code, which must be distributed under the terms of Sections 1 and 2 above on a medium customarily used for software interchange; or,

- b) Accompany it with a written offer, valid for at least three years, to give any third party, for a charge no more than your cost of physically performing source distribution, a complete machine-readable copy of the corresponding source code, to be distributed under the terms of Sections 1 and 2 above on a medium customarily used for software interchange; or,
- c) Accompany it with the information you received as to the offer to distribute corresponding source code. (This alternative is allowed only for noncommercial distribution and only if you received the program in object code or executable form with such an offer, in accord with Subsection b above.)

The source code for a work means the preferred form of the work for making modifications to it. For an executable work, complete source code means all the source code for all modules it contains, plus any associated interface definition files, plus the scripts used to control compilation and installation of the executable. However, as a special exception, the source code distributed need not include anything that is normally distributed (in either source or binary form) with the major components (compiler, kernel, and so on) of the operating system on which the executable runs, unless that component itself accompanies the executable.

If distribution of executable or object code is made by offering access to copy from a designated place, then offering equivalent access to copy the source code from the same place counts as distribution of the source code, even though third parties are not compelled to copy the source along with the object code.

- 4. You may not copy, modify, sublicense, or distribute the Program except as expressly provided under this License. Any attempt otherwise to copy, modify, sublicense or distribute the Program is void, and will automatically terminate your rights under this License. However, parties who have received copies, or rights, from you under this License will not have their licenses terminated so long as such parties remain in full compliance.
- 5. You are not required to accept this License, since you have not signed it. However, nothing else grants you permission to modify or distribute the Program or its derivative works. These actions are prohibited by law if you do not accept this License. Therefore, by modifying or distributing the Program (or any work based on the Program), you indicate your acceptance of this License to do so, and all its terms and conditions for copying, distributing or modifying the Program or works based on it.
- 6. Each time you redistribute the Program (or any work based on the Program), the recipient automatically receives a license from the original licensor to copy, distribute or modify the Program subject to these terms and conditions. You may not impose any further restrictions on the recipients' exercise of the rights granted herein. You are not responsible for enforcine compliance by third parties to this License.
- 7. If, as a consequence of a court judgment or allegation of patent infringement or for any other reason (not limited to patent issues), conditions are imposed on you (whether by court order, agreement or otherwise) that contradict the conditions of this License, they do not excuse you from the conditions of this License. If you cannot distribute so as to satisfy simultaneously your obligations under this License and any other pertinent obligations, then as a consequence you may not distribute the Program at all. For example, if a patent

license would not permit royalty-free redistribution of the Program by all those who receive copies directly or indirectly through you, then the only way you could satisfy both it and this License would be to refrain entirely from distribution of the Program.

If any portion of this section is held invalid or unenforceable under any particular circumstance, the balance of the section is intended to apply and the section as a whole is intended to apply in other circumstances.

It is not the purpose of this section to induce you to infringe any patents or other property right claims or to contest validity of any such claims; this section has the sole purpose of protecting the integrity of the free software distribution system, which is implemented by public license practices. Many people have made generous contributions to the wide range of software distributed through that system in reliance on consistent application of that system; it is up to the author/donor to decide if he or she is willing to distribute software through any other system and a licensee cannot impose that choice.

This section is intended to make thoroughly clear what is believed to be a consequence of the rest of this License.

- 8. If the distribution and/or use of the Program is restricted in certain countries either by patents or by copyrighted interfaces, the original copyright holder who places the Program under this License may add an explicit geographical distribution limitation excluding those countries, so that distribution is permitted only in or among countries not thus excluded. In such case, this License incorporates the limitation as if written in the body of this License.
- The Free Software Foundation may publish revised and/or new versions of the General Public License from time to time. Such new versions will be similar in spirit to the present version, but may differ in detail to address new problems or concerns.

Each version is given a distinguishing version number. If the Program specifies a version number of this License which applies to it and "any later version", you have the option of following the terms and conditions either of that version or of any later version published by the Free Software Foundation. If the Program does not specify a version number of this License, you may choose any version ever published by the Free Software Foundation.

10. If you wish to incorporate parts of the Program into other free programs whose distribution conditions are different, write to the author to ask for permission. For software which is copyrighted by the Free Software Foundation, write to the Free Software Foundation; we sometimes make exceptions for this. Our decision will be guided by the two goals of preserving the free status of all derivatives of our free software and of promoting the sharing and reuse of software generally.

#### **NO WARRANTY**

11. BECAUSE THE PROGRAM IS LICENSED FREE OF CHARGE, THERE IS NO WARRANTY FOR THE PROGRAM, TO THE EXTENT PERMITTED BY APPLICABLE LAW. EXCEPT WHEN OTHERWISE STATED IN WRITING THE COPYRIGHT HOLDERS AND/OR OTHER PARTIES PROVIDE THE PROGRAM "AS IS" WITHOUT WARRANTY OF ANY KIND, EITHER EXPRESSED OR IMPLIED, INCLUDING, BUT NOT LIMITED TO, THE IMPLIED WARRANTIES OF MERCHANTABILITY AND FITNESS FOR A PARTICULAR PURPOSE. THE ENTIRE RISK AS TO THE QUALITY AND PERFORMANCE OF THE PROGRAM IS WITH YOU. SHOULD THE PROGRAM PROVE DEFECTIVE, YOU ASSUME THE COST OF ALL NECESSARY SERVICING, REPAIR OR CORRECTION.

12. IN NO EVENT UNLESS REQUIRED BY APPLICABLE LAW OR AGREED TO IN WRITING WILL ANY COPYRIGHT HOLDER, OR ANY OTHER PARTY WHO MAY MODIFY AND/OR REDISTRIBUTE THE PROGRAM AS PERMITTED ABOVE. BE LIABLE TO YOU FOR DAMAGES, INCLUDING ANY GENERAL, SPECIAL, INCIDENTAL OR CONSEQUENTIAL DAMAGES ARISING OUT OF THE USE OR INABILITY TO USE THE PROGRAM (INCLUDING BUT NOT LIMITED TO LOSS OF DATA OR DATA BEING RENDERED INACCURATE OR LOSSES SUSTAINED BY YOU OR THIRD PARTIES OR A FAILURE OF THE PROGRAM TO OPERATE WITH ANY OTHER PROGRAMS), EVEN IF SUCH HOLDER OR OTHER PARTY HAS BEEN ADVISED OF THE POSSIBILITY OF SUCH DAMAGES.

# END OF TERMS AND CONDITIONS

## How to Apply These Terms to Your New Programs

If you develop a new program, and you want it to be of the greatest possible use to the public, the best way to achieve this is to make it free software which everyone can redistribute and change under these terms.

To do so, attach the following notices to the program. It is safest to attach them to the start of each source file to most effectively convey the exclusion of warranty; and each file should have at least the "copyright" line and a pointer to where the full notice is found.

<one line to give the program's name and a brief idea of what it does.> Copyright © <year> <name of author>

This program is free software; you can redistribute it and/or modify it under the terms of the GNU General Public License as published by the Free Software Foundation; either version 2 of the License, or (at your option) any later version.

This program is distributed in the hope that it will be useful, but WITHOUT ANY WARRANTY; without even the implied warranty of MERCHANTABILITY or FITNESS FOR A PARTICULAR PURPOSE. See the GNU General Public License for more details.

You should have received a copy of the GNU General Public License along with this program; if not, write to the Free Software Foundation, Inc., 51 Franklin Street, Fifth Floor, Boston, MA 02110-1301 USA.

Also add information on how to contact you by electronic and paper mail.

Others

Gnomovision version 69, Copyright © year name of author Gnomovision comes with ABSOLUTELY NO WARRANTY; for details type `show w'. This is free software, and you are welcome to redistribute it under certain conditions; type `show c' for details.

The hypothetical commands `show w' and `show c' should show the appropriate parts of the General Public License. Of course, the commands you use may be called something other than `show w' and `show c'; they could even be mouse-clicks or menu items-whatever suits your program.

You should also get your employer (if you work as a programmer) or your school, if any, to sign a "copyright disclaimer" for the program, if necessary. Here is a sample; alter the names:

Yoyodyne, Inc., hereby disclaims all copyright interest in the program 'Gnomovision' (which makes passes at compilers) written by James Hacker.

<signature of Ty Coon>, 1 April 1989 Ty Coon, President of Vice

This General Public License does not permit incorporating your program into proprietary programs. If your program is a subroutine library, you may consider it more useful to permit linking proprietary applications with the library. If this is what you want to do, use the GNU Lesser General Public License instead of this License.

## GNU LESSER GENERAL PUBLIC LICENSE

#### Version 2.1, February 1999

Copyright © 1991, 1999 Free Software Foundation, Inc. 51 Franklin St, Fifth Floor, Boston, MA 02110-1301 USA Everyone is permitted to copy and distribute verbatim copies of this license document, but changing it is not allowed. [This is the first released version of the Lesser GPL. It also counts as the successor of the GNU Library Public License, version 2, hence the version number 2.1.]

## Preamble

The licenses for most software are designed to take away your freedom to share and change it. By contrast, the GNU General Public Licenses are intended to guarantee your freedom to share and change free software-to make sure the software is free for all its users.

This license, the Lesser General Public License, applies to some specially designated software packages--typically libraries--of the Free Software Foundation and other authors who decide to use it. You can use it too, but we suggest you first think carefully about whether this license or the ordinary General Public License is the better strategy to use in any particular case, based on the explanations below.

When we speak of free software, we are referring to freedom of use, not price. Our General Public Licenses are designed to make sure that you have the freedom to distribute copies of free software (and charge for this service if you wish); that you receive source code or can get it if you want it; that you can change the software and use pieces of it in new free programs; and that you are informed that you can do these things.

To protect your rights, we need to make restrictions that forbid distributors to deny you these rights or to ask you to surrender these rights. These restrictions translate to certain responsibilities for you if you distribute copies of the library or if you modify it.

For example, if you distribute copies of the library, whether gratis or for a fee, you must give the recipients all the rights that we gave you. You must make sure that they, too, receive or can get the source code. If you link other code with the library, you must provide complete object files to the recipients, so that they can relink them with the library after making changes to the library and recompiling it. And you must show them these terms so they know their rights.

We protect your rights with a two-step method: (1) we copyright the library, and (2) we offer you this license, which gives you legal permission to copy, distribute and/or modify the library.

To protect each distributor, we want to make it very clear that there is no warranty for the free library. Also, if the library is modified by someone else and passed on, the recipients should know that what they have is not the original version, so that the original author's reputation will not be affected by problems that might be introduced by others. Finally, software patents pose a constant threat to the existence of any free program. We wish to make sure that a company cannot effectively restrict the users of a free program by obtaining a restrictive license from a patent holder. Therefore, we insist that any patent license obtained for a version of the library must be consistent with the full freedom of use specified in this license.

Most GNU software, including some libraries, is covered by the ordinary GNU General Public License. This license, the GNU Lesser General Public License, applies to certain designated libraries, and is quite different from the ordinary General Public License. We use this license for certain libraries in order to permit linking those libraries into non-free programs.

When a program is linked with a library, whether statically or using a shared library, the combination of the two is legally speaking a combined work, a derivative of the original library. The ordinary General Public License therefore permits such linking only if the entire combination fits its criteria of freedom. The Lesser General Public License permits more lax criteria for linking other code with the library.

We call this license the "Lesser" General Public License because it does Less to protect the user's freedom than the ordinary General Public License. It also provides other free software developers Less of an advantage over competing non-free programs. These disadvantages are the reason we use the ordinary General Public License for many libraries. However, the Lesser license provides advantages in certain special circumstances.

For example, on rare occasions, there may be a special need to encourage the widest possible use of a certain library, so that it becomes a de-facto standard. To achieve this, non-free programs must be allowed to use the library. A more frequent case is that a free library does the same job as widely used non-free libraries. In this case, there is little to gain by limiting the free library to free software only, so we use the Lesser General Public License.

In other cases, permission to use a particular library in non-free programs enables a greater number of people to use a large body of free software. For example, permission to use the GNU C Library in non-free programs enables many more people to use the whole GNU operating system, as well as its variant, the GNU/Linux operating system.]

Although the Lesser General Public License is Less protective of the users' freedom, it does ensure that the user of a program that is linked with the Library has the freedom and the wherewithal to run that program using a modified version of the Library.]

The precise terms and conditions for copying, distribution and modification follow. Pay close attention to the difference between a "work based on the library" and a "work that uses the library". The former contains code derived from the library, whereas the latter must be combined with the library in order to run.

## TERMS AND CONDITIONS FOR COPYING, DISTRIBUTION AND MODIFICATION

0. This License Agreement applies to any software library or other program which contains a notice placed by the copyright holder or other authorized party saying it may be distributed under the terms of this Lesser General Public License (also called "this License"). Each licensee is addressed as "you".

A "library" means a collection of software functions and/or data prepared so as to be conveniently linked with application programs (which use some of those functions and data) to form executables.

The "Library", below, refers to any such software library or work which has been distributed under these terms. A "work based on the Library" means either the Library or any derivative work under copyright law: that is to say, a work containing the Library or a portion of it, either verbatim or with modifications and/or translated straightforwardly into another language. (Hereinafter, translation is included without limitation in the term "modification".)

"Source code" for a work means the preferred form of the work for making modifications to it. For a library, complete source code means all the source code for all modules it contains, plus any associated interface definition files, plus the scripts used to control compilation and installation of the library.

Activities other than copying, distribution and modification are not covered by this License; they are outside its scope. The act of running a program using the Library is not restricted, and output from such a program is covered only if its contents constitute a work based on the Library (independent of the use of the Library in a tool for writing it). Whether that is true depends on what the Library does and what the program that uses the Library does.

 You may copy and distribute verbatim copies of the Library's complete source code as you receive it, in any medium, provided that you conspicuously and appropriately publish on each copy an appropriate copyright notice and disclaimer of warranty; keep intact all the notices that refer to this License and to the absence of any warranty; and distribute a copy of this License along with the Library.

You may charge a fee for the physical act of transferring a copy, and you may at your option offer warranty protection in exchange for a fee.

- You may modify your copy or copies of the Library or any portion of it, thus forming a work based on the Library, and copy and distribute such modifications or work under the terms of Section 1 above, provided that you also meet all of these conditions:
  - a) The modified work must itself be a software library.
  - b) You must cause the files modified to carry prominent notices stating that you changed the files and the date of any change.
  - c) You must cause the whole of the work to be licensed at no charge to all third parties under the terms of this License.
  - d) If a facility in the modified Library refers to a function or a table of data to be supplied by an application program that uses the facility, other than as an argument passed when the facility is invoked, then you must make a good faith effort to ensure that, in the event an application does not supply such function or table, the facility still operates, and performs whatever part of its purpose remains meaningful.

Others

(For example, a function in a library to compute square roots has a purpose that is entirely well-defined independent of the application. Therefore, Subsection 2d requires that any application-supplied function or table used by this function must be optional: if the application does not supply it, the square root function must still compute square roots.)

These requirements apply to the modified work as a whole. If identifiable sections of that work are not derived from the Library, and can be reasonably considered independent and separate works in themselves, then this License, and its terms, do not apply to those sections when you distribute them as separate works. But when you distribute the same sections as part of a whole which is a work based on the Library, the distribution of the whole must be on the terms of this License, whose permissions for other licensees extend to the entire whole, and thus to each and every part regardless of who wrote it.

Thus, it is not the intent of this section to claim rights or contest your rights to work written entirely by you; rather, the intent is to exercise the right to control the distribution of derivative or collective works based on the Library.

In addition, mere aggregation of another work not based on the Library with the Library (or with a work based on the Library) on a volume of a storage or distribution medium does not bring the other work under the scope of this License.

3. You may opt to apply the terms of the ordinary GNU General Public License instead of this License to a given copy of the Library. To do this, you must alter all the notices that refer to this License, so that they refer to the ordinary GNU General Public License, version 2, instead of to this License. (If a newer version than version 2 of the ordinary GNU General Public License has appeared, then you can specify that version instead if you wish.) Do not make any other change in these notices.

Once this change is made in a given copy, it is irreversible for that copy, so the ordinary GNU General Public License applies to all subsequent copies and derivative works made from that copy. This option is useful when you wish to copy part of the code of the Library into a program that is not a library.

4. You may copy and distribute the Library (or a portion or derivative of it, under Section 2) in object code or executable form under the terms of Sections 1 and 2 above provided that you accompany it with the complete corresponding machinereadable source code, which must be distributed under the terms of Sections 1 and 2 above on a medium customarily used for software interchange.

If distribution of object code is made by offering access to copy from a designated place, then offering equivalent access to copy the source code from the same place satisfies the requirement to distribute the source code, even though third parties are not compelled to copy the source along with the object code.

5. A program that contains no derivative of any portion of the Library, but is designed to work with the Library by being compiled or linked with it, is called a "work that uses the Library". Such a work, in isolation, is not a derivative work of the Library, and therefore falls outside the scope of this License. However, linking a "work that uses the Library" with the Library creates an executable that is a derivative of the Library (because it contains portions of the Library), rather than a "work that uses the library". The executable is therefore covered by this License. Section 6 states terms for distribution of such executables.

When a "work that uses the Library" uses material from a header file that is part of the Library, the object code for the work may be a derivative work of the Library even though the source code is not. Whether this is true is especially significant if the work can be linked without the Library, or if the work is itself a library. The threshold for this to be true is not precisely defined by law.

If such an object file uses only numerical parameters, data structure layouts and accessors, and small macros and small inline functions (ten lines or less in length), then the use of the object file is unrestricted, regardless of whether it is legally a derivative work. (Executables containing this object code plus portions of the Library will still fall under Section 6.)

Otherwise, if the work is a derivative of the Library, you may distribute the object code for the work under the terms of Section 6. Any executables containing that work also fall under Section 6, whether or not they are linked directly with the Library itself.

6. As an exception to the Sections above, you may also combine or link a "work that uses the Library" with the Library to produce a work containing portions of the Library, and distribute that work under terms of your choice, provided that the terms permit modification of the work for the customer's own use and reverse engineering for debugging such modifications.

You must give prominent notice with each copy of the work that the Library is used in it and that the Library and its use are covered by this License. You must supply a copy of this License. If the work during execution displays copyright notices, you must include the copyright notice for the Library among them, as well as a reference directing the user to the copy of this License. Also, you must do one of these things:

- a) Accompany the work with the complete corresponding machine-readable source code for the Library including whatever changes were used in the work (which must be distributed under Sections 1 and 2 above); and, if the work is an executable linked with the Library, with the complete machine-readable "work that uses the Library", as object code and/or source code, so that the user can modify the Library and then relink to produce a modified executable containing the modified Library. (It is understood that the user who changes the contents of definitions files in the Library will not necessarily be able to recompile the application to use the modified definitions.)
- b) Use a suitable shared library mechanism for linking with the Library. A suitable mechanism is one that (1) uses at run time a copy of the library already present on the user's computer system, rather than copying library functions into the executable, and (2) will operate properly with a modified version of the library, if the user installs one, as long as the modified version is interface-compatible with the version that the work was made with.
- c) Accompany the work with a written offer, valid for at least three years, to give the same user the materials

specified in Subsection 6a, above, for a charge no more than the cost of performing this distribution.

- If distribution of the work is made by offering access to copy from a designated place, offer equivalent access to copy the above specified materials from the same place.
- e) Verify that the user has already received a copy of these materials or that you have already sent this user a copy.

For an executable, the required form of the "work that uses the Library" must include any data and utility programs needed for reproducing the executable from it. However, as a special exception, the materials to be distributed need not include anything that is

normally distributed (in either source or binary form) with the major components (compiler, kernel, and so on) of the operating system on which the executable runs, unless that component itself accompanies the executable.

It may happen that this requirement contradicts the license restrictions of other proprietary libraries that do not normally accompany the operating system. Such a contradiction means you cannot use both them and the Library together in an executable that you distribute.

- 7. You may place library facilities that are a work based on the Library side-by-side in a single library together with other library facilities not covered by this License, and distribute such a combined library, provided that the separate distribution of the work based on the Library and of the other library facilities is otherwise permitted, and provided that you do these two things:
  - a) Accompany the combined library with a copy of the same work based on the Library, uncombined with any other library facilities. This must be distributed under the terms of the Sections above.
  - b) Give prominent notice with the combined library of the fact that part of it is a work based on the Library, and explaining where to find the accompanying uncombined form of the same work.
- 8. You may not copy, modify, sublicense, link with, or distribute the Library except as expressly provided under this License. Any attempt otherwise to copy, modify, sublicense, link with, or distribute the Library is void, and will automatically terminate your rights under this License. However, parties who have received copies, or rights, from you under this License will not have their licenses terminated so long as such parties remain in full compliance.
- 9. You are not required to accept this License, since you have not signed it. However, nothing else grants you permission to modify or distribute the Library or its derivative works. These actions are prohibited by law if you do not accept this License. Therefore, by modifying or distributing the Library (or any work based on the Library), you indicate your acceptance of this License to do so, and all its terms and conditions for copying, distributing or modifying the Library or works based on it.
- 10. Each time you redistribute the Library (or any work based on the Library), the recipient automatically receives a license from the original licensor to copy, distribute, link with or modify the Library subject to these terms and conditions. You

may not impose any further restrictions on the recipients' exercise of the rights granted herein.

You are not responsible for enforcing compliance by third parties with this License.

11. If, as a consequence of a court judgment or allegation of patent infringement or for any other reason (not limited to patent issues), conditions are imposed on you (whether by court order, agreement or otherwise) that contradict the conditions of this License, they do not excuse you from the conditions of this License. If you cannot distribute so as to satisfy simultaneously your obligations under this License and any other pertinent obligations, then as a consequence you may not distribute the Library at all. For example, if a patent license would not permit royalty-free redistribution of the Library by all those who receive copies directly or indirectly through you, then the only way you could satisfy both it and this License would be to refrain entirely from distribution of the Library.

If any portion of this section is held invalid or unenforceable under any particular circumstance, the balance of the section is intended to apply, and the section as a whole is intended to apply in other circumstances.

It is not the purpose of this section to induce you to infringe any patents or other property right claims or to contest validity of any such claims; this section has the sole purpose of protecting the integrity of the free software distribution system which is implemented by public license practices. Many people have made generous contributions to the wide range of software distributed through that system in reliance on consistent application of that system; it is up to the author/donor to decide if he or she is willing to distribute software through any other system and a licensee cannot impose that choice.

This section is intended to make thoroughly clear what is believed to be a consequence of the rest of this License.

- 12. If the distribution and/or use of the Library is restricted in certain countries either by patents or by copyrighted interfaces, the original copyright holder who places the Library under this License may add an explicit geographical distribution limitation excluding those countries, so that distribution is permitted only in or among countries not thus excluded. In such case, this License incorporates the limitation as if written in the body of this License.
- The Free Software Foundation may publish revised and/or new versions of the Lesser General Public License from time to time.

Such new versions will be similar in spirit to the present version, but may differ in detail to address new problems or concerns. Each version is given a distinguishing version number. If the Library specifies a version number of this License which applies to it and "any later version", you have the option of following the terms and conditions either of that version or of any later version published by the Free Software Foundation. If the Library does not specify a license version number, you may choose any version ever published by the Free Software Foundation.

14. If you wish to incorporate parts of the Library into other free programs whose distribution conditions are incompatible with these, write to the author to ask for permission. For software which is copyrighted by the Free Software Foundation, write to the Free Software Foundation; we sometimes make exceptions for this. Our decision will be guided by the two goals of preserving the free status of all derivatives of our free software and of promoting the sharing and reuse of software generally.

#### **NO WARRANTY**

- 15. BECAUSE THE LIBRARY IS LICENSED FREE OF CHARGE, THERE IS NO WARRANTY FOR THE LIBRARY, TO THE EXTENT PERMITTED BY APPLICABLE LAW. EXCEPT WHEN OTHERWISE STATED IN WRITING THE COPYRIGHT HOLDERS AND/OR OTHER PARTIES PROVIDE THE LIBRARY "AS IS" WITHOUT WARRANTY OF ANY KIND, EITHER EXPRESSED OR IMPLIED, INCLUDING, BUT NOT LIMITED TO, THE IMPLIED WARRANTIES OF MERCHANTABILITY AND FITNESS FOR A PARTICULAR PURPOSE. THE ENTIRE RISK AS TO THE QUALITY AND PERFORMANCE OF THE LIBRARY IS WITH YOU. SHOULD THE LIBRARY PROVE DEFECTIVE, YOU ASSUME THE COST OF ALL NECESSARY SERVICING, REPAIR OR CORRECTION.
- 16. IN NO EVENT UNLESS REQUIRED BY APPLICABLE LAW OR AGREED TO IN WRITING WILL ANY COPYRIGHT HOLDER, OR ANY OTHER PARTY WHO MAY MODIFY AND/OR REDISTRIBUTE THE LIBRARY AS PERMITTED ABOVE, BE LIABLE TO YOU FOR DAMAGES, INCLUDING ANY GENERAL, SPECIAL, INCIDENTAL OR CONSEQUENTIAL DAMAGES ARISING OUT OF THE USE OR INABILITY TO USE THE LIBRARY (INCLUDING BUT NOT LIMITED TO LOSS OF DATA OR DATA BEING RENDERED INACCURATE OR LOSSES SUSTAINED BY YOU OR THIRD PARTIES OR A FAILURE OF THE LIBRARY TO OPERATE WITH ANY OTHER SOFTWARE), EVEN IF SUCH HOLDER OR OTHER PARTY HAS BEEN ADVISED OF THE POSSIBILITY OF SUCH DAMAGES.

# END OF TERMS AND CONDITIONS

## How to Apply These Terms to Your New Libraries

If you develop a new library, and you want it to be of the greatest possible use to the public, we recommend making it free software that everyone can redistribute and change. You can do so by permitting redistribution under these terms (or, alternatively, under the terms of the ordinary General Public License).

To apply these terms, attach the following notices to the library. It is safest to attach them to the start of each source file to most effectively convey the exclusion of warranty; and each file should have at least the "copyright" line and a pointer to where the full notice is found.

<one line to give the library's name and a brief idea of what it does.>

Copyright © <year> <name of author>

This library is free software; you can redistribute it and/or modify it under the terms of the GNU Lesser General Public License as published by the Free Software Foundation; either version 2.1 of the License, or (at your option) any later version.

This library is distributed in the hope that it will be useful, but WITHOUT ANY WARRANTY; without even the implied warranty of MERCHANTABILITY or FITNESS FOR A PARTICULAR PURPOSE. See the GNU Lesser General Public License for more details.

You should have received a copy of the GNU Lesser General Public License along with this library; if not, write to the Free Software Foundation, Inc., 51 Franklin St, Fifth Floor, Boston, MA 02110-1301 USA

Also add information on how to contact you by electronic and paper mail.

You should also get your employer (if you work as a programmer) or your school, if any, to sign a "copyright disclaimer" for the library, if necessary. Here is a sample; alter the names:

Yoyodyne, Inc., hereby disclaims all copyright interest in the library 'Frob' (a library for tweaking knobs) written by James Random Hacker.

<signature of Ty Coon>, 1 April 1990 Ty Coon, President of Vice

That's all there is to it!

## **Other software**

This product contains the following software.

Please note that Sony cannot answer or respond to any inquiries regarding the content of this source code.

#### FreeType Project

Portions of this software are copyright © 2012 The FreeType Project (www.freetype.org). All rights reserved.

#### iw

Copyright © 2007, 2008 Copyright © 2007 Copyright © 2007 Copyright © 2008-2009 Johannes Berg Andy Lutomirski Mike Kershaw Luis R. Rodriguez

Permission to use, copy, modify, and/or distribute this software for any purpose with or without fee is hereby granted, provided that the above copyright notice and this permission notice appear in all copies.

THE SOFTWARE IS PROVIDED "AS IS" AND THE AUTHOR DISCLAIMS ALL WARRANTIES WITH REGARD TO THIS SOFTWARE INCLUDING ALL IMPLIED WARRANTIES OF MERCHANTABILITY AND FITNESS. IN NO EVENT SHALL THE AUTHOR BE LIABLE FOR ANY SPECIAL, DIRECT, INDIRECT, OR CONSEQUENTIAL DAMAGES OR ANY DAMAGES WHATSOEVER RESULTING FROM LOSS OF USE, DATA OR PROFITS, WHETHER IN AN ACTION OF CONTRACT, NEGLIGENCE OR OTHER TORTIOUS ACTION, ARISING OUT OF OR IN CONNECTION WITH THE USE OR PERFORMANCE OF THIS SOFTWARE.

#### libjpeg

this software is based in part on the work of the Independent JPEG Group

#### libpng

#### openjpeg

Copyright © 2002-2007, Communications and Remote Sensing Laboratory, Universite catholique de Louvain (UCL), Belgium Copyright © 2002-2007, Professor Benoit Macq Copyright © 2001-2003, David Janssens Copyright © 2002-2003, Yannick Verschueren Copyright © 2003-2007, Francois-Olivier Devaux and Antonin Descampe Copyright © 2005, Herve Drolon, FreeImage Team All rights reserved.

#### libtiff

Copyright © 1988-1997 Sam Leffler Copyright © 1991-1997 Silicon Graphics, Inc.

Permission to use, copy, modify, distribute, and sell this software and its documentation for any purpose is hereby granted without fee, provided that (i) the above copyright notices and this permission notice appear in all copies of the software and related documentation, and (ii) the names of Sam Leffler and Silicon Graphics may not be used in any advertising or publicity relating to the software without the specific, prior written permission of Sam Leffler and Silicon Graphics.

THE SOFTWARE IS PROVIDED "AS-IS" AND WITHOUT WARRANTY OF ANY KIND, EXPRESS, IMPLIED OR OTHERWISE, INCLUDING WITHOUT LIMITATION, ANY WARRANTY OF MERCHANTABILITY OR FITNESS FOR A PARTICULAR PURPOSE.

IN NO EVENT SHALL SAM LEFFLER OR SILICON GRAPHICS BE LIABLE FOR ANY SPECIAL, INCIDENTAL, INDIRECT OR CONSEQUENTIAL DAMAGES OF ANY KIND, OR ANY DAMAGES WHATSOEVER RESULTING FROM LOSS OF USE, DATA OR PROFITS, WHETHER OR NOT ADVISED OF THE POSSIBILITY OF DAMAGE, AND ON ANY THEORY OF LIABILITY, ARISING OUT OF OR IN CONNECTION WITH THE USE OR PERFORMANCE OF THIS SOFTWARE.

#### zlib

#### lighttpd

Copyright © 2004, Jan Kneschke, incremental All rights reserved.

Redistribution and use in source and binary forms, with or without modification, are permitted provided that the following conditions are met:

- Redistributions of source code must retain the above copyright notice, this list of conditions and the following disclaimer.
- Redistributions in binary form must reproduce the above copyright notice, this list of conditions and the following disclaimer in the documentation and/or other materials provided with the distribution.
- Neither the name of the 'incremental' nor the names of its contributors may be used to endorse or promote products derived from this software without specific prior written permission.

THIS SOFTWARE IS PROVIDED BY THE COPYRIGHT HOLDERS AND CONTRIBUTORS "AS IS" AND ANY EXPRESS OR IMPLIED WARRANTIES, INCLUDING, BUT NOT LIMITED TO, THE IMPLIED WARRANTIES OF MERCHANTABILITY AND FITNESS FOR A PARTICULAR PURPOSE ARE DISCLAIMED. IN NO EVENT SHALL THE COPYRIGHT OWNER OR CONTRIBUTORS BE LIABLE FOR ANY DIRECT, INDIRECT, INCIDENTAL, SPECIAL, EXEMPLARY, OR CONSEQUENTIAL DAMAGES (INCLUDING, BUT NOT LIMITED TO, PROCUREMENT OF SUBSTITUTE GOODS OR SERVICES; LOSS OF USE, DATA, OR PROFITS; OR BUSINESS INTERRUPTION) HOWEVER CAUSED AND ON ANY THEORY OF LIABILITY, WHETHER IN CONTRACT, STRICT LIABILITY, OR TORT (INCLUDING NEGLIGENCE OR OTHERWISE) ARISING IN ANY WAY

## OUT OF THE USE OF THIS SOFTWARE, EVEN IF ADVISED OF THE POSSIBILITY OF SUCH DAMAGE.

#### OpenSSL

Copyright © 1998-2016 The OpenSSL Project. All rights reserved.

Redistribution and use in source and binary forms, with or without modification, are permitted provided that the following conditions are met:

- Redistributions of source code must retain the above copyright notice, this list of conditions and the following disclaimer.
- Redistributions in binary form must reproduce the above copyright notice, this list of conditions and the following disclaimer in the documentation and/or other materials provided with the distribution.
- All advertising materials mentioning features or use of this software must display the following acknowledgment:

"This product includes software developed by the OpenSSL Project for use in the OpenSSL Toolkit. (http://www.openssl.org/)"

- The names "OpenSSL Toolkit" and "OpenSSL Project" must not be used to endorse or promote products derived from this software without prior written permission. For written permission, please contact openssl-core@openssl.org.
- Products derived from this software may not be called "OpenSSL" nor may "OpenSSL" appear in their names without prior written permission of the OpenSSL Project.
- Redistributions of any form whatsoever must retain the following acknowledgment:

"This product includes software developed by the OpenSSL Project for use in the OpenSSL Toolkit (http://www.openssl.org/)"

THIS SOFTWARE IS PROVIDED BY THE OpenSSL PROJECT "AS IS" AND ANY EXPRESSED OR IMPLIED WARRANTIES, INCLUDING, BUT NOT LIMITED TO, THE IMPLIED WARRANTIES OF MERCHANTABILITY AND FITNESS FOR A PARTICULAR PURPOSE ARE DISCLAIMED. IN NO EVENT SHALL THE OpenSSL PROJECT OR ITS CONTRIBUTORS BE LIABLE FOR ANY DIRECT, INDIRECT, INCIDENTAL, SPECIAL, EXEMPLARY, OR CONSEQUENTIAL DAMAGES (INCLUDING, BUT NOT LIMITED TO, PROCUREMENT OF SUBSTITUTE GOODS OR SERVICES; LOSS OF USE, DATA, OR PROFITS; OR BUSINESS INTERRUPTION) HOWEVER CAUSED AND ON ANY THEORY OF LIABILITY, WHETHER IN CONTRACT. STRICT LIABILITY, OR TORT (INCLUDING NEGLIGENCE OR OTHERWISE) ARISING IN ANY WAY OUT OF THE USE OF THIS SOFTWARE, EVEN IF ADVISED OF THE POSSIBILITY OF SUCH DAMAGE.

This product includes cryptographic software written by Eric Young (eag@cryptsoft.com). This product includes software written by Tim Hudson (tjh@cryptsoft.com). Original SSLeav License

Copyright © 1995-1998 Eric Young (eay@cryptsoft.com) All rights reserved.

This package is an SSL implementation written by Eric Young (eay@cryptsoft.com).

The implementation was written so as to conform with Netscapes SSL.

This library is free for commercial and non-commercial use as long as the following conditions are aheared to. The following conditions apply to all code found in this distribution, be it the RC4, RSA, Ihash, DES, etc., code; not just the SSL code. The SSL documentation included with this distribution is covered by the same copyright terms except that the holder is Tim Hudson (tjh@cryptsoft.com).

Copyright remains Eric Young's, and as such any Copyright notices in the code are not to be removed.

If this package is used in a product, Eric Young should be given attribution as the author of the parts of the library used. This can be in the form of a textual message at program startup or in documentation (online or textual) provided with the package.

Redistribution and use in source and binary forms, with or without modification, are permitted provided that the following conditions are met:

- Redistributions of source code must retain the copyright notice, this list of conditions and the following disclaimer.
- Redistributions in binary form must reproduce the above copyright notice, this list of conditions and the following disclaimer in the documentation and/or other materials provided with the distribution.
- All advertising materials mentioning features or use of this software must display the following acknowledgement:

"This product includes cryptographic software written by Eric Young (eay@cryptsoft.com)"

The word 'cryptographic' can be left out if the routines from the library being used are not cryptographic related :-).

 If you include any Windows specific code (or a derivative thereof) from the apps directory (application code) you must include an acknowledgement:

"This product includes software written by Tim Hudson (tjh@cryptsoft.com)"

THIS SOFTWARE IS PROVIDED BY ERIC YOUNG "AS IS" AND ANY EXPRESS OR IMPLIED WARRANTIES, INCLUDING, BUT NOT LIMITED TO, THE IMPLIED WARRANTIES OF MERCHANTABILITY AND FITNESS FOR A PARTICULAR PURPOSE ARE DISCLAIMED. IN NO EVENT SHALL THE AUTHOR OR CONTRIBUTORS BE LIABLE FOR ANY DIRECT, INDIRECT, INCIDENTAL. SPECIAL, EXEMPLARY, OR CONSEQUENTIAL DAMAGES (INCLUDING, BUT NOT LIMITED TO, PROCUREMENT OF SUBSTITUTE GOODS OR SERVICES: LOSS OF USE, DATA. OR PROFITS: OR BUSINESS INTERRUPTION) HOWEVER CAUSED AND ON ANY THEORY OF LIABILITY, WHETHER IN CONTRACT, STRICT LIABILITY, OR TORT (INCLUDING NEGLIGENCE OR OTHERWISE) ARISING IN ANY WAY OUT OF THE USE OF THIS SOFTWARE, EVEN IF ADVISED OF THE POSSIBILITY OF SUCH DAMAGE.

The routines and distribution terms for any publically available version or derivative of this code cannot be changed. i.e. this code cannot simply be copied and put under another distribution licence [including the GNU Public Licence.]

# Index

## A

| AC IN                              |        |
|------------------------------------|--------|
| Acceptable input signal            | 67     |
| Adjust Signal                      |        |
| Air filter                         | 62     |
| Air filter cover/Ventilation holes |        |
| (intake)                           | 11     |
| APA                                | 13     |
| Aspect                             | 13, 27 |
|                                    |        |

## В

| BLANK      | <br>13 |
|------------|--------|
| Brightness | <br>26 |

## С

| CC Display                               | 60 |
|------------------------------------------|----|
| Color                                    | 6  |
| Color Temp                               | 6  |
| Connecting a computer1                   | 5  |
| Connecting a Video equipment 1           | 7  |
| Connecting an external monitor           |    |
| equipment1                               | 9  |
| Constant Brightness                      | 2  |
| Contrast                                 | 6  |
| Control Key Lock                         | 1  |
| Control Panel Keys 1                     | 3  |
| Correcting trapezoidal distortion of the |    |
| projected image                          |    |
| (Keystone feature)                       | 3  |
|                                          |    |

## D

| Digital Zoom1 | 3 |  |
|---------------|---|--|
|---------------|---|--|

## Е

## F

| fH                      |  |
|-------------------------|--|
| Focus                   |  |
| Focus ring              |  |
| Freeze                  |  |
| Front feet (adjustable) |  |
| fV                      |  |
|                         |  |

## G

| Gamma Mode |  |
|------------|--|
|------------|--|

## Н

| H (Horizontal)     | .27 |
|--------------------|-----|
| High Altitude Mode | .34 |
| Hue                | .26 |

## I

| Image Flip              | 34 |
|-------------------------|----|
| Information menu        | 35 |
| Input                   | 12 |
| Installation Attitude   | 34 |
| Installation examples   |    |
| unsuitable installation | 9  |
| Installation menu       | 34 |
|                         |    |

## Κ

```
Keystone ......13
```

## L

| Lamp cover                        | 11     |
|-----------------------------------|--------|
| Lamp Timer                        |        |
| Lamp Timer Reset                  | 30     |
| LAMP/COVER indicator              | 11, 56 |
| LAN terminal                      | 12     |
| Language                          |        |
| Location and function of controls | 11     |

### Μ

| Main unit     | 11 |
|---------------|----|
| Messages list | 57 |
| Model Name    | 35 |

## Ν

| Network Features           |  |
|----------------------------|--|
| rection of the reaction of |  |

## 0

| Operation menu       | 31 |
|----------------------|----|
| Optional accessories | 65 |
| Output               | 12 |

## Ρ

| Phase, Pitch, Shift           | 27 |
|-------------------------------|----|
| Picture menu                  | 26 |
| Picture mode                  |    |
| Pin assignment                | 66 |
| Precautions                   | 5  |
| Projecting an image           | 20 |
| Projector Station for Network |    |
| Presentation                  | 46 |
|                               |    |

## R

| Remote commander        | 13 |
|-------------------------|----|
| Remote Control Receiver | 11 |
| Replacing the lamp      | 60 |
| Reset                   | 26 |
| RS-232C                 | 12 |

## S

| ~                         |        |
|---------------------------|--------|
| Security bar              | 11     |
| Security Lock             | 11, 31 |
| Selecting an input signal | 13     |
| Serial No.                | 35     |
| Sharpness                 | 26     |
| Signal Type               | 35     |
| Smart APA                 | 30     |
| Specifications            | 63     |
| Start Up Image            | 30     |
| Status                    | 31     |
|                           |        |

## Т

| Terminals                 | .11, 12 |
|---------------------------|---------|
| The Connection/Power Menu |         |
| The Function menu         |         |
| The Screen menu           |         |
| Troubleshooting           |         |
| Turn off                  | .13,24  |
| Turn on                   | .13, 20 |

## U

| USB Display                      |    |
|----------------------------------|----|
| USB Media Viewer                 | 52 |
| Using a menu                     | 25 |
| Using the e-mail report Function |    |

### V

| V Keystone13      | , 23 | , 34 |
|-------------------|------|------|
| Ventilation holes |      | 11   |

#### W

| With No Input      | 32 |
|--------------------|----|
| With Static Signal | 32 |

## Ζ

### About Trademarks

- Adobe and Adobe Acrobat are trademarks or registered trademarks of Adobe Systems Incorporated in the United States and/or other countries.
- Kensington is a registered trademark of Kensington Technology Group.
- The terms HDMI and HDMI High-Definition Multimedia Interface, and the HDMI Logo are trademarks or registered trademarks of HDMI Licensing LLC in the United States and other countries.
- Internet Explore is registered trademarks of Microsoft Corporation in the United States and/or other countries.
- PJLink is a registered trademark of Japan Business Machine and Information System Industries Association.
- AMX is a trademark of AMX Corporation.
- Crestron RoomView is a trademark of Crestron Corporation.
- Mac and Mac OS are registered trademarks of Apple Inc. in the U.S. and other countries.
- All other trademarks and registered trademarks are trademarks or registered trademarks of their respective holders. In this manual, <sup>TM</sup> and <sup>®</sup> marks are not specified.

http://www.sony.net/ Printed in China